# HONOR Magic6 Lite <sup>56</sup> Benutzerhandbuch

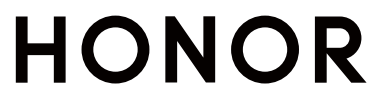

# Inhaltsverzeichnis

Kontakte

Telefon Kalender

### Einführung

| Eminning    |                                                         |    |
|-------------|---------------------------------------------------------|----|
|             | Ändern der Navigationsmethode                           | 1  |
|             | Migrieren von Daten von einem alten auf ein neues Gerät | 2  |
|             | Informationen zum Sperrbildschirm und zum Entsperren    | 2  |
|             | Verbinden mit dem Mobilfunknetz                         | 3  |
|             | Verbinden mit dem WLAN-Netzwerk                         | 6  |
|             | Informationen zum Startbildschirm                       | 8  |
|             | Anzeigen und Deaktivieren von Benachrichtigungen        | 11 |
|             | Anpassen der Lautstärke                                 | 12 |
|             | Ein- und Ausschalten und Neustart                       | 14 |
|             | Aufladen des Telefons                                   | 14 |
| HONOR C     | onnect                                                  |    |
|             | HONOR Connect                                           | 17 |
|             | HONOR Connect Kontrollzentrum                           | 18 |
|             | Verbundene Apps                                         | 20 |
|             | Verbundener Anruf                                       | 24 |
|             | Kooperation zwischen Telefon und Nicht-HONOR-PC         | 25 |
|             | Easy Projection                                         | 27 |
|             | HONOR Share                                             | 28 |
|             | Schnelle Anmeldung bei Ihrer HONOR ID                   | 30 |
| Erstellen v | on Videos                                               |    |
|             | Grundlagen der Fotografie                               | 32 |
|             | Aufnehmen von Fotos                                     | 33 |
|             | Aufnehmen von Videos                                    | 38 |
|             | Bearbeiten von Bildern                                  | 41 |
|             | Bearbeiten von Videos                                   | 41 |
|             | Anzeigen von Bildern und Videos                         | 44 |
| Nutzung v   | on Smart Life                                           |    |
|             | Magischer Text                                          | 48 |
| Tipps       |                                                         |    |
|             | Schnellzugriff auf häufig genutzte Funktionen           | 50 |
|             | Screenshot und Bildschirmaufnahme                       | 50 |
| Apps        |                                                         |    |
|             | Apps                                                    | 55 |

i

|               | Inhaltsverzeichnis |
|---------------|--------------------|
| Uhr           | 63                 |
| Notizen       | 65                 |
| E-Mail        | 69                 |
| Rechner       | 70                 |
| Taschenlampe  | 71                 |
| Kompass       | 71                 |
| Spiegel       | 72                 |
| App-Twin      | 72                 |
| Systemmanager | 73                 |
| Device Clone  | 73                 |
| Tipps         | 74                 |
|               |                    |

### Einstellungen

| WLAN                            | 75  |
|---------------------------------|-----|
| Bluetooth                       | 76  |
| Mobilfunknetz                   | 77  |
| Weitere Verbindungen            | 80  |
| Startbildschirm & Hintergrund   | 83  |
| Anzeige & Helligkeit            | 86  |
| Töne & Vibration                | 89  |
| Benachrichtigungen              | 92  |
| Biometrie & Passwort            | 93  |
| Apps                            | 96  |
| Akku                            | 96  |
| Speicher                        | 98  |
| Sicherheit                      | 99  |
| Datenschutz                     | 100 |
| Bedienungshilfen                | 101 |
| Einrichten von mehreren Nutzern | 102 |
| System & Aktualisierungen       | 104 |
| Über das Telefon                | 108 |

# Einführung

## Ändern der Navigationsmethode

#### Den Systemnavigationsmodus ändern

#### Navigation mit Gesten verwenden

Gehen Sie zu **Einstellungen > System& Aktualisierungen > Systemnavigation** und wählen Sie **Gesten** aus.

Sie haben folgende Möglichkeiten:

- Zum übergeordneten Menü zurückkehren: Streichen Sie vom linken oder rechten Rand des Bildschirms nach innen.
- Zum Startbildschirm zur
  ückkehren: Streichen Sie von der Mitte des unteren Bildschirmrands nach oben.
- Auf Multitasking zugreifen: Streichen Sie vom unteren Rand des Bildschirms nach oben und pausieren Sie.
- Aufgabe schließen: Streichen Sie in der Multitasking-Oberfläche nach oben auf eine Aufgabenkarte. Streichen Sie auf einer Karte nach unten, um die Aufgabe zu sperren.

Gesperrte Aufgaben werden durch Antippen von 🔟 in der Multitasking-Oberfläche nicht stapelweise gelöscht.

 Schnelle App-Umschaltung: Streichen Sie in einem Bogen über den unteren Teil des Bildschirms, um zwischen Apps zu wechseln; oder gehen Sie zu Einstellungen, aktivieren Sie den Schalter Zum Wechseln zwischen Apps am unteren Rand entlang streichen und streichen Sie anschließend über den unteren Teil des Bildschirms.

Sie können auch zu **Einstellungen** gehen und den Schalter **Navigationsleiste anzeigen** aktivieren, um die Gestenbedienung über die Navigationsleiste zu unterstützen.

#### Drei-Tasten-Navigation verwenden

Navigieren Sie zu **Einstellungen > System& Aktualisierungen > Systemnavigation** und wählen Sie **Drei-Tasten-Navigation** aus.

Anschließend haben Sie folgende Möglichkeiten:

- Tippen Sie auf  $\lhd$  , um zum vorherigen Menü zurückzukehren oder die aktuelle App zu beenden.
- Tippen Sie auf 🗖 , um den Bildschirm "Zuletzt verwendete Aufgaben" aufzurufen.

Anschließend können Sie auf **Einstellungen** tippen, um weitere Einstellungen zu konfigurieren.

- Wählen Sie eine Navigationstastenkombination aus.
- Tippen Sie auf  $\overline{\mathbf{v}}$  (falls in der ausgewählten Navigationstastenkombination verfügbar), um das Benachrichtigungsfeld zu öffnen.

### Migrieren von Daten von einem alten auf ein neues Gerät

#### Device Clone zum Verschieben von Daten auf Ihr neues Gerät nutzen

Mit **Device Clone** können Sie alle grundlegenden Daten (einschließlich Kontakte, Kalender, Bilder und Videos) von Ihrem alten Telefon auf Ihr neues Telefon verschieben.

#### Daten von einem Android-Gerät migrieren

- 1 Öffnen Sie auf Ihren neuen Telefon die Device Clone -App. Alternativ können Sie zu Einstellungen > System& Aktualisierungen > Device Clone gehen, auf Dies ist das neue Gerät und dann auf HONOR oder Anderes Android-Gerät tippen.
- **2** Folgen Sie den Bildschirmanweisungen, um **Device Clone** auf Ihr altes Gerät herunterzuladen und zu installieren.
- **3** Öffnen Sie auf Ihrem alten Gerät die **Device Clone** App und tippen Sie auf **Dies ist das alte Gerät**. Folgen Sie den Bildschirmanweisungen, um Ihr altes Gerät mit Ihrem neuen Telefon zu verbinden, indem Sie einen Code scannen oder die Verbindung manuell herstellen.
- **4** Wählen Sie auf Ihrem alten Gerät die Daten aus, die sie klonen möchten, und tippen Sie dann auf **Übertragen**, um den Klonvorgang zu starten.
- *i* Device Clone ist nur auf Telefonen mit Android 7.0 oder höher verfügbar.

### Informationen zum Sperrbildschirm und zum Entsperren

#### Ihren Bildschirm sperren und entsperren

#### Sperrbildschirm

Wenn Sie das Telefon eine gewisse Zeit lang nicht bedienen, wird der Bildschirm automatisch gesperrt.

Sie können den Bildschirm auch manuell sperren, indem Sie wie folgt vorgehen:

Drücken Sie die Ein-/Aus-Taste oder

 Ziehen Sie zwei Finger zusammen/auseinander, um die Bearbeitungsoberfläche auf dem Startbildschirm aufzurufen, tippen Sie auf Karten, streichen Sie auf dem Bildschirm nach oben bis zum unteren Rand der Kartenliste, tippen Sie auf Klassische Widgets und auf Bildschirmsperre, um den den Bildschirm zu sperren.

#### Zeit bis zum Bildschirm-Timeout festlegen

Navigieren Sie zu **Einstellungen** > **Anzeige & Helligkeit** > **Ruhezustand** und wählen Sie eine Zeit bis zum Bildschirm-Timeout aus.

#### Den Bildschirm mit einem Passwort entsperren

Sobald der Bildschirm eingeschaltet ist, streichen Sie von der Bildschirmmitte aus über den Bildschirm, um das Fenster zur Passworteingabe anzuzeigen. Geben Sie anschließend Ihr Sperrbildschirm-Passwort ein.

#### Verwenden Sie Face Unlock

Schalten Sie den Bildschirm ein und richten Sie ihn auf Ihr Gesicht aus. Ihr Gerät wird entsperrt, sobald Ihr Gesicht erkannt wurde.

#### Verwenden Sie Entsperren per Fingerabdruck

Sobald der Bildschirm eingeschaltet ist, wird das Fingerabdruck-Symbol auf dem Bildschirm angezeigt. Tippen Sie mit einem registrierten Finger auf das Symbol, um den Bildschirm zu entsperren.

#### Ihre Signatur auf dem Sperrbildschirm anzeigen

Navigieren Sie zu **Einstellungen > Startbildschirm & Hintergrund**, tippen Sie auf **Signatur auf Sperrbildschirm** und geben Sie dann Text ein, der auf dem Sperrbildschirm angezeigt werden soll.

Um die Signatur zu entfernen, tippen Sie auf **Signatur auf Sperrbildschirm** und löschen Sie den Text.

#### Apps über den Sperrbildschirm starten

Sie können gängige Apps, wie Kamera, Rechner und Timer, über den Sperrbildschirm starten.

- Beleuchten Sie den Bildschirm, halten Sie das Kamerasymbol in der unteren rechten Ecke gedrückt und streichen Sie nach oben, um die **Kamera** zu öffnen.
- Beleuchten Sie den Bildschirm, streichen Sie vom unteren Rand des Bildschirms nach oben, um die Schnellbedienungsleiste zu öffnen. Tippen Sie auf ein Symbol, um die App zu starten. Dazu gehören Taschenlampe, Rechner, Timer usw.

### Verbinden mit dem Mobilfunknetz

Einführung

#### Mit mobilen Daten verbinden

- 1 Stellen Sie sicher, dass mobile Daten auf Ihrer SIM-Karte verfügbar sind.
- 2 Stellen Sie über eine der folgenden Methoden eine Verbindung mit mobilen Daten her:
  - Streichen Sie vom oberen rechten Bildschirmbereich nach unten, um das Kontrollzentrum zu öffnen. Aktivieren Sie Mobile Daten.
  - Navigieren Sie zu Einstellungen > Mobilfunknetz > Mobile Daten und aktivieren Sie Mobile Daten.

Deaktivieren Sie den mobilen Datenservice, wenn Sie ihn nicht benötigen, um Akkuladung und mobile Daten zu sparen.

#### 5G aktivieren

- 🤨 🗤 5G-Service ist nur in einigen Ländern und Regionen verfügbar.
  - Nicht alle Geräte unterstützen 5G.

Mobilfunknetze der fünften Generation, drahtlose Systeme der fünften Generation oder die fünfte Generation (5G) ist die fünfte Generation der Mobilkommunikationstechnologie. Im Vergleich zu 4G bietet 5G höhere Datenübertragungsraten und kürzere Latenzzeiten.

Wenn zwei SIM-Karten eingelegt sind und nur eine Karte 5G unterstützt und als Standardkarte für mobile Daten ausgewählt ist, unterstützt nur die Standardkarte für Daten 5G und die andere Karte unterstützt 4G/3G/2G.

- 1 Überprüfen Sie, ob Ihre Karte 5G unterstützt, basierend auf dem Netz des Netzbetreibers und der damit verbundenen Bereitstellung von Diensten, und kontaktieren Sie Ihren Netzbetreiber, um 5G zu aktivieren.
- Wenn zwei SIM-Karten in Ihrem Telefon eingelegt sind, navigieren Sie zu Einstellungen
   Mobilfunknetz > SIM-Verwaltung und legen Sie SIM 1 oder SIM 2 als Standardkarte f
  ür Daten fest.

Die 5G-Funktionen sind in einigen Netzumgebungen und geografischen Positionen aufgrund von Störungen im Frequenzband des Betreibernetzwerks möglicherweise nicht verfügbar.

#### SIM-Karten verwalten

Sie können SIM-Karten aktivieren oder deaktivieren und ihnen zur leichteren Identifizierung einen Namen geben.

#### Eine SIM-Karte aktivieren oder deaktivieren

Navigieren Sie zu **Einstellungen** > **Mobilfunknetz** > **SIM-Verwaltung** und aktivieren oder deaktivieren Sie eine SIM nach Bedarf.

Nach der Deaktivierung kann eine SIM-Karte nicht für Anrufe, Nachrichten oder Zugriffe auf das Internet verwendet werden.

#### Ihrer SIM-Karte einen Namen geben

Sie können Ihren SIM-Karten für eine leichtere Identifizierung und Verwaltung Namen geben. Sie könnten eine SIM-Karte beispielsweise "Arbeit" und die andere "Privat" nennen. Navigieren Sie zu **Einstellungen** > **Mobilfunknetz** > **SIM-Verwaltung** und tippen Sie auf

, um den Namen der SIM-Karte zu bearbeiten.

#### Ihre Netzwerkverbindungen für andere Geräte freigeben

Sobald **Persönlicher Hotspot** aktiviert wurde, können Sie Ihre mobilen Daten oder das WLAN-Netzwerk, mit dem Ihr Gerät derzeit verbunden ist, mit anderen Geräten teilen.

#### Ihr Netzwerk über "Persönlicher Hotspot" teilen

*i* Einige WLAN-Netzwerke, die eine Authentifizierung erfordern, können nicht geteilt werden.

Navigieren Sie zu **Einstellungen** > **Mobilfunknetz** > **Persönlicher Hotspot** und aktivieren Sie **Persönlicher Hotspot**. Die mobile Daten- oder WLAN-Netzwerkverbindung Ihres Geräts wird anschließend mit anderen Geräten geteilt.

Sie können für den persönlichen Hotspot auch wie folgt vorgehen:

- Legen Sie die Option **Gerätename** fest.
- Legen Sie die Option **Passwort** fest.
- Tippen Sie auf Verbundene Geräte, um die Liste der verbundenen Geräte und die Blockierungsliste anzuzeigen. Tippen Sie auf ein Gerät in der Liste Verbundene Geräte, um es gemäß Aufforderung in die Blockierungsliste zu verschieben. Sie können ein Gerät auch aus der Liste entfernen.
- Wenn Sie ein mobiles Datennetzwerk teilen, können Sie auch auf Mehr tippen, um Datenlimit und AP-Band festzulegen.

#### Ihr Netzwerk über Bluetooth freigeben

- Navigieren Sie zu Einstellungen > Bluetooth und aktivieren Sie Bluetooth. Wählen Sie ein Gerät aus und befolgen Sie anschließend die Bildschirmanweisungen, um die Kopplung abzuschließen.
- 2 Navigieren Sie zu Einstellungen > Mobilfunknetz > Persönlicher Hotspot > Mehr und aktivieren Sie Bluetooth-Tethering.
- **3** Tippen Sie auf dem Bildschirm mit den **Bluetooth**-Einstellungen des gekoppelten Geräts auf <sup>(C)</sup> neben dem Namen Ihres Geräts und aktivieren Sie anschließend **Internetzugriff**, um Ihr Netzwerk freizugeben.

#### Ihr Netzwerk über USB freigeben

1 Verbinden Sie das Gerät über ein USB-Kabel mit Ihrem Computer.

2 Navigieren Sie auf Ihrem Gerät zu Einstellungen > Mobilfunknetz > Persönlicher Hotspot > Mehr und aktivieren Sie USB-Tethering, um Ihre mobilen Daten oder das aktuell verbundene WLAN-Netzwerk freizugeben.

#### Flugmodus aktivieren oder deaktivieren

Während eines Flugs können Sie den Flugmodus aktivieren, wenn dies von der Fluggesellschaft gefordert wird. Im Flugmodus kann Ihr Gerät keine Anrufe tätigen, SMS-Nachrichten senden oder empfangen oder mobile Daten verwenden. Alle anderen Funktionen bleiben jedoch verfügbar.

Sie können den Flugmodus über eine der folgenden Methoden aktivieren oder deaktivieren:

Streichen Sie von der Statusleiste nach unten, um das Benachrichtigungsfeld zu öffnen.
 Streichen Sie anschließend erneut nach unten, um alle Verknüpfungen anzuzeigen.

Tippen Sie auf 🗡 , um **Flugmodus** zu aktivieren oder zu deaktivieren.

 Navigieren Sie zu Einstellungen > Mobilfunknetz und aktivieren oder deaktivieren Sie Flugmodus.

Wenn der Flugmodus aktiviert ist, werden WLAN und Bluetooth automatisch deaktiviert. Sie können die beiden Optionen erneut aktivieren, wenn dies von der Fluggesellschaft genehmigt wird.

#### Mobile Datennutzung verwalten

Öffnen Sie **Systemmanager** und tippen Sie anschließend auf **Datennutzung**, um den Datenverbrauch anzuzeigen und den Netzwerkzugriff zu verwalten.

### Verbinden mit dem WLAN-Netzwerk

#### Einführung in WLAN

Eine Internetverbindung per WLAN ist eine effektive Möglichkeit, um mobiles Datenvolumen zu sparen. Sie können auch die WLAN-Sicherheitsüberwachung aktivieren, um riskante Hotspots zu vermeiden und einen sicheren Internetzugang zu ermöglichen.

#### WLAN-Netzwerk nutzen

Seien Sie vorsichtig, wenn Sie kostenloses WLAN an öffentlichen Orten nutzen, um mögliche Sicherheitsrisiken wie unbefugte Informationsweitergaben und Vermögensverlust zu vermeiden.

#### PIN für WLAN-Verbindung eingeben

- 1 Navigieren Sie zu Einstellungen > WLAN und aktivieren Sie WLAN.
- **2** Auf der Einstellungsseite können Sie sich mit einer der folgenden Methoden mit einem WLAN-Netzwerk verbinden:

- Tippen Sie unter Verfügbare Netzwerke auf das WLAN-Netzwerk, zu dem eine Verbindung hergestellt werden soll. Bei Auswahl eines verschlüsselten Netzwerks müssen Sie das Passwort eingeben.
- Ziehen Sie nach unten im Menü, tippen Sie auf Netzwerk hinzufügen und folgen Sie den Anweisungen auf dem Bildschirm, um den Netzwerknamen und das dazugehörige Passwort einzugeben und die Verbindung abzuschließen.

Wenn  $\widehat{\ }$  in der Statusleiste angezeigt wird, bedeutet dies, dass das Telefon per WLAN auf das Internet zugreift.

#### Durch Scannen eines QR-Codes verbinden

- 1 Navigieren Sie zu **Einstellungen** > WLAN und aktivieren Sie WLAN.
- **2** Navigieren Sie zur **WLAN**-Einstellungsseite auf dem Telefon, das das Netzwerk teilt, tippen Sie auf das Netzwerk, das verbunden ist, und rufen Sie den QR-Code ab.
- **3** Scannen Sie den QR-Code mit dem Telefon, das mit dem Netzwerk verbunden werden soll, und folgen Sie den Anweisungen, um auf das Netzwerk zuzugreifen.
- *i* Einige verschlüsselte Netzwerke unterstützen das Verbinden durch Scannen eines Codes möglicherweise nicht. Bitte beachten Sie die tatsächliche Situation.

#### Übertragen von Daten mit Wi-Fi Direct

Sie können Wi-Fi Direct verwenden, um Daten zwischen HONOR-Geräten zu übertragen. Wi-Fi Direct ermöglicht Ihnen eine schnellere Übertragung von großen Dateien an ein Gerät in der Nähe als mit Bluetooth und ohne, dass ein Koppeln der Geräte erforderlich ist.

- Navigieren Sie auf dem Empfangsgerät zu Einstellungen > WLAN und aktivieren Sie WLAN.
- 2 Navigieren Sie zu Weitere Einstellungen > Wi-Fi Direct, um die Suche nach Geräten in der Nähe zu starten, auf denen Wi-Fi Direct aktiviert ist.
- **3** Halten Sie auf dem Sendegerät zum Auswählen die Dateien gedrückt, die Sie teilen

möchten, tippen Sie auf *und* wählen Sie anschließend **Wi-Fi Direct**.

*i* Wenn Sie Dateien direkt über eine App teilen, sind diese Schritte möglicherweise anders.

- **4** Tippen Sie auf das Symbol des Empfangsgeräts, um eine Verbindung herzustellen, und teilen Sie anschließend die Dateien.
- 5 Nehmen Sie auf dem Empfangsgerät die Wi-Fi Direct-Übertragungsanfrage an.

Navigieren Sie anschließend zu **Dateien** > **Browsen** > **Telefon** > **Download** > **Wi-Fi Direct**, um die empfangenen Dateien anzuzeigen.

#### Ein Netzwerk wählen, das Wi-Fi+ verwendet

Wenn Wi-Fi+ aktiviert ist und Ihr Gerät ein WLAN-Netzwerk erkennt, mit dem es vorher bereits verbunden war oder das frei ist, aktiviert es automatisch WLAN und verbindet sich

mit dem Netzwerk. Ihr Gerät bewertet außerdem die Qualität des aktuellen WLAN-Netzwerks und wechselt zu den mobilen Daten, wenn das WLAN-Signal schwach ist.

- 1 Navigieren Sie zu Einstellungen > WLAN.
- 2 Tippen Sie auf Weitere Einstellungen und aktivieren oder deaktivieren Sie Wi-Fi+.

### Informationen zum Startbildschirm

#### Startbildschirm kennenlernen

Über den Startbildschirm können Sie wie folgt vorgehen:

- Überprüfen Sie den Status Ihres Geräts und der Benachrichtigungen in der Statusleiste oben auf dem Bildschirm.
- Streichen Sie nach links oder rechts, um die auf dem Startbildschirm vorhandenen Apps und Widgets anzuzeigen.

#### Kontrollzentrum

Sie können die Verknüpfungsfunktionen des Telefons nutzen oder Schnelleinstellungen im Kontrollzentrum vornehmen.

Streichen Sie vom oberen Bildschirmbereich nach rechts, um das Kontrollzentrum zu öffnen. Streichen Sie auf dem Bildschirm von der oberen Mitte oder von links nach unten, um den Benachrichtigungsmanager zu öffnen. Streichen Sie auf dem leeren Feld nach links oder rechts, um zwischen ihnen zu wechseln.

#### Einführung

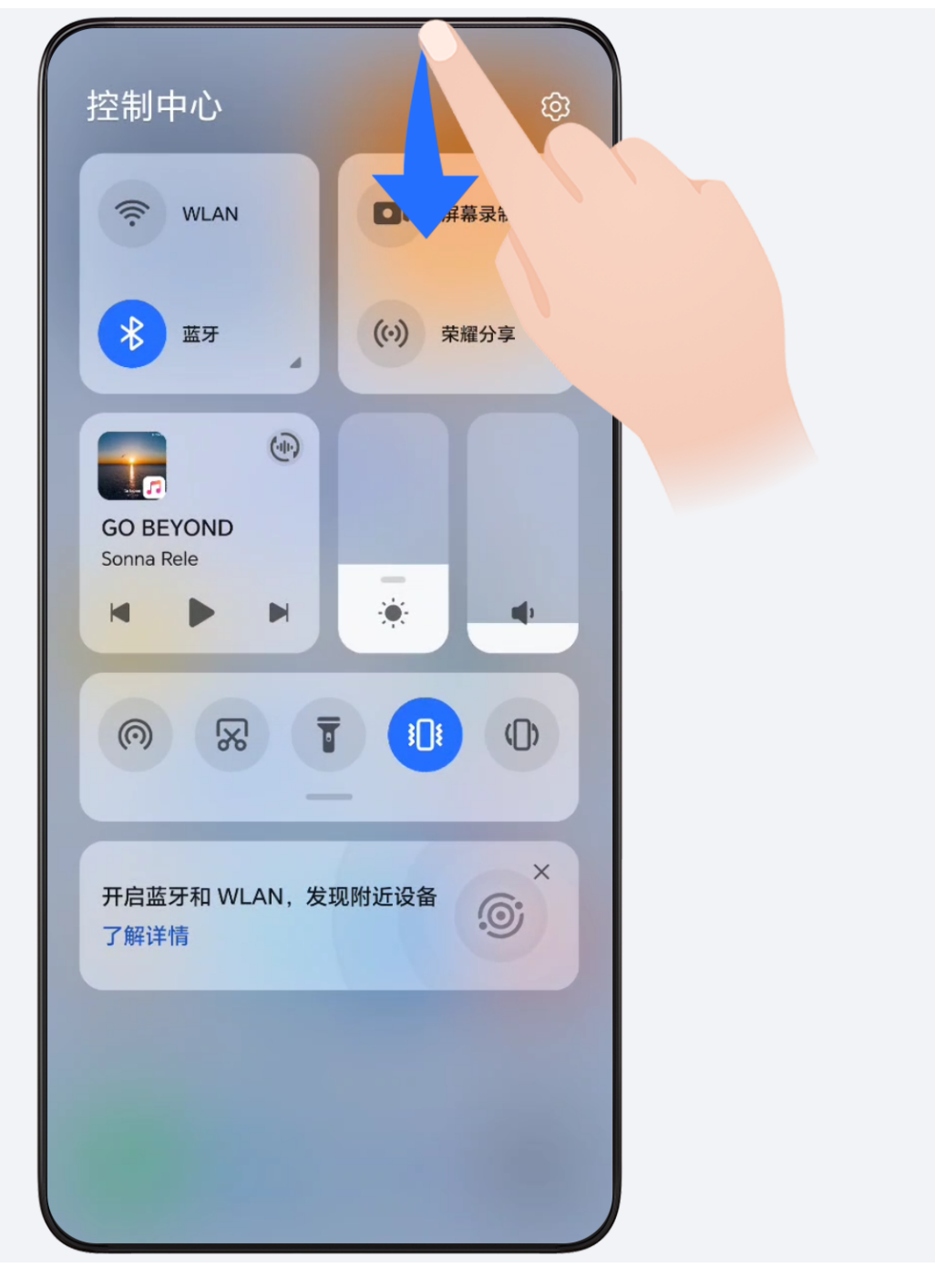

#### Servicekarten

Bleiben Sie mit wichtigen Informationen auf dem Laufenden und greifen Sie mit einem Fingertipp auf häufig genutzte Funktionen zu, ohne Apps öffnen zu müssen. Dank der Karten in verschiedenen Stilen unterscheidet sich Ihr Startbildschirm von anderen.

Apps, die Servicekarten unterstützen, haben standardmäßig eine Anzeigeleiste am unteren Rand (gehen Sie zu **Einstellungen** > **Startbildschirm & Hintergrund** > **Startbildschirmeinstellungen**, um **Kartenleiste anzeigen** zu aktivieren oder zu deaktivieren).

#### Servicekarten durch Bearbeiten des Startbildschirms hinzufügen

Ziehen Sie zwei Finger auf dem Startbildschirm zusammen/auseinander, um den Bearbeitungsbildschirm aufzurufen, tippen Sie auf **Karten**, wählen Sie **Galerie**, **Wetter** oder andere, streichen Sie nach links und rechts, um Ihren bevorzugten Stil auszuwählen, und tippen Sie auf **Zum Startbildschirm hinzufügen**.

#### Zum Hinzufügen von Servicekarten App-Symbole nach oben streichen

Streichen Sie die App-Symbole, die Servicekarten unterstützen, nach oben, klappen Sie die Servicekarten aus (tippen Sie zum Einklappen auf andere Bereiche) und tippen Sie in der

oberen rechten Ecke der Karte auf 🗖 , um sie an den Startbildschirm anzuheften.

#### Servicekarten bearbeiten

Das folgende Beispiel zeigt anhand von Memo, wie Sie die Karten bearbeiten können: Drücken Sie lange auf die Karte "Memo" und wählen Sie in der Popup-Liste "Karte bearbeiten", um die Kategorie Memo auszuwählen.

#### Servicekarten entfernen

Drücken Sie lange auf die Servicekarte, wählen Sie **Entfernen** in der Pop-up-Liste aus und tippen Sie anschließend im Bestätigungsfeld auf **Entfernen**, um die Karte zu entfernen.

#### Große Ordner

Speichern Sie Ihre Apps in einem großen Ordner. Sie können auf sie zugreifen, ohne den Ordner öffnen zu müssen, was die Interaktion mit dem Startbildschirm effizienter macht.

#### Zum großen Ordner wechseln

Halten Sie einen kleinen Ordner gedrückt und tippen Sie auf Vergrößern.

Wenn der Ordner mehr als 9 Apps enthält, wird in der rechten unteren Ecke ein Symbol für "Weitere Apps" angezeigt.

#### App im großen Ordner aktivieren

Tippen Sie auf das App-Symbol im großen Ordner, um die App zu aktivieren.

Tippen Sie auf "Weitere Apps" in der unteren rechten Ecke des großen Ordners, um den großen Ordner zu erweitern und weitere Apps anzuzeigen oder zu öffnen.

#### Weitere Funktionen für große Ordner

Große Ordner umbenennen: Drücken Sie lange auf einen großen Ordner, um ihn umzubenennen.

Apps hinzufügen oder entfernen: Öffnen Sie den großen Ordner, tippen Sie auf 🕇 und befolgen Sie die Bildschirmanweisungen, um Apps hinzuzufügen oder zu entfernen.

#### Zum kleinen Ordner wechseln

Drücken Sie lange auf den großen Ordner und tippen Sie auf **Verkleinern**, um zum kleinen Ordner zu wechseln.

#### App-Vorschläge

**App-Vorschläge** empfehlen Apps, die Sie für Ihr tägliches Leben benötigen. Basierend auf Ihren aktuellen Anforderungen wird der Zugriff auf die Apps und Services effizienter.

#### App-Vorschläge aktivieren

Die Karte für App-Vorschläge ist standardmäßig auf dem Startbildschirm vorinstalliert.

Gehen Sie zu **Einstellungen** > **Assistent** > **YOYO-Vorschläge** > **App-Vorschläge** und stellen Sie sicher, dass die Schalter der Apps, die **App-Vorschläge** unterstützen, aktiviert sind.

#### App-Vorschläge zum Startbildschirm hinzufügen

Sie können die größere Karte **App-Vorschläge** auswählen, um genauere Empfehlungen und ein besseres Erlebnis zu erhalten.

Ziehen Sie zwei Finger auf dem Startbildschirm auseinander/zusammen, um den Bearbeitungsbildschirm aufzurufen, tippen Sie auf **Karten** und wählen Sie **YOYO-Vorschläge** aus. Streichen Sie nach links und wählen Sie den 2\*4-Kartenstil **App-Vorschläge** aus, dann tippen Sie auf **Zum Startbildschirm hinzufügen**. Wenn auf dem Startbildschirm kein Platz mehr ist, werden die **Karten** zu einem anderen Bildschirm hinzugefügt.

#### Die App nicht mehr empfehlen

Nehmen Sie die **Einstellungen** als Beispiel:

Gehen Sie auf dem Startbildschirm zur Karte **YOYO-Vorschläge**, drücken Sie lange auf die App **Einstellungen**, bis das Dialogfeld angezeigt wird, und tippen Sie auf **Nicht interessiert** > **OK**. Die App **Einstellungen** wird nicht mehr empfohlen.

### Anzeigen und Deaktivieren von Benachrichtigungen

#### Benachrichtigungen anzeigen und löschen

#### Benachrichtigungen anzeigen

Wenn eine Benachrichtigungserinnerung angezeigt wird, können Sie den Bildschirm entsperren und von der Statusleiste nach unten streichen, um das Benachrichtigungsfeld zu öffnen und die Benachrichtigung anzuzeigen.

#### Benachrichtigungen löschen

• Sie können eine Benachrichtigung entfernen, indem Sie darauf nach rechts streichen.

• Sie können auf 🛄 tippen, um alle Benachrichtigungen zu löschen.

*i* Einige Systembenachrichtigungen und Benachrichtigungen von Apps, die im Vordergrund ausgeführt werden, können nicht gelöscht werden.

#### Benachrichtigung nicht anzeigen

Um nicht durch Benachrichtigungen gestört zu werden, streichen Sie auf der

Benachrichtigung, die Sie bearbeiten möchten, nach links und tippen Sie auf 🥺. Dann haben Sie folgende Auswahlmöglichkeiten:

- Stumme Benachrichtigungen
- · Benachrichtigungen deaktivieren
- · Weitere Einstellungen
- Einige Systembenachrichtigungen und Benachrichtigungen von im Vordergrund befindlichen Apps können nicht geschlossen oder verzögert werden.
  - Verschiedene Apps können unterschiedliche Optionen unterstützen, bitte beziehen Sie sich auf die tatsächlichen Situationen.

### Anpassen der Lautstärke

#### Toneinstellungen anpassen

#### Lautstärke durch Drücken einer Lautstärketasten regeln

Drücken Sie die Lauter- oder Leiser-Taste, um die Lautstärke anzupassen.

#### Klingel-, Vibrations- und Lautlos-Modus mit Verknüpfungen umschalten

- 1 Streichen Sie von der Statusleiste am oberen Rand des Bildschirms nach unten, um das Benachrichtigungsfeld anzuzeigen. Streichen Sie weiterhin nach unten, um das gesamte Menü anzuzeigen.
- **2** Tippen Sie auf  $\bigcirc$  Ton,  $\bigcirc$  Lautlos oder Vibration, um zwischen den verschiedenen Modi umzuschalten.

Im Klingelmodus gibt das Telefon alle Töne wieder.

Im Lautlos-Modus schaltet das Telefon Benachrichtigungen stumm, wie z. B. die Signaltöne und andere Töne von Al Voice und einigen Drittanbieter-Apps. Alarme, Musik, Videos und Spiele sind davon nicht betroffen.

Im Vibrationsmodus ist das Telefon stummgeschaltet und vibriert stattdessen.

Sie können auch zu **Einstellungen > Töne& Vibration** gehen, um zwischen **Ton,Vibration** oder **Lautlos** umzuschalten.

#### Standardlautstärke festlegen

Navigieren Sie zu **Einstellungen > Töne& Vibration**. Anschließend können Sie die Lautstärke für die folgenden Elemente festlegen:

- · Rufton, Benachrichtigungen
- · Wecker
- · Musik, Videos, Spiele
- · Anrufe

#### Gerät beim Klingeln durch Drücken der Ein-/Aus-Taste stummschalten

Wenn Ihr Gerät bei einem eingehenden Anruf oder Alarm klingelt, können Sie es durch Drücken der Ein-/Aus-Taste stummschalten.

#### Zum Stummschalten umdrehen

Wenn Sie einen Anruf erhalten, drehen Sie das Telefon um, um es stumm zu schalten.

Bevor Sie diese Funktion verwenden, gehen Sie zu **Einstellungen > Bedienungshilfen > Verknüpfungen und Gesten > Stummschalten/Lautstärkereduzierung** und vergewissern Sie sich, dass **Zum Stummschalten des Klingeltons umdrehen** aktiviert ist.

#### Zum Verringern der Lautstärke das Telefon in die Hand nehmen

Wenn Sie einen Anruf erhalten, nehmen Sie das Telefon in die Hand, um den Klingelton zu reduzieren.

Bevor Sie diese Funktion verwenden, gehen Sie zu **Einstellungen > Bedienungshilfen >** 

**Verknüpfungen und Gesten > Stummschalten/Lautstärkereduzierung** und vergewissern Sie sich, dass **Zum Reduzieren der Lautstärke aufrichten** aktiviert ist.

#### Klingelton und Vibration ändern

Sie können den Klingelton für Nachrichten, Benachrichtigungen sowie Anrufe ändern und die Vibration anpassen.

- 1 Gehen Sie zu Einstellungen > Töne& Vibration und tippen Sie auf Klingelton oder Benachrichtigungston.
- 2 Sie können einen der folgenden Vorgänge ausführen:
  - Einen Klingelton einstellen
    Wählen Sie einen vorinstallierten Klingelton aus oder tippen Sie auf Musik auf dem
    Gerät, um einen lokalen Ton als Nachrichtenton auszuwählen.
    Bei einem Dual-SIM-Telefon können Sie SIM 1 und SIM 2 auswählen, um ihre
    Klingeltöne getrennt einzustellen.
  - Vibration einstellen

Tippen Sie auf Vibration und wählen Sie die gewünschte Vibration aus.

#### Systemhaptik

Das System verwendet Haptik zur Bereitstellung von Feedback, wenn bestimmte Vorgänge abgeschlossen wurden, z. B. wenn Sie Text, einen Kontakt oder einige andere Elemente auf dem Bildschirm gedrückt halten. Navigieren Sie zu **Einstellungen** > **Töne& Vibration** > **Weitere Einstellungen** und aktivieren oder deaktivieren Sie **Systemhaptik** entsprechend Ihren Präferenzen.

#### Weitere Einstellungen einrichten

Gehen Sie zu **Einstellungen** > **Töne& Vibration** > **Weitere Einstellungen** und erkunden Sie weitere Möglichkeiten zur Benachrichtigung. Wie zum Beispiel **Bildschirmsperre**, **Screenshot**.

ᡝ Diese Funktion kann abhängig vom Gerät variieren.

### **Ein- und Ausschalten und Neustart**

#### Gerät ein- und ausschalten oder neu starten

#### Gerät ein- und ausschalten

Um Ihr Gerät auszuschalten, halten Sie die Ein-/Aus-Taste gedrückt. Tippen Sie dann auf **Ausschalten** und **Zum Ausschalten antippen**.

Um Ihr Gerät einzuschalten, halten Sie die Ein-/Aus-Taste einige Sekunden lang gedrückt, bis Ihr Gerät vibriert und das Logo anzeigt.

#### Gerät neu starten

Starten Sie Ihr Gerät regelmäßig neu, um den Cache zu löschen und das Gerät in einem optimalen Zustand zu halten. Ein Geräteproblem lässt sich manchmal durch einen Neustart beheben.

Halten Sie einfach die Ein-/Aus-Taste einige Sekunden lang gedrückt und Sie tippen Sie dann auf **Neustart** und **Berühren, um neu zu starten**.

#### Neustart Ihres Telefons erzwingen

Sie können einen Neustart Ihres Telefons erzwingen, wenn es nicht funktioniert oder sich nicht richtig ausschalten lässt. Drücken Sie die Leiser- und Ein-/Aus-Tasten für mehr als 10 Sekunden, um den Neustart Ihres Geräts zu erzwingen.

### Aufladen des Telefons

#### Gerät aufladen

Sie werden von Ihrem Gerät benachrichtigt, wenn der Akku bald leer ist. Stellen Sie sicher, Ihr Gerät zeitnah aufzuladen, um ein automatisches Ausschalten bei Leergehen des Akkus zu vermeiden.

#### Sicherheitsmaßnahmen für das Aufladen

- Laden Sie Ihr Gerät mit dem Standard-Adapter und dem USB-Kabel aus dem Lieferumfang Ihres Geräts auf. Die Nutzung anderer Ladegeräte oder USB-Kabel kann zu wiederholten Neustarts, langsamem Aufladen, Überhitzung oder anderen unerwünschten Auswirkungen führen.
- Ihr Gerät führt automatisch eine Sicherheitsprüfung durch, wenn ein Ladegerät oder anderes Gerät mit einem USB-Anschluss verbunden ist. Wenn Ihr Gerät Flüssigkeit im USB-Anschluss erkennt, aktiviert es automatisch Sicherheitsmaßnahmen und unterbricht den Ladevorgang. Trennen Sie Ihr Gerät vom USB-Anschluss und warten Sie, bis der USB-Anschluss getrocknet ist.
- Die vollständige Ladezeit des Akkus hängt von der Umgebungstemperatur und vom Alter des Akkus ab.
- Die Akkus haben eine begrenzte Anzahl von Ladezyklen. Wenn die Akkulaufzeit merklich kürzer wird, suchen Sie ein autorisiertes HONOR-Kundendienst-Center auf, um den Akku auszutauschen.
- Decken Sie Ihr Gerät oder Ladegerät während des Aufladens nicht ab.
- Ihr Gerät kann sich erwärmen, wenn es längere Zeit verwendet wird. Dies gilt insbesondere bei hohen Temperaturen. Halten Sie in diesem Fall die Aufladung an, deaktivieren Sie einige Funktionen und bringen Sie Ihr Gerät an einen kühlen Ort.
- Verwenden Sie Ihr Gerät nicht, während es aufgeladen wird.
- Wenn Ihr Gerät bei Gedrückthalten der Ein-/Aus-Taste nicht reagiert, bedeutet dies, dass der Akku möglicherweise leer ist. Laden Sie es 10 Minuten lang auf und schalten Sie es anschließend ein.

#### Verwenden des Ladegeräts aus dem Lieferumfang des Telefons

- 1 Verwenden Sie das USB-Kabel aus dem Lieferumfang Ihres Ladegeräts, um Ihr Gerät mit dem Adapter zu verbinden.
- **2** Schließen Sie den Adapter an eine Steckdose an.

#### Aufladen Ihres Telefons mit einem PC

- 1 Schließen Sie Ihr Telefon über ein USB-Kabel an einen PC oder ein anderes Gerät an.
- 2 Wenn das **USB-Nutzung**-Dialogfeld auf Ihrem Telefon angezeigt wird, tippen Sie auf **Nur laden**.

Wenn zuvor eine andere Option festgelegt wurde, wird das Dialogfeld nicht angezeigt. Streichen Sie vom oberen rechten Bildschirmbereich nach unten, um das Kontrollzentrum zu öffnen, tippen Sie auf **Einstellungen** und wählen dann **Telefon aufladen**.

#### Überblick über die Akkusymbole

Sie können den Akkustand über das Akkusymbol auf dem Telefonbildschirm überprüfen.

| Akkusymbol | Akkustand                                                                                                    |
|------------|----------------------------------------------------------------------------------------------------|
|            | Weniger als 10 % Akkuleistung verbleibend.                                                                                                    |
|            | 10 % bis 20 % Akkuleistung verbleibend.                                                                                                    |
|            | Wird aufgeladen; 20 % bis 90 % Akkuleistung verbleibend.                                                                                                    |
| <b>*</b>   | Wird aufgeladen; mindestens 90 % Akkuleistung verbleibend.<br>Wenn neben dem Akkusymbol "100 %" oder auf dem Sperrbildschirm die<br>Meldung "Vollständig geladen" angezeigt wird, ist der Akku voll<br>aufgeladen. |

# **HONOR Connect**

### **HONOR Connect**

#### Geräteübergreifende Kooperation mit HONOR Connect

**HONOR Connect** basiert auf der von HONOR entwickelten MagicRing-Technologie und kann automatisch mehrere Geräte vernetzen und verbinden. Informationen und Services können nach Belieben zwischen Geräten übertragen werden und ermöglichen so eine bequeme und effiziente Kooperation zwischen Geräten.

Aktivieren Sie **HONOR Connect**, um automatisch verfügbare Tablets und Laptops in der Nähe zu erkennen und zu verbinden und Informationen zwischen den Geräten zu synchronisieren sowie Services zu teilen. Diese Funktion umfasst die folgenden 4 Services:

- Geräteübergreifende Apps: Apps und Aufgaben können für ein unterbrechungsfreies Benutzererlebnis nahtlos zwischen Geräten übertragen werden. So kann beispielsweise eine Telefondatei, die gerade bearbeitet wird, nahtlos auf einen Laptop übertragen werden, um die Bearbeitung fortzusetzen.
- Geräteübergreifender Anruf: Tablets, Laptops und andere Geräte können Telefonanrufe auch ohne SIM-Karte intelligent synchronisieren und nach Belieben Anrufe tätigen.
   Beispielsweise können Sie Telefonanrufe auf einem Tablet annehmen.
- **Geräteübergreifende Benachrichtigung**: Wählen Sie ein beliebiges Gerät aus, um Benachrichtigungen von Mobiltelefonen zu verarbeiten. Sie können beispielsweise auf einem Laptop die SMS eines Telefons überprüfen und auf diese antworten.
- Verbundene Eingabe: Nutzen Sie die Tastatur, Maus und das Touchpad des Tablets, um weitere Geräte zu steuern und Dateien noch einfacher zu übertragen. Telefondateien können z. B. zum Bearbeiten oder Teilen auf den Laptop gezogen werden.

Darüber hinaus können Sie über das **Kontrollzentrum** von **HONOR Connect** Geräte in der Nähe mit demselben Konto anzeigen und Geräte schnell ziehen und ablegen, um die Kooperation zu starten und beliebige Apps ganz einfach zu übertragen.

**HONOR Connect** beseitigt zudem Barrieren zwischen Geräten, vereinfacht die geräteübergreifende Kooperation und sorgt für ein neues und effizientes Arbeits- und Privatleben.

Die Installation von zusätzlicher Software oder zusätzlichen Plug-ins ist nicht nötig. Weiterhin fallen bei der Nutzung von HONOR Connect keine zusätzlichen Servicegebühren für die Kommunikation an.

#### Verbinden von weiteren Geräten mit HONOR Connect

Aktualisieren Sie zuerst alle zu verbindenden Geräte auf die neueste Version und stellen Sie sicher, dass Sie **HONOR Connect** unterstützen.

- 1 Melden Sie sich auf Ihrem Telefon und dem zu verbindenden Gerät bei derselben HONOR ID an.
- **2** Aktivieren Sie WLAN und Bluetooth auf dem Telefon und dem Gerät, um eine Verbindung herzustellen.
- 3 Gehen Sie zu Einstellungen > HONOR Connect (f
  ür Telefone/Tablets) oder gehen Sie zu PC Manager > HONOR Connect (f
  ür Laptops), stimmen Sie der Benutzervereinbarung zu und stellen Sie sicher, dass die Services von HONOR Connect aktiviert sind.

Auf der Seite mit den Einstellungen von **HONOR Connect** auf dem Telefon zeigt das mit "**In der Nähe**" gekennzeichnete Gerät an, dass es verbunden wurde. Tippen Sie auf den Gerätenamen und stellen Sie sicher, dass die Services von HONOR Connect aktiviert sind.

#### Verwalten von HONOR Connect auf dem Telefon/Tablet

Gehen Sie auf dem Telefon/Tablet zu **Einstellungen** > **HONOR Connect**. In der Liste von **Services auf diesem Gerät** können Sie HONOR Connect auf dem aktuellen Gerät aktivieren oder deaktivieren. Tippen Sie beispielsweise auf **Geräteübergreifende Apps** und deaktivieren Sie **Geräteübergreifende Apps**. Die Apps und Services können dann nicht mehr zwischen diesem Gerät und anderen Geräten übergeben werden.

#### Verwalten von HONOR Connect auf anderen Geräten

Gehen Sie auf dem Telefon zu **Einstellungen** > **HONOR Connect** und tippen Sie auf das Gerät, für das **In der Nähe** angezeigt wird. Sie können HONOR Connect für einzelne Geräte aktivieren bzw. deaktivieren. Tippen Sie beispielsweise auf einen Laptop, für den **In der Nähe** angezeigt wird, und deaktivieren Sie **Geräteübergreifende Apps**. Apps und Services können dann nicht mehr zwischen dem Telefon und Laptop übertragen werden. Andere Geräte sind davon nicht betroffen.

#### Deaktivieren von HONOR Connect auf dem Telefon/Tablet

Gehen Sie auf dem Telefon/Tablet zu **Einstellungen** > **HONOR Connect** > : > **Info** und tippen Sie auf **Service deaktivieren**, um alle HONOR Connect-Services auf dem Gerät zu deaktivieren. Wenn Sie sie wiederherstellen möchten, gehen Sie zu **Einstellungen** > **HONOR Connect** und **Zustimmen** der Benutzervereinbarung zu.

### **HONOR Connect Kontrollzentrum**

#### HONOR Connect Kontrollzentrum

Das HONOR Connect Kontrollzentrum ist ein vereinheitlichtes Portal für geräteübergreifende Kooperationsservices. Dort können Sie den Status von Geräten in der Nähe überprüfen, die Kooperation starten und Services sowie Apps übertragen.

*i* Bitte beachten Sie die offiziellen Informationen zu Gerätemodellen, die HONOR Connect unterstützen.

#### Kontrollzentrum aufrufen

Streichen Sie von der Statusleiste nach unten, um auf das Benachrichtigungsfeld zuzugreifen. Tippen Sie auf die Karte von **HONOR Connect**, um das Kontrollzentrum

aufzurufen. Wenn die Karte von **HONOR Connect** gelöscht wird, tippen Sie auf **U** und wählen Sie **HONOR Connect anzeigen** aus.

#### Geräte in der Nähe finden und mit ihnen kooperieren

Im Kontrollzentrum sucht Ihr Telefon automatisch nach Geräten in der Nähe, die mit demselben Konto angemeldet sind, und zeigt die gefundenen Geräte als Bälle an. Dort können Sie laufende Kooperationen einsehen und die Kugeln ziehen, um eine neue Kooperation einzurichten.

#### Vorbereitungen

Melden Sie sich mit derselben HONOR ID auf Ihrem Telefon und den Geräten in der Nähe an, schalten Sie das WLAN und Bluetooth ein und aktivieren Sie **HONOR Connect** in den **Einstellungen**.

#### Bildschirmübergreifende Kooperation mit Tablet/Computer

Richten Sie die Kooperation zwischen Ihrem Telefon und Ihrem Tablet/Computer im Kontrollzentrum ein, um die Arbeitseffizienz zu verbessern. Im virtuellen Telefonfenster auf dem Tablet/Computer können Sie Dateien anzeigen und bearbeiten, Dokumente ziehen und ablegen und Telefon-Apps bedienen.

- 1 Streichen Sie von der Statusleiste nach unten, um auf das Benachrichtigungsfeld zuzugreifen. Tippen Sie auf die Karte von **HONOR Connect**, um das Kontrollzentrum aufzurufen.
- 2 Das Telefon sucht automatisch nach Geräten in der Nähe unter demselben Konto. Ziehen Sie die Kugel des Tablets/Computers in die Nähe des Geräts, um die Kooperation zu beginnen.

#### Ihren Telefonbildschirm auf HONOR Vision projizieren

Projizieren Sie den Bildschirm Ihres Telefons im Kontrollzentrum auf HONOR Vision, um das Erlebnis eines großen Bildschirms zu nutzen.

- 1 Streichen Sie von der Statusleiste nach unten, um auf das Benachrichtigungsfeld zuzugreifen. Tippen Sie auf die Karte von **HONOR Connect**, um das Kontrollzentrum aufzurufen.
- 2 Das Telefon sucht automatisch nach Geräten in der Nähe unter demselben Konto. Ziehen Sie den Ball von Vision in die Nähe des Geräts, um die Kooperation zu beginnen.

#### Verbindung trennen

Ziehen Sie den Geräteball heraus, um die Kooperation zu beenden. Sie können auch auf die Bildschirmmitte tippen und **Trennen** auswählen.

#### Services an Geräte in der Nähe übertragen

Übertragen Sie Services und Apps geräteübergreifend über das Kontrollzentrum.

#### Vorbereitungen

Melden Sie sich mit derselben HONOR ID auf Ihrem Telefon und den Geräten in der Nähe an, schalten Sie das WLAN und Bluetooth ein und aktivieren Sie **HONOR Connect** in den **Einstellungen**.

#### Services übertragen

Streichen Sie in der App mit drei Fingern nach oben, um das Kontrollzentrum aufzurufen. Es wird eine Aufgabenkarte angezeigt. Ziehen Sie sie auf das Zielgerät, damit die App übertragen wird.

#### Übertragungsmittel

Das Übertragungsmittel hängt von den Apps und den Zielgeräten ab.

- Wenn die App Geräteübergreifende Apps unterstützt, wird sie über
   Geräteübergreifende Apps übertragen. Beispielsweise wird die Notiz auf Ihrem Telefon an die Notizen-App auf Ihrem Tablet übertragen, wo Sie sie weiter bearbeiten können.
- Wenn sie **Geräteübergreifende Apps** nicht unterstützt, hängt es von den Zielgeräten ab, wie sie übertragen wird.
  - Vom Telefon zum Tablet/Computer: Die App wird über die Funktion Bildschirmübergreifende Kooperation übertragen. Sie können diese App weiterhin in einem virtuellen Telefonfenster auf dem Ziel-Tablet/-Computer bedienen, während Sie andere Dinge auf Ihrem Telefon erledigen.
  - **Vom Telefon zum Vision:** Der Telefonbildschirm wird auf den HONOR Vision projiziert.

### Verbundene Apps

#### Verbundene Apps

Wenn Sie eine Notiz oder Datei bearbeiten, Videos ansehen oder Musik auf Ihrem Telefon hören, können Sie mit Verbundene Apps die aktuelle Aufgabe nahtlos auf andere Geräte in der Nähe mit derselben HONOR ID übertragen. So können Sie beispielsweise die Notiz ohne Unterbrechung auf Ihrem PC weiter bearbeiten.

#### Verfügbarkeit

Tablets, Telefone und PCs, die HONOR Connect unterstützen.

#### Unterstützte System-Apps

Notizen und E-Mail

#### Unterstützte Drittanbieter-Apps

• Apps zur Bearbeitung, z. B. WPS Office und OviCut.

- Apps zur Wiedergabe von Audio- und Videodateien, z. B. YouKu, DouYu und KuGou.
- Drittanbieter-Apps können bei der Unterstützung der Funktion variieren. Es wird auf die jeweilige Situation verwiesen.
  - Die auf dem Telefon vorinstallierten Apps YouKu und WPS Office unterstützen möglicherweise die Funktion Verbundene Apps nicht. Bitte gehen Sie zum App Market, um die neueste Version herunterzuladen.

#### Geräteübergreifende Nutzung von Notizen

Die Notizen, die auf Ihrem Telefon bearbeitet werden, können auf ein anderes Gerät übertragen werden, um die Bedienung zu erleichtern.

#### Vor der Verwendung

- 1 Melden Sie sich mit derselben HONOR ID auf dem Gerät an und schalten Sie das WLAN und Bluetooth ein.
- 2 Gehen Sie zu Einstellungen > HONOR Connect und vergewissern Sie sich, dass Geräteübergreifende Apps aktiviert ist.
- **3** Klicken Sie auf das verbundene Gerät (als leuchtend angezeigt) und vergewissern Sie sich, dass die Option **Geräteübergreifende Apps** eingeschaltet ist.

Geräteübergreifende Nutzung von Notizen

- **1** Bearbeiten Sie Ihre Notizen unter **Notizen** auf Ihrem Telefon.
- **2** Sie erhalten einen Verbindungshinweis unter:
  - Startbildschirmkarten f
    ür die YOYO-Vorschl
    äge oder Zuletzt verwendet (streichen Sie vom unteren Rand des Bildschirms nach oben und pausieren Sie im Gesten-

Modus oder tippen Sie im Drei-Tasten-Modus auf  $\Box$ ), wenn das verbundene Gerät ein Mobiltelefon ist.

Zuletzt verwendete Aufgaben oder Zuletzt verwendet auf dem Startbildschirm
 (streichen Sie vom unteren Rand des Bildschirms nach oben und pausieren Sie im

Gesten-Modus oder tippen Sie im Drei-Tasten-Modus auf  $\square$ ), wenn das verbundene Gerät ein Tablet ist.

- Taskleiste, wenn das verbundene Gerät ein PC ist.
- **3** Klicken Sie auf dem verbundenen Gerät auf den Bedienerhinweis, dann werden die Notizen, die auf Ihrem Telefon bearbeitet werden, einschließlich ihres Inhalts und Bearbeitungsstatus nahtlos auf das aktuelle Gerät übertragen.

#### Geräteübergreifende Nutzung der Zwischenablage

Nachdem Sie ein Bild oder einen Text auf Ihr Telefon kopiert haben, können Sie den Inhalt auf einem anderen Gerät in der Nähe mit derselben ID einfügen. Auch das Gegenteil ist möglich. Nachdem Sie auf ein anderes Gerät **in der Nähe mit derselben ID kopiert haben, können Sie ihn auf Ihrem Telefon einfügen.** 

#### Vor der Verwendung

- 1 Melden Sie sich mit derselben HONOR ID auf dem Gerät an und schalten Sie das WLAN und Bluetooth ein.
- 2 Gehen Sie zu Einstellungen > HONOR Connect und vergewissern Sie sich, dass Geräteübergreifende Apps aktiviert ist.
- **3** Klicken Sie auf das verbundene Gerät (als leuchtend angezeigt) und vergewissern Sie sich, dass die Option **Geräteübergreifende Apps** eingeschaltet ist.

#### Geräteübergreifende Nutzung der Zwischenablage

- 1 Kopieren Sie einen Link, Text oder ein Bild in einer App auf Ihrem **Telefon.** Sie können zum Beispiel ein Bild oder einen Text auf einer Website kopieren.
- **2** Fügen Sie den Inhalt auf einem verbundenen Gerät ein. Sie können den Inhalt zum Beispiel in Microsoft Word auf Ihrem PC einfügen.
- $oldsymbol{\hat{v}}$   $\cdot$  Einige Apps unterstützen das geräteübergreifende Einfügen von Inhalten.
  - Sie müssen beide Geräte mit dem Internet verbinden, wenn Sie den Inhalt einfügen möchten.
  - Die Zwischenablage, die geräteübergreifend funktioniert, unterstützt einen maximalen Inhalt von 20 MB.

#### Eine Datei auf einem anderen Gerät weiter bearbeiten oder durchsuchen

Dateien (z. B. WPS), die auf Ihrem Telefon bearbeitet und durchsucht werden, können auf ein anderes Gerät übertragen werden, um die Bedienung zu erleichtern.

#### Vor der Verwendung

- 1 Melden Sie sich mit derselben HONOR ID auf dem Gerät an und schalten Sie das WLAN und Bluetooth ein.
- 2 Gehen Sie zu Einstellungen > HONOR Connect > Geräteübergreifende Apps und vergewissern Sie sich, dass die Funktion Geräteübergreifende Apps eingeschaltet ist.
- **3** Klicken Sie auf das verbundene Gerät (als leuchtend angezeigt) und vergewissern Sie sich, dass die Option **Geräteübergreifende Apps** eingeschaltet ist.

#### Geräteübergreifende Nutzung von Dateien

Um eine Datei (wie z. B. WPS Office) weiter zu verwenden, müssen Sie Folgendes tun:

- **1** Bearbeiten oder durchsuchen Sie die Datei in WPS Office auf Ihrem Telefon.
- **2** Erhalten Sie einen Verbindungshinweis unter:
  - Startbildschirmkarten für die YOYO-Vorschläge oder Zuletzt verwendet (streichen Sie vom unteren Rand des Bildschirms nach oben und pausieren Sie im Gesten-

Modus oder tippen Sie im Drei-Tasten-Modus auf  $\square$ ), wenn das verbundene Gerät ein Mobiltelefon ist.

• Zuletzt verwendete Aufgaben oder Zuletzt verwendet auf dem Startbildschirm (streichen Sie vom unteren Rand des Bildschirms nach oben und pausieren Sie im Gesten-Modus oder tippen Sie im Drei-Tasten-Modus auf  $\square$ ), wenn das verbundene Gerät ein Tablet ist.

- Taskleiste, wenn das verbundene Gerät ein PC ist.
- 3 Klicken Sie auf dem verbundenen Gerät auf den Bedienerhinweis, dann wird die WPS-Datei, die auf Ihrem Telefon bearbeitet wird, einschließlich ihres Inhalts und Bearbeitungsstatus nahtlos auf das aktuelle Gerät übertragen.
  - Wenn die App nicht auf dem verbundenen Gerät installiert ist, können Sie den Bedienerhinweisen folgen, um sie zu installieren und fortzufahren.

#### Geräteübergreifende Nutzung von Audio und Video

Das Video (z. B. YOUKU) oder die Musik (z. B. KUGOU), die auf Ihrem Telefon wiedergegeben werden, können auf einem geeigneteren Gerät wiedergegeben werden, um eine bessere Wirkung zu erzielen.

#### Vor der Verwendung

- 1 Melden Sie sich mit derselben HONOR ID auf dem Gerät an und schalten Sie das WLAN und Bluetooth ein.
- 2 Gehen Sie zu Einstellungen > HONOR Connect und vergewissern Sie sich, dass Geräteübergreifende Apps aktiviert ist.
- **3** Klicken Sie auf das verbundene Gerät (das aufleuchtet) und vergewissern Sie sich, dass die Option **Geräteübergreifende Apps** aktiviert ist.

#### Audio und Video fortsetzen

Um ein YOUKU-Video auf einem anderen Gerät fortzusetzen, müssen Sie Folgendes tun:

- **1** Geben Sie ein YOUKU-Video auf Ihrem Tablet oder Telefon wieder.
- **2** Erhalten Sie einen Verbindungshinweis unter:
  - Startbildschirmkarten f
    ür die YOYO-Vorschl
    äge oder Zuletzt verwendet (streichen Sie vom unteren Rand des Bildschirms nach oben und pausieren Sie im Gesten-

Modus oder tippen Sie im Drei-Tasten-Modus auf ), wenn das verbundene Gerät ein Mobiltelefon ist.

Zuletzt verwendete Aufgaben oder Zuletzt verwendet auf dem Startbildschirm
 (streichen Sie vom unteren Rand des Bildschirms nach oben und pausieren Sie im

Gesten-Modus oder tippen Sie im Drei-Tasten-Modus auf  $\square$ ), wenn das verbundene Gerät ein Tablet ist.

- Taskleiste, wenn das verbundene Gerät ein PC ist.
- Startseite oder Kontrollzentrum, wenn das verbundene Gerät ein Fernseher ist.
- **3** Klicken Sie auf dem Gerät auf den Bedienerhinweis, dann wird das Video, das Sie auf Ihrem Telefon ansehen, nahtlos auf das aktuelle Gerät übertragen und fortgesetzt.

Wenn die Video- oder Musik-Apps nicht auf dem verbundenen Gerät installiert sind, können Sie den Bedienerhinweisen zur Installation und Bedienung folgen. Sie müssen die Apps im Voraus auf dem Fernseher installieren, bevor Sie einen Verbindungshinweis erhalten.

### Verbundener Anruf

#### Verbundener Anruf

Ermöglicht Geräten in der Nähe, darunter Laptops und Tablets, die Anruffunktion des Telefons gemeinsam zu nutzen. Sie können Anrufe auf diesen Geräten annehmen bzw. tätigen oder Ihren Telefonanruf an diese Geräte weiterleiten. So können Anrufe nahtlos zwischen Geräten umgeschaltet werden.

#### Verfügbare Geräte

Telefone, Tablets, Laptops, die HONOR Connect unterstützen.

#### Vorbereitung

- 1 Melden Sie sich auf dem Telefon und auf Geräten in der Nähe bei derselben HONOR ID an und aktivieren Sie WLAN und Bluetooth.
- 2 Gehen Sie zu Einstellungen > HONOR Connect > Geräteübergreifender Anruf und stellen Sie sicher, dass Geräteübergreifender Anruf aktiviert ist.
- **3** Tippen Sie auf der Seite mit den Einstellungen von **HONOR Connect** auf ein mit "**In der Nähe**" gekennzeichnetes Gerät und stellen Sie sicher, dass **Geräteübergreifender Anruf** aktiviert ist.
- 🕖 🛯 Bei Nutzung dieser Funktion fallen keine zusätzliche Anrufgebühren an.
  - Sie unterstützt nur Sprachanrufe des Anbieters.

#### Geräten in der Nähe das Annehmen/Tätigen von Anrufen ermöglichen

Telefonanrufe werden automatisch an verbundene Laptops und Tablets übertragen. Sie können nach Belieben ein Gerät auswählen, um einen Anruf anzunehmen oder zu tätigen.

- Die Benachrichtigung über den Anruf wird auf dem Sperrbildschirm oder dem Bildschirm für den Ruhezustand nicht angezeigt.
  - Das Tablet kann seinen Besitzer identifizieren. Gehen Sie zu **Einstellungen** > **HONOR**

**Connect** > : > **Zusätzliche Services** und aktivieren Sie **Identifizierung des Besitzers**. Wenn der Gerätenutzer nicht der Besitzer ist, erhält er keine Benachrichtigung über den Anruf. Wenn der Besitzer das Gerät gemeinsam mit anderen Personen nutzt, wird die Benachrichtigung über den Anruf auf dem Gerät angezeigt, wobei der Name des Anrufers ausgeblendet wird.

#### Manuelles Weiterleiten von Anrufen an Geräte in der Nähe

Nach dem Annehmen eines Anrufs können Sie auf dem Anrufbildschirm auf (10) tippen, um den Anruf an ein anderes Gerät, z. B. einen Laptop weiterzuleiten.

### **Kooperation zwischen Telefon und Nicht-HONOR-PC**

#### Verbinden Sie Ihr Telefon mit einem PC

Nachdem Sie Ihr Telefon mit dem Windows PC verbunden haben, können Sie Ihre Telefonbenachrichtigungen, Fotos und Anrufe verwalten und vom PC aus auf den Bildschirm und die Apps Ihres Telefons zugreifen, was Ihre Arbeit oder Ihr Studium effizienter macht.

#### Ihr Telefon mit einem PC verbinden

- 1 Streichen Sie vom oberen rechten Bildschirmbereich nach unten, um das Kontrollzentrum zu öffnen, und tippen Sie auf "Mit Windows verknüpfen". Alternativ können Sie auf Ihrem Telefon zu Einstellungen > Weitere Verbindungen > Link zu Windows navigieren.
- **2** Zur erstmaligen Verwendung tippen Sie auf dem Telefon auf **Telefon und PC verbinden**, besuchen Sie "www.aka.ms/phonelinkQRC" mit Ihrem Browser auf einem Windows PC und befolgen Sie die Bildschirmanweisungen, um den QR-Code zu öffnen.
- **3** Scannen Sie den QR-Code auf dem PC-Bildschirm mit Ihrem Telefon, um sich anzumelden und eine Verbindung herzustellen, und befolgen Sie die Bildschirmanweisungen, um die Berechtigungen für die Verbindung festzulegen.
- **4** Bei jeder weiteren Verwendung müssen Sie nur **Link zu Windows** auf Ihrem Telefon aktivieren, um sie einfach zu verbinden.
- Diese Funktion muss ausgeführt werden, wenn sowohl das Telefon als auch der PC mit dem Internet verbunden sind.
  - Besuchen Sie www.aka.ms/YPappsupport, um die Modell- und Versionsanforderungen zu überprüfen und mehr über die Funktionen von Phone Link zu erfahren.

#### Weitere PCs zum Telefon hinzufügen

- 1 Navigieren Sie auf dem Telefon zu Einstellungen > Weitere Verbindungen > Link zu Windows.
- **2** Klicken Sie auf **Computer hinzufügen** und befolgen Sie die Bildschirmanweisungen, um die angegebene Schnittstelle auf dem PC zu öffnen und sich anzumelden.
- **3** Geben Sie den PIN-Code vom PC-Bildschirm auf deinem Telefon ein und befolgen Sie die Bildschirmanweisungen, um Ihr Telefon und den PC zu verbinden.
- ᡝ Der neue PC muss mit demselben Microsoft-Konto angemeldet sein wie Ihr Telefon.

#### Telefonbenachrichtigungen und Textnachrichten auf Ihrem PC verwalten

Sobald das Telefon mit Ihrem PC verbunden ist, können Sie Benachrichtigungen auf Ihrem Telefon verwalten oder Textnachrichten über den PC senden und empfangen.

• **Telefonbenachrichtigungen verwalten:** In der App **Smartphone-Link** auf Ihrem PC können Sie Ihre Telefonbenachrichtigungen synchronisieren. Klicken Sie neben der

Benachrichtigungsleiste auf X, um Benachrichtigungen zu löschen. Die Benachrichtigungen werden auch von Ihrem Telefon gelöscht.

- Textnachrichten verwalten: Klicken Sie in der App Smartphone-Link auf Ihrem PC auf Nachrichten, um die Textnachrichten der letzten 30 Tage von Ihrem Telefon anzuzeigen.
   Sie können auch auf eine Textnachricht antworten oder eine neue Nachricht senden.
- Wenn Sie diese Funktion zum ersten Mal verwenden, müssen Sie auf Ihrem Telefon bestätigen, dass Ihr PC auf die Telefonbenachrichtigungen zugreifen darf.

#### Telefonanrufe auf dem PC tätigen und entgegennehmen

Sobald das Telefon mit dem PC verbunden ist, können Sie Anrufe auf dem PC tätigen oder entgegennehmen, das Gerät für den Anruf auswählen oder die Anrufliste und Kontakte über den PC verwalten.

- Anrufe auf dem PC entgegennehmen: Wenn ein Anruf eingeht, klicken Sie im Pop-up-Fenster auf Ihrem PC auf Annehmen, um den Anruf entgegenzunehmen.
- Anrufe auf dem PC tätigen: Klicken Sie in der App Smartphone-Link auf Ihrem PC auf Anrufe, um einen Anruf auf Ihrem PC zu tätigen.
- **Gerät wechseln:** Erweitern Sie während eines Anrufs das Pop-up-Fenster für Anrufe auf Ihrem PC und schalten Sie den Anruf auf Ihr Telefon um.
- Anrufliste und Kontakte verwalten: Auf dem Bildschirm Anrufe können Sie die Anrufliste und die Kontakte Ihres Telefons verwalten. Das Ergebnis wird mit dem Telefon synchronisiert.
- Ihr PC muss Bluetooth unterstützen, um diese Funktion nutzen zu können. Folgen Sie den Anweisungen, um das Telefon und den PC vor der Nutzung über Bluetooth zu verbinden und den Zugriff über den PC zu ermöglichen.

#### Auf Telefonfotos auf Ihrem PC zugreifen

Sobald Ihr Telefon mit dem PC verbunden ist, klicken Sie in der App **Smartphone-Link** auf Ihrem PC auf **Fotos**, um die letzten 2000 auf Ihrem Telefon gespeicherten Fotos anzuzeigen und zu verwalten. Sie können die Fotos auch auf Ihren PC ziehen und dort ablegen, indem Sie lange auf sie drücken.

*i* Wenn Sie Fotos auf Ihrem PC löschen, werden sie auch dauerhaft von Ihrem Telefon gelöscht.

#### Auf Telefon-Apps auf dem PC zugreifen

Sobald das Telefon mit dem PC verbunden ist, können Sie auf dem PC auf die Apps Ihres Telefons zugreifen und sie mit der Maus steuern.

- Auf Telefon-Apps zugreifen: Klicken Sie in der App Smartphone-Link auf Ihrem PC auf die Apps und dann mit der Maus auf das App-Symbol in der Liste Alle Apps, um über ein Fenster auf Ihrem PC auf die Telefon-Apps zuzugreifen.
- **Telefon-Apps verwalten:** Klicken Sie mit der rechten Maustaste auf das App-Symbol in der Liste **Alle Apps**, um die App Ihren Favoriten hinzuzufügen.
- *i* Um diese Funktion zu nutzen, müssen Sie Ihr Telefon mit demselben Netzwerk wie Ihren PC verbinden und den Anweisungen folgen, um den Zugriff auf Ihren PC zu ermöglichen.

#### Den Bildschirm des Telefons auf dem PC öffnen

Nachdem das Telefon mit dem PC verbunden ist, klicken Sie in der App **Smartphone-Link** auf dem PC auf **Apps** > **Telefonbildschirm öffnen**, um ein Fenster mit dem Telefonbildschirm auf dem PC zu öffnen. Sie können das Telefon in dem Fenster mit der Maus bedienen. So können Sie beispielsweise Textnachrichten überprüfen, Anrufe tätigen oder auf mobile Apps zugreifen.

Um diese Funktion nutzen zu können, müssen Sie Ihr Telefon mit demselben Netzwerk wie Ihren PC verbinden und den Anweisungen folgen, um den Zugriff über den PC zu ermöglichen.

#### Die Verbindung zwischen dem Telefon und dem PC trennen

Navigieren Sie auf dem Telefon zu **Einstellungen** > **Weitere Verbindungen** > **Link zu Windows**.

- Verbindung trennen: Schalten Sie Link zu Windows aus.
- Verbundenen PC löschen: Tippen Sie in der Liste Verknüpfte Computer neben dem PC-
  - Namen auf 🔅, tippen Sie auf **Dieses Gerät entfernen** und folgen Sie den Anweisungen

```
zum Löschen des Telefons unter Smartphone-Link > \bigcirc > Meine Geräte auf dem PC.
```

### **Easy Projection**

#### Den Bildschirm Ihres Telefons drahtlos projizieren

Wenn Sie Ihren Telefonbildschirm für berufliche Zwecke oder zur Unterhaltung auf einen Großbildschirm (z. B. ein Fernsehgerät) profizieren, werden Benachrichtigungen, etwa Benachrichtigungen bei eingehenden Anrufen, SMS-Nachrichten und Alarme, aus Sicherheitsgründen ausschließlich auf Ihrem Telefon angezeigt.

**1** Gehen Sie je nach Modell und Funktionen des Großbildschirms wie folgt vor:

- Wenn der Gro
  ßbildschirm Miracast unterst
  ützt, aktivieren Sie seinen Schalter f
  ür die Drahtlosprojektion.
- Wenn der Gro
  ßbildschirm Miracast nicht unterst
  ützt, schlie
  ßen Sie einen drahtlosen HDMI-Adapter daran an. Stellen Sie sicher, dass der drahtlose HDMI-Adapter mit einer Stromversorgung verbunden ist.
- Um zu überprüfen, ob der Großbildschirm Miracast unterstützt und wie Sie die Drahtlosprojektion darauf aktivieren können, lesen Sie bitte das Nutzerhandbuch oder wenden Sie sich an den Kundendienst des Großbildschirm-Herstellers.
- 2 Streichen Sie auf Ihrem Telefon vom oberen rechten Bildschirmbereich nach unten, um das Kontrollzentrum zu öffnen, und schalten Sie 🛜 ein.
- **3** Streichen Sie erneut nach unten, um alle Verknüpfungen anzuzeigen, und aktivieren Sie **Drahtlosprojektion**. Ihr Telefon startet anschließend die Suche nach verfügbaren externen Anzeigegeräten.
- **4** Tippen Sie in der Geräteliste auf den Namen des Großbildschirms oder drahtlosen HDMI-Adapters, um die Projektionsverbindung fertigzustellen.

Nachdem die Verbindung eingerichtet wurde, können Sie Ihr Telefon für ein besseres Anzeigeerlebnis in den Querformat-Modus wechseln lassen.

Alternativ können Sie auf dem Bildschirm von der oberen Mitte oder von links nach unten streichen, um den Benachrichtigungsmanager zu öffnen, und auf **Trennen** tippen.

### **HONOR Share**

#### **HONOR Share**

HONOR Share ist eine Technologie zum drahtlosen Teilen, mit der Sie Bilder, Videos, Dokumente und sonstige Dateitypen schnell zwischen Geräten übertragen können. Diese Technologie verwendet Bluetooth, um Geräte in der Nähe zu erkennen, die HONOR Share und Wi-Fi Direct unterstützen, um Dateien ohne Verwendung mobiler Daten zu übertragen.

#### HONOR Share aktivieren oder deaktivieren

Sie können HONOR Share mit einer der folgenden Methoden aktivieren oder deaktivieren:

- Streichen Sie vom oberen rechten Bildschirmbereich nach unten, um das Kontrollzentrum zu öffnen, und schalten Sie HONOR Share ein oder aus. Sie können HONOR Share auch gedrückt halten, um seinen Einstellungsbildschirm aufzurufen.
- Navigieren Sie zu Einstellungen > Weitere Verbindungen > HONOR Share, um HONOR Sharezu aktivieren oder zu deaktivieren.

#### Dateien mit HONOR Share schnell zwischen Geräten teilen

Sie können HONOR Share zum schnellen Teilen von Dateien zwischen HONOR-Geräten verwenden. Der Empfänger kann vor dem Sendevorgang eine Vorschau der Dateien anzeigen und sich den vollständigen Inhalt der Dateien ansehen, sobald sie empfangen wurden. Der Empfänger kann zum Beispiel empfangene Bilder oder Videos in der Galerie anzeigen.

- 1 Aktivieren Sie HONOR Share auf dem Empfangsgerät.
- 2 Halten Sie auf dem Sendegerät zum Auswählen eine Datei oder ein Album gedrückt,

die/das Sie teilen möchten, und tippen Sie anschließend auf 4 . Tippen Sie auf **HONOR Share** und anschließend auf das Symbol des Empfangsgeräts, um die Datei zu senden.

😥 Wenn Sie Dateien direkt über eine App teilen, sind diese Schritte möglicherweise anders.

**3** Tippen Sie auf dem Empfangsgerät auf **Annehmen**, um die Übertragung anzunehmen.

Öffnen Sie zum Anzeigen der empfangenen Dateien **Dateien**, tippen Sie auf die Registerkarte **Browsen** und navigieren Sie anschließend zu **Telefon** > **HONOR Share**.

Sie können die empfangenen Bilder oder Videos auch anzeigen, indem Sie zu **Galerie** > **Alben** > **HONOR Share** navigieren.

#### Dateien zwischen Ihrem Telefon und Computer mit HONOR Share teilen

Sie können HONOR Share verwenden, um Dateien einfach drahtlos zwischen Ihrem Telefon und einem Computer zu teilen.

Bearbeiten Sie Dateien von Ihrem Phone auf Ihrem PC oder zeigen Sie diese an, ohne dass Sie ein Datenkabel benötigen, oder senden Sie Dateien von Ihrem PC auf Ihr Telefon.

#### Von Ihrem Telefon auf den PC:

- 1 Aktivieren Sie Bluetooth und WLAN auf dem PC.
- 2 Streichen Sie vom oberen rechten Bildschirmbereich nach unten, um das Kontrollzentrum zu öffnen. Drücken Sie lange auf **HONOR Share**, um den Bildschirm "Einstellungen" aufzurufen und **HONOR Share** einzuschalten.
- **3** Schalten Sie **PC Manager** > **HONOR Share** auf Ihrem PC ein und bestätigen Sie, dass **Erkennung durch andere Geräte zulassen** aktiviert ist.
- 4 Drücken Sie lange auf die freizugebende Datei auf Ihrem Telefon, tippen Sie auf du und wählen Sie **HONOR Share**. Nachdem das empfangende Gerät erkannt wurde, tippen Sie auf dessen Namen, um die Datei teilen.

#### Von Ihrem PC auf das Telefon:

- 1 Aktivieren Sie Bluetooth und WLAN auf dem PC.
- 2 Schalten Sie HONOR Share auf dem Telefon ein.
- **3** Wählen Sie die Datei, die Sie auf Ihrem PC freigeben möchten, und klicken Sie mit der rechten Maustaste auf **Weitere Optionen anzeigen** > **HONOR Share**. Der PC sucht nun

nach Telefonen, bei denen die Funktion **HONOR Share** aktiviert ist. Wählen Sie das Telefon, das die Datei empfangen soll.

- **4** Befolgen Sie die Bildschirmanweisungen, um die Datei auf den Telefonen zu empfangen.
- Unterstützt nur HONOR Notebooks mit PC Manager Version 15.0 und höher. Die Funktion kann je nach Produkt variieren. Es wird auf die jeweilige Situation verwiesen.

#### **One-Touch-Drucken mit HONOR Share**

Wenn sich ein Drucker in der Nähe befindet, der HONOR Share unterstützt, können Sie HONOR Share verwenden, um nach dem Drucker zu suchen und auf Ihrem Gerät gespeicherte Bilder oder PDF-Dateien auszudrucken.

- **1** Stellen Sie je nach Druckertyp Folgendes sicher:
  - WLAN-fähige Drucker: Der Drucker muss eingeschaltet und mit demselben Netzwerk verbunden sein, wie Ihr Gerät.
  - WiFi Direct-f\u00e4hige Drucker: Der Drucker muss eingeschaltet sein und WiFi Direct muss aktiviert sein.
  - Bluetooth-f\u00e4hige Drucker: Der Drucker muss eingeschaltet und per Bluetooth sichtbar sein.
- 2 Zeigen Sie auf Ihrem Gerät die Vorschau der zu druckenden Datei an und navigieren Sie anschließend zu **Teilen** > **HONOR Share**.
- **3** Nachdem der Drucker erkannt wurde, tippen Sie auf Ihrem Gerät auf seinen Namen und passen Sie die Einstellungen auf dem Vorschaubildschirm an. Tippen anschließend zum Drucken auf **DRUCKEN**.

Wenn Sie einen Bluetooth-Drucker zum ersten Mal mit Ihrem Gerät verbinden, suchen Sie auf Ihrem Gerät nach dem Drucker, tippen Sie auf den Druckernamen und halten Sie anschließend die Ein-/Aus-Taste ca. 1 Sekunde lang gedrückt, um die Verbindung zu bestätigen.

i Tippen Sie zum Anzeigen einer Liste der unterstützten Drucker auf dem Bildschirm zum Teilen von HONOR Share auf Hilfe, wählen Sie Drucker und tippen Sie anschließend auf Welche Drucker werden unterstützt?.

### Schnelle Anmeldung bei Ihrer HONOR ID

#### Einfache Anmeldung bei HONOR ID

Gehen Sie auf dem neuen Gerät zu **Einstellungen** > , um sich bei Ihrer HONOR ID anzumelden. Sie können Folgendes ausprobieren:

 Kontoanmeldung: Geben Sie den Kontonamen ein, tippen Sie auf WEITER und melden Sie sich mit einem Passwort oder einem SMS-Bestätigungscode an, indem Sie den Anweisungen auf dem Bildschirm folgen. · Zum Anmelden scannen: Tippen Sie auf dem neuen Gerät auf das obige QR-Code-Symbol und dann wird ein QR-Code auf dem Bildschirm angezeigt. Gehen Sie auf dem Gerät mit angemeldeter HONOR ID zu Einstellungen, tippen Sie auf HONOR ID und dann auf , scannen Sie den QR-Code auf dem neuen Gerät und tippen Sie auf **ANMELDEN**.

# **Erstellen von Videos**

### Grundlagen der Fotografie

#### Kamera starten

Es gibt verschiedene Möglichkeiten, um die Kamera-App zu öffnen.

#### Über den Startbildschirm

Öffnen Sie Kamera auf dem Startbildschirm.

#### Über den Sperrbildschirm

Wenn der Bildschirm gesperrt ist, schalten Sie den Bildschirm ein und streichen Sie anschließend auf dem Kamera-Symbol in der unteren rechten Ecke nach oben, um die Kamera zu öffnen.

#### Kameraeinstellungen anpassen

Sie können die Kameraeinstellungen anpassen, um Fotos und Videos schneller aufzunehmen.

*i* Die folgenden Funktionen sind möglicherweise in einigen Kameramodi nicht verfügbar.

#### Das Seitenverhältnis anpassen

Navigieren Sie zu **Kamera** > 😳 > **Seitenverhältnis** und wählen Sie ein Seitenverhältnis. i Diese Funktion ist in einigen Modi nicht verfügbar.

#### Standortmarkierung aktivieren

Aktivieren Sie **Standortmarkierung**, um Ihren Standort in Fotos und Videos zu markieren. Streichen Sie auf einem Foto oder Video in der Galerie nach oben, um den Aufnahmeort anzuzeigen.

#### Fotos mit einem Kameraraster gestalten

Verwenden Sie das Kameraraster, um Ihr Foto perfekt auszurichten.

- 1 Aktivieren Sie Kameraraster. Im Bildsucher werden dann Gitterlinien angezeigt.
- **2** Positionieren Sie das Motiv Ihres Fotos auf einem der Schnittpunkte und tippen Sie anschließend auf die Verschluss-Schaltfläche.

#### Spiegelbild aktivieren

Bei Verwendung der Frontkamera tippen Sie auf 😳 , um **Spiegelbild** zu aktivieren oder deaktivieren.

#### Auslöserton stummschalten

Aktivieren Sie **Stumm**, um den Auslöserton der Kamera stummzuschalten.

*i* Diese Funktion ist nur in einigen Ländern und Regionen verfügbar.

#### Verwenden Sie die horizontale Ebene für bessere Kompositionen

Aktivieren Sie **Horizontale Ebene**, um eine horizontale Führungslinie auf dem Bildsucher anzuzeigen.

Wenn die gestrichelten Linie genau auf der durchgezogenen Linie liegt, bedeutet das, dass die Kamera parallel zur horizontalen Ebene ausgerichtet ist.

### **Aufnehmen von Fotos**

#### Fotos aufnehmen

- 1 Öffnen Sie die Kamera.
- **2** Sie können die folgenden Aktionen durchführen:
  - Fokus: Tippen Sie auf den Bildschirm, den Sie hervorheben möchten.
     Um den Fokuspunkt und den Messpunkt zu trennen, halten Sie einen Bereich im Bildsucher gedrückt. Wenn der Fokusrahmen und der Messrahmen gleichzeitig erscheinen, ziehen Sie sie jeweils getrennt voneinander auf die gewünschte Position.
  - Helligkeit anpassen: Tippen Sie auf den Bildschirm und streichen Sie auf dem Fokusrahmen nach oben oder nach unten.
  - Vergrößern oder verkleinern: Ziehen Sie beide Finger auf dem Bildschirm auseinander/zusammen oder streichen Sie über die Zoomleiste neben dem Bildschirm, um zu vergrößern/zu verkleinern.
  - Einen Kameramodus auswählen: Streichen Sie zum Auswählen eines Modus im Kameramodusbereich nach rechts, nach oben oder nach unten.
  - Blitz ein- oder ausschalten: Tippen Sie auf X und wählen Sie A (Auto), Y (Ein),
     (Aus) oder Q (Immer eingeschaltet) aus.

Wenn 🔨 (Auto) ausgewählt ist, erscheint ein Blitz-Hinweis im Bildsucher, wenn Sie sich in einer dunklen Umgebung befinden, und der Blitz wird bei Aufnahmen automatisch eingeschaltet.

- Einen Filter auswählen: Tippen Sie auf  $\infty$  , um eine Vorschau des Filtereffekts anzuzeigen.
- Der oben genannte Vorgang wird nicht von allen Modi unterstützt. Bitte prüfen Sie die jeweiligen Details für jeden Modus.
**3** Tippen Sie zum Aufnahmen auf den Verschluss.

#### Unverankerte Auslösertaste zum Aufnehmen von Fotos verwenden

Sie können die Unverankerte Auslösertaste aktivieren, die dann angezeigt wird, wenn Sie die Kamera verwenden. Ziehen Sie sie auf eine beliebige Position, um Fotos schnell aufzunehmen.

- 1 Navigieren Sie zu Kamera > <sup>()</sup> und aktivieren Sie dann Unverankerte Auslösertaste.
- 2 Die Unverankerte Auslösertaste wird dann im Bildsucher angezeigt. Sie können ihn beliebig verschieben.
- **3** Tippen Sie auf die Unverankerte Auslösertaste, um ein Foto aufzunehmen.

#### **Getaktete Fotos**

Sie können über den Timer der Kamera einen Countdown festlegen, damit Sie eine Position einnehmen können, nachdem Sie auf den Auslöser getippt haben.

- 1 Gehen Sie zu Kamera > > Timer und wählen Sie einen Countdown.
- **2** Kehren Sie zum Bildsucher zurück und tippen Sie auf die Verschluss-Schaltfläche. Ihr Gerät nimmt ein Foto auf, nachdem der Countdown abgelaufen ist.

## Aufnahmen im Modus Porträt, Nachtaufnahme oder Große Blende

#### Probieren Sie den Porträt-Modus aus

Der Porträt-Modus kann Gesichter verschönern, den Hintergrund verschwimmen lassen und Ihr Fotomotiv optisch hervorheben.

- 1 Navigieren Sie zu Kamera und wählen Sie den Porträt-Modus aus.
- **2** Fokussieren Sie die Kamera auf eine Person. Stellen Sie sicher, dass sich die Person im Fokusbereich befindet.

Tippen Sie zum Aufnehmen eines Selfies auf  $\bigcirc$ 

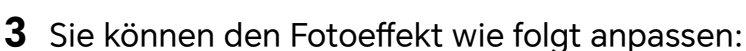

Beauty-Effekt aktivieren: Tippen Sie auf <sup>CO</sup>, um den Beauty-Effekt anzupassen.
 Beauty-Effekt deaktivieren: Wenn Sie mit der Rückkamera fotografieren, stellen Sie den Parameter auf den niedrigsten Wert ein. Wenn Sie mit der Frontkamera

fotografieren, tippen Sie auf 🨇, und tippen Sie erneut auf 😇 in den Einstellungen für den Schönheitseffekt.

- Bokeh-Effekt anpassen: Tippen Sie auf <sup>2</sup>, um den Hintergrund verschwimmen zu lassen.
- Blitz: Wenn Sie mit der Frontkamera in einer schlecht beleuchteten Umgebung fotografieren, tippen Sie oben auf das Blitzsymbol, um Ihr Gesicht aufzuhellen.

Tippen Sie auf das Blitzsymbol und wählen Sie  $^{\star}$  (Auto) oder  $\stackrel{\bigcirc}{=}$  (Immer eingeschaltet).

**4** Tippen Sie zum Aufnehmen auf

#### Nachtaufnahmen erstellen

Der Nachtmodus verleiht Ihren Fotos schärfere Details und hellere Farben, selbst wenn Sie bei schwachem Licht oder bei Nacht fotografieren.

- 1 Öffnen Sie die Kamera und wählen Sie den Nacht-Modus aus.
- **2** Halten Sie Ihr Telefon ruhig und tippen Sie auf die Verschluss-Schaltfläche.
- **3** Ihr Telefon passt die Belichtungszeit basierend auf der Umgebungshelligkeit an. Halten Sie Ihr Telefon ruhig, bis der Countdown abgelaufen ist.

#### Ein Foto mit großer Blende aufnehmen

Der Modus "Große Blende" ermöglicht Ihnen das Aufnehmen von Fotos, auf denen der Hintergrund verschwommen ist, während Ihr Motiv scharfgestellt bleibt.

- 1 Öffnen Sie die Kamera und wählen Sie den Blende-Modus aus.
- **2** Tippen Sie auf die Stelle, die Sie fokussieren möchten. Um beste Ergebnisse zu erzielen, muss Ihr Gerät sich in einem Abstand von bis zu 2 m zu Ihrem Motiv befinden.
- **3** Tippen Sie im Bildsucher auf <sup>(f4)</sup> und ziehen Sie den Slider, um die Blendeneinstellungen anzupassen. Je kleiner der Blendenwert, desto verschwommener erscheint der Hintergrund.
- **4** Tippen Sie auf die Verschluss-Schaltfläche, um ein Foto aufzunehmen.

## Professionell wirkende Fotos aufnehmen

Al-Fotografie ist eine vorinstallierte Kamerafunktion, die Ihnen hilft, bessere Fotos zu machen, indem sie Objekte und Szenen (wie z. B. Essen, Strände, und sowie Text ) intelligent identifiziert und die Farb- und Helligkeitseinstellungen entsprechend optimiert.

- 1 Öffnen Sie die Kamera und wählen Sie den Foto-Modus aus.
- **2** Tippen Sie zum Einschalten auf
- **3** Rahmen Sie das Motiv im Bildsucher ein. Sobald die Kamera erkennt, was Sie fotografieren, wird automatisch ein Modus vorgeschlagen (z. B. Essen, Strände oder Text).
- **4** Um den empfohlenen Modus zu deaktivieren, schalten Sie (A) aus.

## Fotos aus der Ferne aufnehmen

1 Öffnen Sie die **Kamera** und wählen Sie den **Foto**-Modus aus.

- 2 Richten Sie die Kamera auf das entfernte Motiv, von dem Sie ein Foto aufnehmen möchten. Ziehen Sie den Zoom-Slider oder ziehen Sie zusammen/auseinander, um das Zoomlevel einzustellen.
- **3** Tippen Sie im Bildsucher auf die Stelle, die Sie fokussieren möchten. Wenn die Kamera fokussiert hat, tippen Sie auf O.

#### Panoramafotos aufnehmen

Mit der Panoramafunktion können Sie Landschaftsaufnahmen und Gruppenfotos mehr Breite verleihen. Die Kamera nimmt mehrere Fotos von Objekten im Sichtfeld auf und fügt diese zu einem Panoramafoto zusammen.

#### Panoramafotos mit der Rückkamera aufnehmen

Der **Panorama**-Modus kombiniert mehrere Aufnahmen in einem nahtlosen Panoramafoto. Bewegen Sie die Kamera einfach während der Aufnahme und die Kamera übernimmt den Rest.

- 1 Navigieren Sie zu Kamera > Mehr und wählen Sie den Panorama-Modus aus.
- 2 Tippen Sie auf <sup>••••</sup> und legen Sie die Richtung für das Panorama fest.
- 3 Richten Sie die Kamera auf Ihren Startpunkt und tippen Sie anschließend auf , um die Aufnahme zu starten. Bewegen Sie die Kamera in Richtung des Pfeils, der auf dem Bildschirm angezeigt wird. Halten Sie den Pfeil auf der Mittellinie, während Sie das Foto aufnehmen.
- **4** Tippen Sie nach Fertigstellung auf  ${}^{lacksymbol{0}}$  .

#### Sticker zu Fotos hinzufügen

Fügen Sie einen Sticker, wie z. B. Zeit, Wetter, Stimmung oder Essen hinzu, um Ihre Fotos aufzupeppen.

1 Navigieren Sie zu Kamera > Mehr und wählen Sie den Modus Sticker aus.

Wenn die Option **Sticker** nicht vorhanden ist, tippen Sie auf 🖄 und laden Sie anschließend **Sticker** herunter.

- 2 Tippen Sie auf <sup>™</sup> und wählen Sie einen Sticker aus. Der ausgewählte Sticker wird im Bildsucher angezeigt.
- **3** Ziehen Sie den Sticker, um seine Position ändern. Bei einigen Sticker-Typen können Sie auch den Text bearbeiten.
- **4** Tippen Sie auf , um ein Foto aufzunehmen.

#### Fotos mit hoher Auflösung aufnehmen

Nehmen Sie Fotos mit ultrahoher Auflösung auf, wenn Sie diese ausdrucken oder auf einem großen Bildschirm anzeigen möchten.

- 1 Navigieren Sie zu Kamera > Mehr und wählen Sie den Modus Hohe Auflösung aus.
- 2 Rahmen Sie Ihr Motiv im Bildsucher ein und tippen Sie anschließend auf den Bereich, den Sie fokussieren möchten.
- **3** Tippen Sie auf , um ein Foto aufzunehmen.

## Verwenden Sie den Pro-Modus

- 1 Öffnen Sie die Kamera und wählen Sie den Mehr > Pro-Modus aus.
- **2** Anschließend können Sie die folgenden Parameter festlegen:
  - Einstellen der Messmethode: Tippen Sie auf **M**, um die Messmethode auszuwählen.

| Messmethode                                 | Anwendbare Szenarien                                                                                   |
|---------------------------------------------|----------------------------------------------------------------------------------------------------|
| ( )<br>Matrix-<br>Messung                   | Messen des gesamten Bildes. Geeignet für Aufnahmen von<br>Naturszenarien.                              |
| (•) Auf die Mitte<br>fokussierte<br>Messung | Der Fokus liegt auf der Messung des zentralen Bildbereichs.<br>Geeignet für die Aufnahme von Porträts. |
| •<br>Punktmessung                           | Messen eines sehr kleinen Bereichs in der Bildmitte (z. B. die<br>Augen einer Person).                 |

- ISO-Empfindlichkeit anpassen: Tippen Sie auf ISO und streichen Sie über die ISO-Anpassungsbereich.
  - Erhöhen Sie die ISO-Empfindlichkeit bei schwacher Beleuchtung; verringern Sie die ISO-Empfindlichkeit bei starker Beleuchtung, um übermäßiges Bildrauschen zu vermeiden.
- Die Verschlusszeit anpassen: Tippen Sie auf S und streichen Sie über den Anpassungsbereich für die Verschlusszeit.

Die Verschlusszeit wirkt sich auf die Menge des Lichts aus, das in die Kamera fällt. Verringern Sie die Verschlusszeit, wenn Sie ruhige Landschaften und Porträts aufnehmen; erhöhen Sie die Verschlusszeit, wenn Sie bewegte Landschaften und Porträts aufnehmen.

 Die Belichtungskorrektur einstellen: Tippen Sie auf EV<sup>-</sup> und streichen Sie über den EV-Anpassungsbereich.

Stellen Sie bei schwacher Beleuchtung einen höheren EV-Wert ein; stellen Sie bei starker Beleuchtung einen niedrigeren EV-Wert ein.

• Fokus anpassen: Tippen Sie auf **AF**<sup>•</sup> und wählen Sie den Fokussierungsmodus aus.

| Fokussierungsm<br>odus                                                                         | Anwendbare Szenarien                                                                                                    |
|------------------------------------------------------------------------------------------------|----------------------------------------------------------------------------------------------------|
| AF-S-<br>Einzelbildfokus                                                                       | Ruhige Motive, Landschaften usw.                                                                                          |
| AF-C<br>kontinuierlicher<br>Fokus                                                              | Sich bewegende Motive, Landschaften usw.                                                                                  |
| MF Manueller<br>Fokus                                                                          | Tippen Sie auf den Bereich, der hervorgehoben werden soll (wie<br>das Gesicht einer Person), um ihn im Fokus zu erfassen. |
| Den Farbton anpassen: Tippen Sie auf <b>WB</b> <sup>•</sup> und wählen Sie "Weißabgleich" aus. |                                                                                                    |

Bei Tageslicht können Sie 🤅 auswählen; bei bewölkten oder schattigen Bedingungen können Sie 🛄 auswählen.

Tippen Sie auf 2, um die Farbtemperatur zu ändern und dem Bild einen kühleren oder wärmeren Ton zu verleihen.

- **3** Tippen Sie zum Aufnehmen auf den Verschluss.
- $m{i}$  Bei der Anpassung einiger Parameter werden andere Parameter geändert. Bitte nehmen Sie die Anpassungen entsprechend Ihren Anforderungen vor.

## Aufnehmen von Videos

## Videos aufnehmen

Im Videomodus können Sie Hilfsfunktionen wie Zoom, Fokus und Beauty verwenden. Außerdem können Sie die Videoauflösung und Bildrate festlegen.

- Öffnen Sie die Kamera und wählen Sie den Video-Modus aus.
- **2** Sie können wie folgt vorgehen, um die Aufnahme vorzubereiten:
  - Vergrößern oder verkleinern: Ziehen Sie beide Finger auf dem Bildschirm auseinander/zusammen oder streichen Sie über die Zoomleiste, um zu vergrößern oder zu verkleinern.
  - Fokus: Tippen Sie auf den Bildschirm, den Sie hervorheben möchten. Halten Sie den Bildschirm gedrückt, um Belichtung und Fokus zu sperren.
  - Blitz ein- oder ausschalten: Tippen Sie auf leph , um für den Blitz igsquare (Immer eingeschaltet) oder 🦎 (Ausgeschaltet) auszuwählen. Für Aufnahmen mit der Frontkamera können Sie bei schlechten Lichtverhältnissen

für den Blitz 🍚 (Immer eingeschaltet) auswählen. Bei eingeschalteter Funktion

führt die Kamera eine Ringlichtaufhellung durch, indem die Bildschirmhelligkeit erhöht wird, um die Helligkeit der Gesichter zu erhöhen.

- Einen Filter auswählen: Tippen Sie auf 🔌 , um eine Vorschau des Filtereffekts anzuzeigen.
- Einschalten des Beauty-Effekts: Tippen Sie auf <sup>10</sup> und streichen Sie, um den Beauty-Effekt anzupassen.

 Videoauflösung und Bildrate anpassen: Navigieren Sie zu S > Videoauflösung und wählen Sie die gewünschte Auflösung aus. Je höher die Auflösung, desto klarer wird das Video und desto größer ist die letztendlich generierte Videodatei. Treffen Sie Ihre Auswahl bitte entsprechend Ihren tatsächlichen Anforderungen. Sie können auch auf **Bildrate** tippen, um die gewünschte Bildrate auszuwählen.

Das platzsparende Videoformat auswählen: Tippen Sie auf <sup>O</sup> und schalten Sie
 Effizientes Videoformat ein.

Wenn dieser Schalter eingeschaltet ist, verwendet das Telefon ein effizienteres Videoformat, um Ihnen dabei zu helfen, Speicherplatz zu sparen. Allerdings kann dieses Format möglicherweise nicht von anderen Geräten abgespielt werden. Treffen Sie Ihre Auswahl daher bitte entsprechend Ihren tatsächlichen Anforderungen.

Die oben genannten Funktionen werden nicht von allen Produkten unterstützt. Bitte pr
üfen Sie Ihr Produkt, um weitere Details zu erhalten.

**3** Tippen Sie auf •, um die Aufnahme zu starten.

Halten Sie während Aufnahmen 🕇 oder 🥌 gedrückt, um den Bildschirm zu vergrößern oder zu verkleinern.

Tippen Sie auf 🤍 , um das aktuelle Bild zu erfassen.

4 Tippen Sie zum Pausieren der Aufnahme auf und zum Beenden der Aufnahme auf

## Multi-Videoaufnahme

Mit dem Multi-Videomodus können Sie zwischen verschiedenen Kamerakombinationen wechseln, um einzigartige und unterhaltsame Videos zu erstellen.

#### Multi-Videomodus

Wählen Sie verschiedene Multi-Videomodi, um zwischen verschiedenen Kamerakombinationen zu wechseln:

 Front/Rück: Die Aufnahmen der Frontkamera und der Rückkamera werden im Bildsucher als geteilter Bildschirm angezeigt, so dass Sie sich im selben Bild wie die Szene vor Ihnen befinden. Ziehen Sie zwei Finger auf dem Fenster der Front- und Rückkamera zusammen oder auseinander, um mit der Rückkamera zu vergrößern oder zu verkleinern. Tippen Sie zweimal auf den Bildschirm, um die Positionen der Front- und Rückansicht zu tauschen.

**Rück/Rück**: Doppelte Bildsucher können sowohl die Panoramaansicht als auch die Nahansicht (in der Mitte der Panoramaansicht) anzeigen, um sowohl die gesamte Szene als auch Details zu erfassen.

Ziehen Sie zwei Finger in Panorama- und Nahaufnahme-Ansichtzusammen oder auseinander, um die Nahaufnahme zu vergrößern oder zu verkleinern. Tippen Sie zweimal auf den Bildschirm, um die Positionen der Panoramaansicht und der Nahansicht zu tauschen.

- Bild im Bild: Die Vorderansicht wird in einem kleinen, unverankerten Fenster dargestellt, während die andere Ansicht als Hintergrund im Vollbildmodus angezeigt wird.
   Das kleine Fenster kann an eine beliebige Position verschoben und in seiner Größe angepasst werden, indem Sie zwei Finger zusammen- oder auseinanderziehen. Tippen Sie zweimal auf das kleine Fenster, um die Positionen der Front- und Rückansicht zu tauschen.
- Front oder Rückseite: Im Bildsucher wird nur die Vorder- oder Rückansicht angezeigt.
   Ziehen Sie zwei Finger zusammen oder auseinander, um zu vergrößern oder zu verkleinern. Alternativ können Sie auf der Zoomleiste streichen.

#### Erstellen von Videos mit mehreren Kameras

- 1 Gehen Sie zu Kamera und wählen Sie MULTIVIDEO aus.
- 2 Tippen Sie auf 🔄 und wählen Sie dann den Mehrfach-Video-Modus aus.
- **3** Tippen Sie auf , um die Aufnahme zu starten.

Tippen Sie während der Aufnahme auf oder streichen Sie auf dem Symbol nach oben, um den Mehrfach-Video-Modus zu aktivieren.

Tippen Sie auf , um ein Bild des aktuellen Mehrfach-Videobilds aufzunehmen.

- **4** Tippen Sie auf **III**, um die Aufnahme zu pausieren, oder auf **III**, um sie zu beenden.
- *i* Bei Mehrfach-Videoaufnahmen wird der Beautymodus nur von der Frontkamera und der Rückkamera im **Rückseite**-Modus unterstützt.

#### Mikrofilme mit dem Mehrfachvideo-Modus

Mit dem Mehrfachvideo-Modus können Sie ganz einfach mit einer Vorlage tolle Clips erstellen.

- 1 Gehen Sie zu Kamera > MULTIVIDEO.
- 2 Tippen Sei auf Dund wählen Sie Einfachaufnahme aus.

- **3** Wählen Sie den **STORY**-Modus aus und tippen Sie auf , um die Aufnahme zu starten. Nach einer bestimmten Zeit generiert das Telefon automatisch ein Video.
- 4 Tippen Sie auf das Symbol für den Mehrfachvideo-Kombinationsmodus, um die Anzeige

zu wechseln, und tippen Sie auf 📕 , um die Aufnahme zu beenden. Das Telefon gibt

das Video automatisch wieder. Tippen Sie auf  $\bigotimes$ , um das Video zu speichern.

## Den Zeitraffer zum Erstellen kurzer Videos verwenden

Sie können den Zeitraffer verwenden, um Bilder langsam über mehrere Minuten oder sogar Stunden aufzunehmen und sie dann zu einem kurzen Video zu verdichten. Auf diese Weise können Sie die Schönheit des Wandels einfangen – blühende Blumen, im Wind treibende Wolken und vieles mehr.

- 1 Navigieren Sie zu Kamera > Mehr und wählen Sie den Zeitraffer-Modus aus.
- **2** Bringen Sie Ihr Gerät in Position. Um Verwacklungen der Kamera zu vermeiden, verwenden Sie ein Stativ, um Ihr Gerät ruhig zu halten.
- **3** Tippen Sie auf , um die Aufnahme zu starten, und anschließend auf , um die Aufnahme zu beenden.

Das aufgenommene Video wird automatisch in der Galerie gespeichert.

## **Bearbeiten von Bildern**

## Fotos und Videos bearbeiten

Die Galerie bietet zahlreiche Funktionen zum Bearbeiten Ihrer Fotos und Videos.

#### Fotos umbenennen

- 1 Tippen Sie in Galerie auf die Miniaturansicht des Fotos, das Sie umbenennen möchten.
- **2** Navigieren Sie zu **·** > **Umbenennen** und geben Sie einen neuen Namen ein.
- **3** Tippen Sie auf **OK**.

## **Bearbeiten von Videos**

## **Instant Movie**

Wenn Sie Bilder und Videos ausgewählt haben, kann Instant Movie diese mithilfe der Vorlage zu einem Kurzvideo zusammenfassen, das Sie einfach teilen können.

ᡝ Diese Funktion kann abhängig vom Gerät variieren.

**1** Sie können die Funktion wie folgt nutzen:

- Gehen Sie zu Galerie > Erstellen, tippen Sie auf Instant Movie und wählen Sie Bilder und Videos aus.
- Gehen Sie zu Galerie > Erstellen > Schnitt und tippen Sie auf Instant Movie, um die Bilder und Videos auszuwählen.
- Öffnen Sie Schnitt und tippen Sie auf dem Startbildschirm auf Instant Movie, um die Bilder und Videos auszuwählen.
- Öffnen Sie Galerie > Alben, halten Sie ein Bild oder Video gedrückt, um in einem Album in den Modus für die Mehrfachauswahl zu wechseln, wählen Sie mehrere Videos oder Bilder aus und tippen Sie auf Instant Movie.
- **2** Ihr Telefon kann automatisch Kurzvideos erstellen und Sie können:
  - eine Vorlage ersetzen, indem Sie auf Vorlagen tippen, um unter einer breiten Palette von Vorlagen zu wählen.
  - die Musik ändern, indem Sie auf Musik tippen, um unter einer breiten Palette von Hintergrundmusik zu wählen.

Tippen Sie nach dem Hinzufügen der Hintergrundmusik auf **2**. Unter **Bearbeiten** können Sie den Musikclip anpassen, oder tippen Sie auf **Lautstärke**, um die Musiklautstärke anzupassen.

- Passen Sie Clips an, indem Sie auf **Snippets** tippen, um Clips für das Kurzvideo auszuwählen oder zu ändern, oder um die Wiedergabereihenfolge anzupassen.
- Bearbeiten Sie die Clips weiter, indem Sie auf <sup>1</sup> tippen, um mit HONOR Clip weitere Änderungen durchzuführen.
- **3** Nach dem Bearbeiten können Sie zum Speichern auf  $\checkmark$  tippen, oder zum einfachen Teilen auf **Teilen**.
- ᡝ Einige Ressourcen stehen nur VIP-Mitgliedern zur Verfügung.

#### **Clips mit Bildern und Videos erstellen**

In Galerie können Sie Ihre Lieblingsbilder und -videos auswählen und eine Vielzahl von Vorlagen verwenden, um Clips mit Hintergrundmusik zu erstellen. Sie können Ihren Clips auch Filter, Übergänge, Text und andere Effekte hinzufügen.

- 😢 🗤 Vergewissern Sie sich, dass Ihr Gerät auf die neueste Systemversion aktualisiert wurde.
  - Diese Funktion kann abhängig vom Gerät variieren.
  - Für diese Funktion ist eine Internetverbindung erforderlich. Stellen Sie eine Verbindung mit einem WLAN-Netzwerk her, damit keine unnötigen Datengebühren anfallen.
- 1 Navigieren Sie zu **Galerie**. Dort können Sie auf die Erstellung auf eine der folgenden Arten zugreifen.

• Navigieren Sie zu Entdecken > Neues Video, um Bilder oder Videos auszuwählen.

Tippen Sie auf oben rechts auf dem Bildschirm  $\checkmark$  .

- Drücken Sie auf der Fotosoder AlbenSeite lange, um Bilder oder Videos auszuwählen. Tippen Sie auf - Video.
- **2** Das Telefon erstellt einen Clip. Sie haben folgende Möglichkeiten:
  - Wählen Sie eine Vorlage: Tippen Sie auf **Vorlagen**, um Ihre Vorlage auszuwählen.
  - Bearbeiten: Um den Videoclip zuzuschneiden oder die Darstellungsdauer des Fotos zu ändern, tippen Sie auf **Bearbeiten**. Tippen Sie auf die Vorschauleiste und ziehen Sie die Slider an den Enden des Clips.
  - Reihenfolge des Filmmaterials ändern: Drücken Sie lange auf einen Clip in der Vorschauleiste und ziehen Sie den Clip an die gewünschte Position.
  - Übergangseffekte hinzufügen: Tippen Sie zwischen den Videoclips auf , um Übergangseffekte hinzuzufügen, oder tippen Sie auf **Bearbeiten**, und ziehen Sie den Slider. Wenn sich die weiße Trennlinie an der Stelle befindet, wo der Übergang hinzugefügt werden soll, tippen Sie auf **Schneiden**. Wenn die Übergangstrennlinie

hinzugefügt wurde, tippen Sie auf 🛄 in der Vorschauleiste, um Übergangseffekte hinzuzufügen.

Wenn Sie mehr als eine Trennlinie hinzugefügt haben, können Sie den Übergang auf das gesamte Video anwenden.

- Die Videobild anpassen: Tippen Sie auf Rahmen, um die gewünschte Bildgröße zu wählen.
- Einzelbild exportieren: Ziehen Sie das Video in **Bearbeiten** auf die weiße Trennlinie und tippen Sie dann auf **Bild exportieren**, um das Bild zu exportieren.
- Clips löschen: Wählen Sie den zu löschenden Clip und tippen Sie auf Löschenoder Bearbeiten, um Trennlinien am Anfang und am Ende des Clips hinzuzufügen.
   Wählen Sie dann den Clip und tippen Sie auf Löschen.
- Einen Filter auswählen: Tippen Sie auf Filter, um zwischen klassischen, Essens-, Landschafts- und anderen Filtereffekten zu wählen. Ziehen Sie den Slider, um den Filtereffekt einzustellen. Sie können auch tippen, um die Helligkeit, den Kontrast usw. anzupassen.
- Hintergrundmusik bearbeiten: Tippen Sie auf Musik und dann auf Musik hinzufügen, um voreingestellte Hintergrundmusik oder lokale Musik hinzuzufügen, oder tippen Sie auf Audio extrahieren, um den Hintergrundsound eines Videos zu extrahieren und in Ihr Video einzufügen.

Nachdem Sie Hintergrundmusik hinzugefügt haben, tippen Sie in **Bearbeiten** auf **Lautstärke**, um die Lautstärke des Originaltons oder Hintergrunds anzupassen.

Aktivieren Sie **Fade-in** oder **Fade-out**, um die hinzugefügte Hintergrundmusik einoder auszublenden.

Um ein Stück Hintergrundmusik zu unterbrechen oder zu löschen, tippen Sie auf **Schneiden**am Anfang und am Ende der Musik. Wählen Sie die Musik und drücken Sie lange auf die Vorschauleiste, um sie an die gewünschte Position zu ziehen, oder tippen Sie auf **Löschen**.

- Text hinzufügen: Tippen Sie auf Text > Text hinzufügen, um dem Video Text hinzuzufügen. Nachdem Sie den Text in das Textfeld eingegeben haben, wählen Sie den Vorlagenstil für das Hinzufügen. Tippen Sie auf die Textvorschauleiste und ziehen Sie die Slider an beiden Enden, um die Anzeigedauer des Textes einzustellen.
- Visuelle Effekte hinzufügen: Tippen Sie auf Effekt, um dem Video visuelle Effekte hinzuzufügen.
- Hintergrund hinzufügen: Tippen Sie auf Hintergrund, um Ihrem Video einen einfarbigen Hintergrund oder einen Hintergrund in verschiedenen Stilen hinzuzufügen oder ziehen Sie den Slider auf der Seite Unschärfe, um den Hintergrund unscharf zu machen. Sie können auch auf die Galerie tippen und ein Bild aus dem Album als Hintergrund auswählen.
- Parameter anpassen: Tippen Sie auf Anpassen, um Helligkeit, Kontrast, Sättigung,
   Schärfe und andere Parameter anzupassen.
- **3** Tippen Sie nach der Bearbeitung auf  $\bigvee$  zur Vorschau. Tippen Sie auf **Cover festlegen**, um das Cover einzustellen. Sie können auch die Auflösung und die Bildrate auswählen und dann auf **Exportieren** tippen, um Ihren Clip zu exportieren.
- *i* Für einige Materialien ist ein kostenpflichtiger VIP erforderlich.

## **Anzeigen von Bildern und Videos**

#### Fotos und Videos anzeigen

In der Galerie können Sie Ihre Fotos und Videos anzeigen, bearbeiten und teilen.

#### Nach Aufnahmezeit anzeigen

Öffnen Sie **Galerie**. Ziehen Sie die Finger auf der Registerkarte **Fotos** auf dem Bildschirm zusammen, um zur Monatsansicht zu wechseln, und auseinander, um zur Tagesansicht zu wechseln.

Sie können auch den Trackball am Rand ziehen, um die Zeit anzuzeigen.

#### Nach Album anzeigen

Sie können Fotos und Videos auf der Registerkarte Alben nach Album anzeigen.

Einige Fotos und Videos werden in Standardalben gespeichert. Zum Beispiel werden Videos, die mit der Kamera aufgenommen wurden, im Album **Kamera** gespeichert. Screenshots und Bildschirmaufnahmen werden im Album **Screenshots** gespeichert.

#### Details über Fotos und Videos anzeigen

- 1 Tippen Sie in Galerie auf ein Foto oder Video, um es als Vollbild anzuzeigen. Tippen Sie erneut auf den Bildschirm, um das Menü auszublenden.
- 2 Tippen Sie im Vollbildmodus auf U, um Details zum Foto oder Video anzuzeigen, wie z. B. Speicherpfad, Auflösung und Größe.

#### **Bilder und Videos teilen**

Navigieren Sie zu Alben. Sie können Bilder und Videos auf die folgenden Arten teilen:

• Ein einzelnes Bild oder Video teilen: Tippen Sie auf ein Bild oder Video und anschließend

auf 🛵, um es zu teilen.

 Mehrere Bilder oder Videos teilen: Halten Sie in einem Album ein Bild oder Video gedrückt, um in den Mehrfachauswahl-Modus zu wechseln, wählen Sie mehrere Bilder

und Videos aus und tippen Sie zum Teilen auf 🦾.

#### Sichere Fotofreigabe

Mit der Funktion Sichere Fotofreigabe können Sie Informationen wie den Aufnahmeort und die Aufnahmedaten entfernen, um zu verhindern, dass Ihre Privatsphäre bei der Freigabe verletzt wird.

- 1 Navigieren Sie zu Galerie > Alben.
- 2 Wählen Sie ein oder mehrere Fotos aus und tippen Sie auf 💪.
- **3** Überprüfen Sie die Nachricht oben links auf dem Freigabebildschirm. Wenn der Schutz der Privatsphäre nicht aktiviert ist, tippen Sie auf **Datenschutz-Optionen**. Daraufhin wird das Fenster **Datenschutz-Optionen** angezeigt. Folgen Sie den Bildschirmanweisungen, um diese Funktion zu aktivieren und Fotos sicher zu teilen.

#### Alben ordnen

Ordnen Sie Ihre Fotos und Videos in Alben, um sie ganz einfach zu sichten.

#### Alben hinzufügen

- 1 Navigieren Sie zu Galerie > Alben.
- **2** Tippen Sie auf +, benennen Sie das Album und tippen Sie dann auf **OK**.
- **3** Wählen Sie die Fotos oder Videos aus, die Sie hinzufügen möchten, und verschieben oder kopieren Sie sie dann in das Album.

#### Alben sortieren

- 1 Navigieren Sie zu Galerie > Alben > : und tippen Sie auf Alben sortieren.
- 2 Ziehen Sie neben ein Album an der gewünschten Position. Tippen Sie auf **Zurücksetzen**, um die Alben auf die Standardreihenfolge zurückzusetzen.

#### Album ausblenden

Wenn Sie private Bilder und Videos haben, die Sie nicht im Album anzeigen möchten, können Sie diese ausblenden.

Tippen Sie auf der Registerkarte Alben auf ein Album, drücken Sie lange, um das

ausblendende Bild oder Video auszuwählen, und tippen Sie auf · > Ausblenden > OK. Die ausgewählten Bilder und Videos werden ausgeblendet. Sie haben folgende Möglichkeiten:

- Tippen Sie auf der Registerkarte Alben auf 
   Versteckte Elemente, um die augeblendeten Bilder und Videos anzuzeigen.
- Drücken Sie lange, um ein Bild oder Video in Versteckte Elemente auszuwählen und tippen Sie auf Einblenden.

Nachdem Sie das Ausblenden aufgehoben haben, werden die Bilder und Videos im ursprünglichen Album wiederhergestellt.

i Bilder und Videos in freigegebenen Alben können nicht ausgeblendet werden. Es wird auf die jeweilige Situation verwiesen.

#### Fotos und Videos verschieben

- 1 Öffnen Sie ein Album und halten Sie anschließend die Fotos und Videos, die Sie verschieben möchten, zum Auswählen gedrückt.
- **2** Tippen Sie auf **·** > **Verschieben**, um das gewünschte Album auszuwählen.
- **3** Sobald die Elemente verschoben wurden, sind sie nicht mehr in ihrem ursprünglichen Album vorhanden.
- Die Alben Alle Fotos und Videos zeigen alle auf Ihrem Gerät gespeicherten Fotos und Videos. Durch das Verschieben von Elementen zwischen Alben wird die Ansicht in diesen Alben nicht beeinträchtigt.

#### Fotos und Videos löschen

Halten Sie die zu löschenden Elemente gedrückt und navigieren Sie dann zu **Löschen** > **Löschen**.

Einige voreingestellte Alben, wie z. B. die Alben Alle Fotos, Meine Favoriten, Videos und Kamera, können nicht gelöscht werden.

Gelöschte Fotos und Videos werden vorübergehend in das Album **Zuletzt gelöscht** verschoben, bevor sie nach 30 Tagen dauerhaft gelöscht werden.

Halten Sie die Miniaturansicht eines Fotos oder Videos im Album **Zuletzt gelöscht** gedrückt, um es dauerhaft zu löschen, und navigieren Sie anschließend zu **Löschen** > **Löschen**.

#### Gelöschte Fotos und Videos wiederherstellen

Halten Sie im Zuletzt gelöscht-Album die Elemente gedrückt, die Sie wiederherstellen

möchten, und tippen Sie anschließend auf  $\bigcirc$ , um sie in ihren ursprünglichen Alben wiederherzustellen.

Wenn das ursprüngliche Album gelöscht wurde, wird ein neues erstellt.

#### Alben blockieren

Blockiere App-Alben von Drittanbietern, um zu verhindern, dass sie in der Galerie angezeigt werden.

- 1 Tippe in der Liste **Sonstige** auf das Album, das du blockieren möchtest.
- 2 Wenn oben angezeigt wird, bedeutet dies, dass das Album blockiert werden kann.

Gehe zu > Sperren.

Blockierte Alben können nur in Dateien angesehen werden.

- **3** Öffne zum Aufheben der Blockierung eines Albums **Sonstige**, tippe auf **Gesperrte Alben anzeigen** und anschließend auf **Sperrung aufheben** neben dem Album.
- *i* Nur manche Alben in **Sonstige** können blockiert werden.

#### Fotos oder Videos zu Favoriten hinzufügen

Öffnen Sie ein Foto oder Video und tippen Sie anschließend auf  $\circlearrowright$  .

Das Element wird in seinem ursprünglichen Album und im **Meine Favoriten**-Album angezeigt.

# **Nutzung von Smart Life**

## Magischer Text

## **Magischer Text**

**Magischer Text** kann Text aus Bildern extrahieren, und Sie können ihn kopieren, ziehen oder antippen, um zugehörige Dienste zu erhalten.

Die Verfügbarkeit dieser Funktion variiert je nach Sprache. Weitere Sprachen werden nach und nach mit der MagicOS Version veröffentlicht, bitte informieren Sie sich über den aktuellen Stand.

#### Magischer Text aktivieren

TIppen Sie auf **Einstellungen** > **Assistent** > **Magischer Text** und stellen Sie sicher, dass **Magischer Text** aktiviert ist.

#### Text aus Bildern extrahieren

Sie können Text aus Bildern auf die folgenden beiden Arten extrahieren:

Tippen Sie auf das Symbol <sup>(2)</sup>, um Text zu extrahieren:

- 1 Öffnen Sie das Bild und tippen Sie auf das Symbol <sup>(2)</sup> unten rechts im Bild. Der erkannte Text wird zur besseren Erkennbarkeit hervorgehoben dargestellt.
- **2** Wenn der Text hervorgehoben ist, können Sie auf den unterstrichenen Text tippen, um die entsprechenden Dienste anzuzeigen und auszuwählen. Sie können zum Beispiel Verknüpfungsvorgänge ausführen, wie das Senden von Textnachrichten oder das Teilen mit anderen.
- **3** Ziehen Sie den Cursor, um den erkannten Text auszuwählen, und im Popup-Menü können Sie schnell Vorgänge wie Kopieren, Alles auswählen, Teilen und Suchen durchführen.
- **4** Im geteilten Bildschirmmodus können Sie den markierten Text gedrückt halten und ihn an eine andere Stelle ziehen, z. B. in Notizen und Chat-Felder.

Drücken Sie lange auf den Text auf dem Bild, um den Text zu extrahieren:

- 1 Öffnen Sie das Bild, und das Symbol <sup>(2)</sup> wird unten rechts angezeigt. Drücken Sie lange mit einem Finger auf den Textbereich.
- **2** Ziehen Sie den Cursor, um den erkannten Text auszuwählen, und im Popup-Menü können Sie schnell Vorgänge wie Kopieren, Alles auswählen, Teilen und Suchen durchführen.
- **3** Im geteilten Bildschirmmodus können Sie den markierten Text gedrückt halten und ihn an eine andere Stelle ziehen, z. B. in Notizen und Chat-Felder.

Die Handschrifterkennung wird unterstützt. Die Extraktionsergebnisse können bei Bildern variieren.

#### Screenshots mit Ihren Fingerknöcheln aufnehmen

1 Tippen Sie mit Ihren Fingerknöcheln auf den Bildschirm und ziehen Sie einen Kreis, um

den Bildschirm aufzunehmen. Tippen Sie im Bearbeitungsbildschirm auf 🧐.

- **2** Wenn der Text hervorgehoben ist, können Sie auf den unterstrichenen Text tippen, um die entsprechenden Dienste anzuzeigen und auszuwählen. Sie können zum Beispiel Verknüpfungsvorgänge ausführen, wie das Senden von Textnachrichten oder das Teilen mit anderen.
- **3** Ziehen Sie den Cursor, um den erkannten Text auszuwählen, und im Popup-Menü können Sie schnell Vorgänge wie Kopieren, Alles auswählen, Teilen und Suchen durchführen.

# Tipps

## Schnellzugriff auf häufig genutzte Funktionen

## Auf häufig verwendete App-Funktionen über den Startbildschirm zugreifen

Sie können auf häufig verwendete Funktionen bestimmter Apps über App-Symbole auf dem Startbildschirm zugreifen und sogar Verknüpfungen für diese Funktionen auf dem Startbildschirm hinzufügen.

#### Schnell auf häufig verwendete App-Funktionen zugreifen

Halten Sie ein App-Symbol gedrückt, bis ein Pop-up-Menü angezeigt wird. Tippen Sie anschließend auf eine häufig verwendete Funktion, um darauf zuzugreifen.

Halten Sie beispielsweise das O-Symbol gedrückt und tippen Sie anschließend im Popup-Menü auf einen Aufnahmemodus, wie Selfie oder Video, um darauf zuzugreifen.

*i* Wenn kein Pop-up-Menü angezeigt wird, nachdem Sie ein App-Symbol gedrückt gehalten haben, weist dies darauf hin, dass die App diese Funktion nicht unterstützt.

#### Häufig verwendete App-Funktionen zum Startbildschirm hinzufügen

Halten Sie ein App-Symbol auf Ihrem Startbildschirm gedrückt, um das entsprechende Popup-Menü aufzurufen. Halten Sie die gewünschte Funktion gedrückt und ziehen Sie diese auf Ihren Startbildschirm, um eine Verknüpfung zu erstellen.

## Screenshot und Bildschirmaufnahme

## Screenshot erstellen

#### Screenshot mit Ihrem Fingerknöchel erstellen

- 1 Navigieren Sie zu Einstellungen > Bedienungshilfen > Verknüpfungen und Gesten > Screenshot aufnehmen und vergewissern Sie sich, dass Screenshots mit Knöchelgeste aktiviert ist.
- **2** Klopfen Sie zweimal kurz hintereinander mit einem Knöchel auf den Bildschirm, um einen Screenshot zu erstellen.

#### Screenshot mit einer Tastenkombination erstellen

Halten Sie die Ein-/Aus- und Leiser-Tasten gleichzeitig gedrückt, um einen Screenshot zu erstellen.

#### Screenshots mit der Verknüpfungstaste-Taste aufnehmen

Streichen Sie vom oberen rechten Bildschirmbereich nach unten, um das Kontrollzentrum zu öffnen. Tippen Sie auf 🔀, um den vollständigen Screenshot aufzunehmen.

#### Einen Screenshot teilen und bearbeiten oder zu einem Scrollshot wechseln

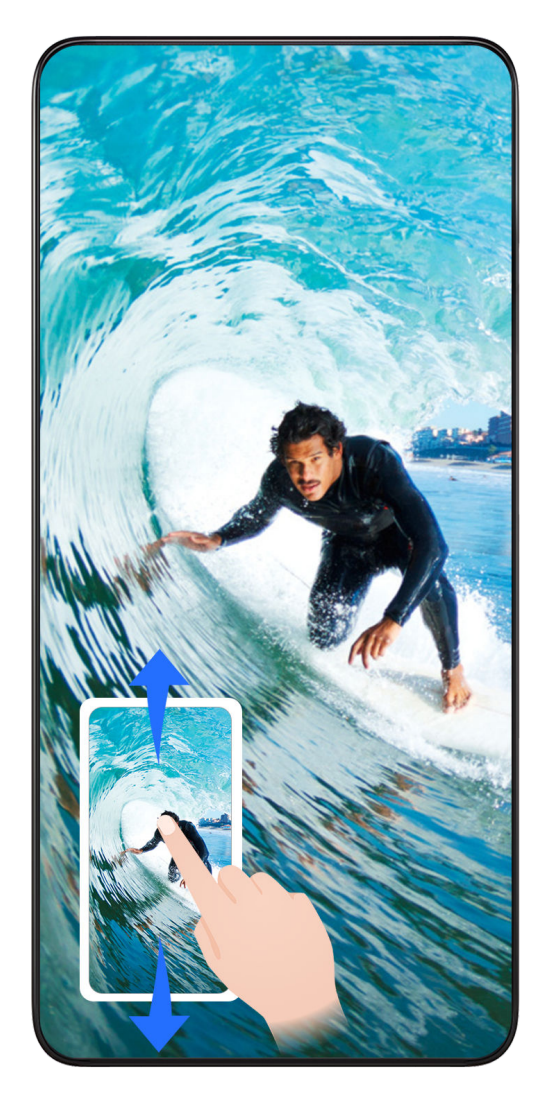

Nach der Aufnahme eines Screenshots wird in der unteren linken Bildschirmecke eine Miniaturansicht angezeigt. Anschließend haben Sie folgende Möglichkeiten:

- Streichen Sie auf der Miniaturansicht nach unten, um einen Scrollshot zu erstellen.
- Streichen Sie auf der Miniaturansicht nach oben, um eine Freigabemethode auszuwählen und den Screenshot mit Ihren Freunden zu teilen.
- Tippen Sie auf die Miniaturansicht, um sie zu bearbeiten oder zu löschen. Sie können auch auf Scrollshot tippen, um einen Scrollshot aufzunehmen.

Screenshots werden standardmäßig in der Galerie gespeichert.

#### Scrollshots mit Knöchelgesten erstellen

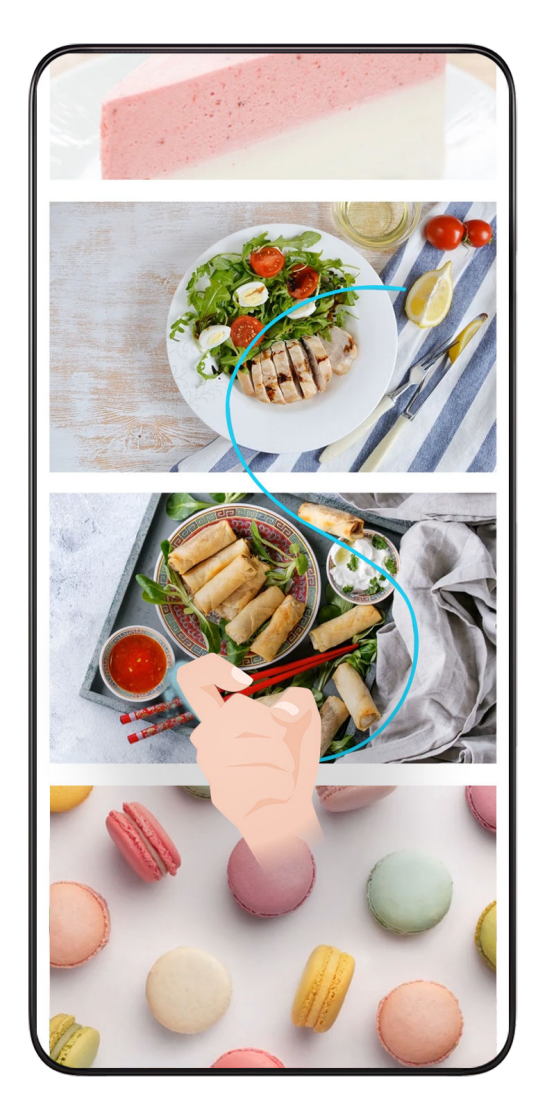

1 Tippen Sie mit einem Knöchel auf den Bildschirm, halten Sie den Knöchel dabei auf dem Bildschirm und üben Sie ein wenig Kraft aus, um ein "S" zu zeichnen. Daraufhin wird der Bildschirm automatisch nach unten gescrollt, um einen Screenshot zu erstellen.

Wenn Sie diese Funktion zum ersten Mal verwenden, folgen Sie bitte den Anweisungen des Systems, um Scrollshot zu aktivieren.

**2** Tippen Sie während des Scrollens auf den Scrollbereich, um das Erstellen des Screenshots zu beenden.

## **Teil-Screenshot aufnehmen**

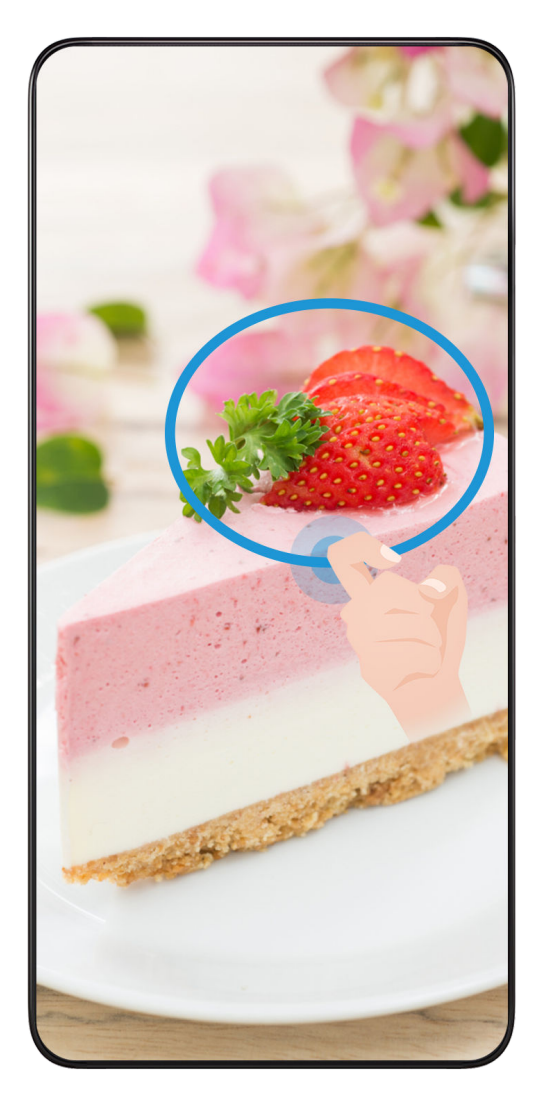

- 1 Halten Sie den Bildschirm mit einem Fingerknöchel gedrückt und zeichnen Sie einen Umriss um den Teil des Bildschirms, den Sie aufnehmen möchten. Achten Sie darauf, dass Ihr Knöchel auf dem Bildschirm bleibt.
- **2** Der Bildschirm zeigt den Verlauf Ihres Fingerknöchels an und es wird ein Screenshot des ausgewählten Bereichs erstellt. Anschließend haben Sie folgende Möglichkeiten:
  - · Ziehen Sie den Rahmen an die gewünschte Position oder ändern Sie seine Größe.
  - Tippen Sie auf ein Formsymbol, um die Form des Teil-Screenshots festzulegen, oder behalten Sie die aktuelle Form bei.
- **3** Tippen Sie auf 🖳, um den Screenshot zu speichern.

## Sicherheitsmaßnahmen für die Verwendung von Screenshot-Aufnahmen mit dem Fingerknöchel

- Klopfen Sie zweimal hintereinander in angemessener Geschwindigkeit auf dieselbe Stelle.
- Halten Sie Ihren Fingerknöchel vertikal zum Bildschirm.
- Wenn Sie mehr als einen Screenshot aufnehmen möchten, warten Sie 2 Sekunden, bevor Sie erneut auf den Bildschirm klopfen.

 Wenn eine Bildschirmschutzfolie auf dem Bildschirm angebracht ist, klopfen Sie fester auf den Bildschirm oder entfernen Sie die Bildschirmschutzfolie und versuchen Sie es erneut.

## **Bildschirm aufnehmen**

Sie können Vorgänge auf dem Bildschirm als Video aufnehmen und mit Ihren Freunden und Ihrer Familie teilen.

#### Bildschirmaufnahme mit einer Tastenkombination starten

Halten Sie die Ein-/Aus-Taste und die Lauter-Taste gleichzeitig gedrückt, um die Bildschirmaufnahme zu starten. Um die Aufnahme zu beenden, halten Sie beide Tasten erneut gedrückt.

#### Bildschirmaufnahme mit einer Verknüpfung starten

- 1 Streichen Sie vom oberen rechten Bildschirmbereich nach unten, um das Kontrollzentrum zu öffnen.
- **2** Tippen Sie auf **Bildschirmrekorder**, um die Bildschirmaufnahme zu starten.
- **3** Um die Aufnahme zu beenden, tippen Sie auf den Timer oben auf dem Bildschirm.
- 4 Die Aufnahme wird in der Galerie gespeichert.

#### Bildschirmaufnahme mit zwei Fingerknöcheln starten

- 1 Navigieren Sie zu Einstellungen > Bedienungshilfen > Verknüpfungen und Gesten > Bildschirmaufnahme und vergewissern Sie sich, dass Bildschirmaufnahme aktiviert ist.
- **2** Klopfen Sie zweimal kurz hintereinander mit zwei Fingerknöcheln auf den Bildschirm, um die Bildschirmaufnahme zu starten. Um die Aufnahme zu beenden, klopfen Sie erneut zweimal.

#### Stimme während der Bildschirmaufnahme aufnehmen

Sie können das Mikrofon aktivieren, um Ihre Stimme während der Bildschirmaufnahme aufzuzeichnen.

Tippen Sie nach dem Starten einer Bildschirmaufnahme auf das Mikrofonsymbol und

stellen Sie sie sicher, dass es als 🦞 angezeigt wird. Sie können jetzt Ihre Stimme aufzeichnen.

#### i

Wenn das Mikrofon deaktiviert ist (wenn es als angezeigt wird), können Sie nur Systemtöne, wie Musik aufnehmen. Wenn Sie keine Systemtöne in Ihrer Bildschirmaufnahme wünschen, schalten Sie Ihr Gerät stumm und schalten Sie Musik und Medientöne aus, bevor Sie die Bildschirmaufnahme starten.

# Apps

## Apps

## App-Grundlagen

## Apps deinstallieren

Du kannst eine App durch eine der folgenden Methoden deinstallieren:

- Wenn du den Startbildschirm im Standard-Stil verwendest, tippe auf das App-Symbol auf dem Startbildschirm und halte es gedrückt, tippe dann auf Deinstallieren und folge den Anweisungen.
- Wenn du den Startbildschirm im Drawer-Stil verwendest, tippe auf das App-Symbol im Drawer und halte es gedrückt, tippe dann auf Deinstallieren und folge den Anweisungen.
- Gehe zu Einstellungen > Apps > Apps, tippe auf die App und tippe auf Deinstallieren.
- Einige vorinstallierte System-Apps können nicht deinstalliert werden, da deren Deinstallation Systemfehler verursachen kann.

#### Hintergrund-Apps verwalten

- 1 Rufen Sie den Bildschirm mit den zuletzt verwendeten Aufgaben mit einer der folgenden Methoden auf, je nachdem, welche Navigationsmethode Sie verwenden:
  - **Gesten**: Streichen Sie vom unteren Bereich des Bildschirms aus nach oben und halten Sie den Bildschirm gedrückt.
  - Drei-Tasten-Navigation: Tippen Sie auf
- **2** Auf dem Bildschirm mit den zuletzt verwendeten Aufgaben können Sie folgende Vorgänge durchführen:
  - Streichen Sie über den Bildschirm, um die App-Vorschau anzuzeigen.
  - Berühren Sie eine App-Vorschau, um auf eine App zuzugreifen.
  - Streichen Sie in einer App-Vorschau nach oben, um eine App zu schließen.
  - Streichen Sie in einer App-Vorschau nach unten, um sie zu sperren.

der App-Vorschau angezeigt. Wenn Sie ण berühren, wird diese App nicht geschlossen.

- Streichen Sie erneut nach unten, um sie zu entsperren.  $\bigcirc$  wird ausgeblendet.
- Berühren Sie ण , um alle Apps zu schließen (außer denen, die Sie gesperrt haben).

#### Den Cache einer App löschen

Löschen Sie Dateien im App-Cache, um Speicherplatz freizugeben.

Navigieren Sie zu **Einstellungen** > **Apps** > **Apps**, wählen Sie die, deren Cache Sie löschen möchten und navigieren Sie anschließend zu **Speicher** > **Cache löschen**.

## Kontakte

## Kontakte hinzufügen und verwalten

Sie können auf dem Startbildschirm **Kontakte** öffnen (oder öffnen Sie **Telefon** und gehen Sie zur Oberfläche **Kontakte**) und Kontakte hinzufügen, teilen oder löschen.

#### Kontakte manuell erstellen

Tippen Sie auf dem Bildschirm **Kontakte** auf <sup>(+)</sup>, gehen Sie zur Oberfläche **Neuer Kontakt**, geben Sie Name, Telefonnummer und andere Informationen ein und tippen Sie zum

Speichern auf  $\checkmark$ 

#### Doppelte Kontakte zusammenführen

Gehen Sie in der Oberfläche Kontakte zu • > Einstellungen > Kontakte organisieren > Doppelte Kontakte zusammenführen, wählen Sie die doppelten Kontakte aus und tippen Sie auf Zusammenführen .

#### Kontakte suchen

Sie können Kontakte auf folgende Weise suchen:

- Öffnen Sie die Oberfläche Kontakte und geben Sie die Stichwörter, die Sie abfragen möchten (z. B. die Initialen des Nachnamens des Kontakts, die Telefonnummer, die E-Mail-Adresse), in das Eingabefeld Suchen oben ein.
- Streichen Sie in der Mitte des Startbildschirms nach unten, um das Suchfeld aufzurufen, und geben Sie die Stichwörter ein, die Sie abfragen möchten.
- Für eine präzisere Suche können Sie auch mehrere Stichwörter auf einmal eingeben, z. B. "John Peking".

#### Kontakte teilen

- 1 Drücken Sie auf der Oberfläche Kontakte lange auf die Kontakte, die Sie teilen möchten, und tippen Sie auf Kontakt teilen. Oder tippen Sie auf die Kontakte, die Sie teilen möchten, und dann auf Mehr > Kontakt teilen
- **2** Wählen Sie eine zu teilende Methode aus und folgen Sie den Bildschirmanweisungen.

#### Kontakte löschen

Sie können Kontakte auf folgende Weise löschen (oder massenweise löschen):

Drücken Sie in der Oberfläche Kontakte

- · lange auf die zu löschenden Kontakte und tippen Sie auf Löschen.
- Tippen Sie auf die zu löschenden Kontakte und anschließend unten auf Mehr > Kontakt löschen.
- Navigieren Sie zu 
   > Einstellungen > Kontakte organisieren > Mehrere Kontakte löschen, wählen Sie die zu löschenden Kontakte aus und tippen Sie unten aufLöschen.
- 😥 Um versehentlich gelöschte Kontakte wiederherzustellen, öffnen Sie die Oberfläche Kontakte,

gehen Sie zu • > Einstellungen > Kontakte organisieren > Zuletzt gelöscht, drücken Sie lange, um die wiederherzustellenden Kontakte auszuwählen, und tippen Sie auf Wiederherstellen.

#### Kontaktgruppen verwalten

Sie können eine große Anzahl von Kontakten verwalten, indem Sie sie nach Ihren Wünschen gruppieren und so das Versenden von Gruppen-E-Mails oder -Nachrichten erleichtern. Das System gruppiert Kontakte automatisch nach Unternehmen, Stadt und dem letzten Zeitpunkt des Kontakts. Sie können auch eigene Gruppen erstellen.

#### Gruppen erstellen

- 1 Öffnen Sie Kontakte oder Telefon und wählen Sie die Registerkarte Kontakte aus.
- **2** Wählen Sie **Gruppen** aus, tippen Sie auf **Neu**, geben Sie den Gruppennamen ein, z. B. Familie, und tippen Sie auf **OK**.
- **3** Tippen Sie auf dem Gruppenbildschirm auf **Mitglieder hinzufügen**, wählen Sie den Kontakt aus, den Sie der Gruppe hinzufügen möchten, und tippen Sie auf **Hinzufügen**.

#### Gruppen bearbeiten

Wählen Sie auf der Oberfläche **Kontakte** die Option **Gruppen** aus und geben Sie die Gruppe ein, die Sie bearbeiten möchten.

- Mitglied hinzufügen: Tippen Sie auf Mitglieder hinzufügen, um Mitglieder zur Gruppe hinzuzufügen.
- Mitglied entfernen: Drücken Sie lange auf das Mitglied, das Sie entfernen möchten, und tippen Sie auf Aus Gruppe löschen.
- Weitere Vorgänge: Tippen Sie auf Mehr, wählen Sie Mitglieder entfernen für die Massenentfernung aus, oder wählen SieGruppenklingelton, Gruppe löschen und Umbenennen.

#### Gruppennachrichten oder Gruppen-E-Mails senden

Wählen Sie in der Oberfläche **Kontakte** die Option **Gruppen** aus und geben Sie eine Gruppe ein:

 $\cdot$  Gruppennachricht senden: Tippen Sie auf  $\Sigma$ , um die Nachricht zu senden und die Zielmitglieder auszuwählen.

Gruppen-E-Mail senden: Tippen Sie auf <sup>™</sup>, um die E-Mail zu senden und die Zielmitglieder auszuwählen.

#### Gruppen löschen

Navigieren Sie in der Oberfläche **Kontakte** zu **Gruppen**. Sie können Telefongruppen auf eine der folgenden Arten löschen:

- Drücken Sie lange auf die zu löschende Gruppe und tippen Sie auf **Löschen**.
- Tippen Sie unten auf Löschen, wählen Sie die zu löschende Gruppe aus und tippen Sie auf Löschen.

## Kontaktverlauf löschen

- 1 Öffnen Sie Kontakte oder Telefon und wählen Sie die Registerkarte Kontakte aus.
- **2** Klicken Sie auf einen Kontakt mit Kontaktverlauf.
- **3** Tippen Sie auf **Mehr** > **Verlauf löschen**, tippen Sie anschließend auf **Löschen** und löschen Sie alle Anruflisten, Anrufaufzeichnungen und Nachrichten für den Kontakt.

## Telefon

## Anruf tätigen

## Eine Nummer wählen oder einen Kontakt auswählen, um einen Anruf zu tätigen

Verwenden Sie eine der folgenden Methoden, um einen Anruf zu tätigen:

- Öffnen Sie Telefon, geben Sie einen Teil einer Telefonnummer, den ersten Buchstaben eines Kontaktnamens oder die Initialen eines Kontakts ein, um einen Kontakt zu finden, und tippen Sie anschließend darauf, um einen Anruf zu tätigen.
- Öffnen Sie Telefon, tippen Sie auf die Registerkarte Kontakte und suchen Sie anschließend nach einem Kontakt oder wählen Sie einen Kontakt aus der Kontaktliste aus, um einen Anruf zu tätigen.

Tippen Sie auf 😶 , um den Anruf zu beenden.

## Direktwahl verwenden

Nachdem Sie die Direktwahl für einen Kontakt eingerichtet haben, können Sie diesen Kontakt mit der zugewiesenen Nummerntaste schnell anrufen.

Navigieren Sie zu **Telefon** > **Finstellungen** > **Direktwahl**, wählen Sie eine Nummerntaste aus und legen Sie anschließend einen Kontakt für diese Direktwahl-Zahl aus.

#### Anruf durch Drücken der Ein-/Aus-Taste beenden

Drücken Sie während eines Anrufs die Ein-/Aus-Taste, um diesen zu beenden.

# Navigieren Sie zu **Telefon** > **Einstellungen** > **Mehr** und aktivieren Sie **Ein/Aus beendet Anruf**.

#### Anrufhintergrund festlegen

Gehen Sie wie folgt vor, um einen Hintergrund festzulegen:

- 1 Navigieren Sie zu Einstellungen > Startbildschirm & Hintergrund > Hintergrund.
- **2** Wählen Sie ein Bild aus und legen Sie es als Hintergrund fest.

Sie können auch ein Profilbild für einen Kontakt festlegen, das auf dem Anrufhintergrund angezeigt wird.

- 1 Öffnen Sie **Telefon**, tippen Sie auf die Registerkarte **Kontakte** und wählen Sie anschließend einen Kontakt aus.
- **2** Tippen Sie auf und anschließend auf , um ein Profilbild für den ausgewählten Kontakt festzulegen.

#### Auslandsgespräch tätigen

- **1** Wenden Sie sich an Ihren Mobilfunkanbieter, um den internationalen Anrufdienst zu aktivieren und Informationen zu erhalten.
- **2** Öffnen Sie **Telefon**, tippen Sie auf die Registerkarte **Kontakte** und wählen Sie anschließend einen Kontakt aus, um einen Anruf zu tätigen.
- Öffnen Sie für Nummern, die nicht in der Kontaktliste gespeichert sind, das Wählprogramm und halten Sie die Nummerntaste 0 gedrückt, bis das Symbol + angezeigt wird. Geben Sie die Ländervorwahl und Telefonnummer ein und tippen Sie

anschließend auf 🕓 , um ein Auslandsgespräch zu tätigen.

#### Eingehende Anrufe verwalten

Sie können die Anklopffunktion verwenden, um eingehende Anrufe anzunehmen, wenn Sie bereits telefonieren.

Wenn Sie einen Anruf nicht annehmen können, weil Ihr Gerät defekt oder das Netzwerksignal schlecht ist, können Sie zudem die Rufumleitung so einstellen, dass Anrufe an eine andere Nummer oder ein anderes Gerät weitergeleitet werden.

#### Einen eingehenden Anruf annehmen oder ablehnen

Wenn Sie einen Anruf erhalten, wenn der Bildschirm entsperrt ist:

- Tippen Sie auf 💙, um den Anruf anzunehmen.
- Tippen Sie auf <sup>•</sup>, um den Anruf abzulehnen.

 $\cdot$  Tippen Sie auf  $\mathcal{O}$ , um den Anruf abzulehnen und mit einer Nachricht zu antworten.

#### Anklopffunktion aktivieren

Mit der Anklopfen-Funktion können Sie einen eingehenden Anruf während eines laufenden Anrufs annehmen, indem Sie den ersten Anruf halten. Diese Funktion erfordert die Unterstützung durch Ihren Anbieter. Nähere Angaben dazu erhalten Sie von Ihrem Anbieter.

Navigieren Sie zu **Telefon** > **Einstellungen** und anschließend zu **Mehr** > **Anklopfen**.

Wenn zwei SIM-Karten in Ihrem Telefon eingesetzt sind, konfigurieren Sie die Einstellungen jeweils für SIM 1 und SIM 2.

Diese Funktion kann je nach Anbieter variieren.

#### Neue eingehende Anrufe während eines Gesprächs annehmen

1 Wenn Sie einen eingehenden Anruf erhalten, während Sie telefonieren, tippen Sie auf

🕓, um diesen anzunehmen.

2 Tippen Sie auf — oder einen gehaltenen Anruf in der Anrufliste, um zwischen den beiden Anrufen zu wechseln.

#### Rufumleitung aktivieren

Nach Aktivieren der Rufumleitungsfunktion werden Anrufe, die Ihre vorab festgelegten Voraussetzungen erfüllen, automatisch an eine spezifische Telefonnummer weitergeleitet. Diese Funktion erfordert die Unterstützung durch Ihren Anbieter. Nähere Angaben dazu erhalten Sie von Ihrem Anbieter.

- 1 Öffnen Sie Telefon, navigieren Sie zu > Einstellungen und tippen Sie auf Rufumleitung.
- **2** Wählen und aktivieren Sie die Weiterleitungsmethode. Geben Sie dann die Zielnummer ein und bestätigen Sie diese.
- Wenn zwei SIM-Karten in Ihrem Telefon eingesetzt sind, konfigurieren Sie die Einstellungen jeweils für SIM 1 und SIM 2.

Diese Funktion kann je nach Anbieter variieren.

#### Rufumleitung deaktivieren

- 1 Öffnen Sie Telefon, navigieren Sie zu · > Einstellungen und tippen Sie auf Rufumleitung.
- **2** Wählen Sie den Weiterleitungsmodus und deaktivieren Sie ihn.

## **Notfall-SOS und Notrufe**

#### Notfall-SOS verwenden

Wenn Sie sich in einer Notfallsituation befinden, können Sie schnell und diskret eine SOS-Nachricht senden oder einen SOS-Anruf an Ihre Notfallkontakte tätigen.

- Navigieren Sie zu Einstellungen > Sicherheit & Notfall > Notfall-SOS und tippen Sie auf Notfallkontakte, um einen Notfallkontakt hinzuzufügen.
- 2 Aktivieren Sie Zusätzlich eine SOS-Nachricht senden und Automatischer SOS-Anruf und legen Sie die jeweiligen Berechtigungen gemäß den Aufforderungen fest.

Sobald Sie die Notfall-SOS-Funktion aktiviert haben und sich in einer Notfallsituation befinden, drücken Sie die Ein-/Aus-Taste fünfmal schnell hintereinander. Anschließend sendet Ihr Gerät automatisch eine Nachricht mit Ihrem derzeitigen Standort an Ihre Notfallkontakte. Es ruft außerdem automatisch nacheinander Ihre Notfallkontakte an, spielt eine zuvor aufgenommene Notfallnachricht ab und beendet den Anruf dann automatisch.

Wenn **Automatischer SOS-Anruf** deaktiviert ist, ruft Ihr Gerät nach Senden der Nachricht den Notruf-Bildschirm auf, über den Sie schnell einen Notfalldienst oder einen Ihrer Notfallkontakte anrufen können.

#### Notrufe tätigen

Im Notfall können Sie Notrufe direkt vom Sperrbildschirm Ihres Geräts aus tätigen, auch wenn kein Signal vorhanden ist.

- Die Notruf-Funktion unterliegt lokalen Vorschriften und denen Ihres Mobilfunkanbieters. Netzwerkprobleme oder andere Störungen können zu fehlgeschlagenen Notrufen führen.
- 1 Greifen Sie über den Sperrbildschirm auf den Bildschirm zur Passworteingabe zu und tippen Sie anschließend auf **Notruf**. Wenn Sie sich in einem Bereich mit gutem Signal befinden und Ihr Gerät Internetzugang hat, ermittelt es automatisch Ihren Standort und zeigt diesen auf dem Bildschirm an.
- 2 Geben Sie Ihre lokale Notrufnummer ein und tippen Sie auf S, um diese Nummer anzurufen. Sie können auch auf **Notfallinformationen** tippen und einen Notfallkontakt für den Anruf auswählen.

## Bedienungen während eines Anrufs durchführen

Während eines Anrufs wird ein Menü für eingehende Anrufe angezeigt.

- Tippen Sie auf (1), um den Audiokanal auf den Lautsprecher umzuschalten.
- Tippen Sie auf +, um einen weiteren Anruf zu starten. Diese Funktion erfordert die Unterstützung durch Ihren Anbieter. N\u00e4here Angaben dazu erhalten Sie von Ihrem Anbieter.
- Tippen Sie zum Anzeigen des Wählprogramms auf ••••.

 Während eines Anrufs können Sie den Anrufbildschirm ausblenden und auf andere Apps zugreifen, indem Sie über den aktuellen Navigationsmodus auf Ihrem Gerät zum vorherigen Bildschirm oder Startbildschirm zurückkehren.

Tippen Sie auf das grüne Symbol in der Statusleiste, um zum Anrufbildschirm zurückzukehren.

• Tippen Sie auf <sup>•</sup>, um einen Anruf zu beenden.

## Kalender

## Termine verwenden

Termine helfen Ihnen, Aktivitäten in Ihrem täglichen Leben und Ihrer Arbeit zu planen, wie z. B. die Teilnahme an Firmenmeetings, die Organisation von Treffen in der Freizeit oder Zahlung von Kreditkartenabrechnungen. Sie können Termine hinzufügen und Erinnerungen festlegen, damit Sie Ihren Zeitplan im Voraus organisieren können.

#### Zeitpläne hinzufügen

- **1** Gehen Sie zu Kalender und tippen Sie dann auf (+)
- **2** Geben Sie Details wie Titel, Standort sowie Start- und Endzeit für den Zeitplan ein.
- **3** Tippen Sie auf **Weitere Felder hinzufügen** und dann auf **Erinnerung** oder **Zweite Erinnerung**, um eine Erinnerung für den Zeitplan einzurichten.
- 4 Tippen Sie auf  $\checkmark$ , um den Zeitplan zu speichern.

#### Meeting-Erinnerungen importieren

- 1 Navigieren Sie zu Kalender > • > Konten verwalten.
- 2 Tippen Sie auf **Konto hinzufügen** und befolgen Sie anschließend die Bildschirmanweisungen, um dem Kalender Ihre geschäftlichen E-Mails (von Ihrem Exchange-Konto) hinzuzufügen und so Meeting-Erinnerungen anzeigen zu können.

#### Termin suchen

- 1 Tippen Sie auf dem Bildschirm Kalender auf  $\sim$
- **2** Geben Sie Schlüsselwörter Ihres Termins, wie den Titel und Ort, in das Suchfeld ein.

#### Termin löschen

Sie können einen Termin über eine der folgenden Methoden löschen:

Tippen Sie auf dem Bildschirm Kalender auf den zu löschenden Termin und dann auf
 > Löschen.

Apps

 Halten Sie auf dem Bildschirm Termine einen Termin gedrückt, wählen Sie die zu löschenden Termine aus und tippen Sie dann auf Termin löschen.

## Wichtige Termine

Fügen Sie Terminen eine Priorität hinzu, um sie zu unterscheiden und hervorzuheben, damit Sie sich auf wichtige Termine konzentrieren und diese effizient bearbeiten können.

#### Wichtige Termine hinzufügen

Aktivieren Sie **Kalender**, tippen Sie auf <sup>(+)</sup> und auf **Priorität**, um den Termin in der Oberfläche mit den Details als **Wichtig** einzustufen. Geben Sie Details wie Titel, Ort, Start-

und Endzeit des Termins usw. ein und tippen Sie auf  $\checkmark$ , um sie zu speichern.

## Kalenderbenachrichtigung festlegen

Stellen Sie die Art der Kalenderbenachrichtigung entsprechend Ihren Anforderungen ein. Sie können Statusleisten-, Banner- und Klingelton-Benachrichtigungen festlegen. Nach Einstellen der standardmäßigen Erinnerungszeit sendet Ihr Gerät eine Benachrichtigung zum angegebenen Zeitpunkt.

Navigieren Sie zu Kalender > • • > Einstellungen.

- Tippen Sie auf **Standard-Erinnerungszeit** oder **Erinnerungszeit für ganztägige Termine**, um eine Erinnerungszeit festzulegen.
- Tippen Sie auf Benachrichtigungen und aktivieren Sie Benachrichtigungen zulassen.
   Befolgen Sie zum Erstellen des Benachrichtigungstyps die Bildschirmanweisungen.

## Anzeigeeinstellungen für den Kalender anpassen

Sie können die Anzeigeeinstellungen für den Kalender anpassen, etwa indem Sie den Starttag der Woche auswählen und festlegen, ob die Kalenderwoche angezeigt wird.

- 1 Navigieren Sie zu Kalender > > Einstellungen.
- 2 Wählen Sie den Starttag der Woche aus oder aktivieren Sie den entsprechenden Schalter, um die Kalenderwoche anzuzeigen.

## Alternative Kalender festlegen

Sie können zu anderen Kalendern wechseln, z. B. zum chinesischen Mondkalender oder islamischen Kalender.

Navigieren Sie zu **Kalender** > • • > **Einstellungen** > **Alternative Kalender** und wählen Sie den gewünschten Kalender aus.

## Uhr

## Alarme festlegen

Sie können festlegen, dass Alarme zu bestimmten Zeiten einen Ton abspielen oder vibrieren.

#### Einen Alarm hinzufügen

- **1** Gehen Sie zu **Uhr** > **Wecker** und tippen Sie auf (+), um einen Alarm hinzuzufügen.
- 2 Beachten Sie die Eingabeaufforderungen zum Einstellen des Klingeltons, des Wiederholungsintervalls usw.
- **3** Tippen Sie auf  $\checkmark$ , um die Einstellungen zu speichern.

#### Einen Alarm modifizieren oder löschen

Tippen Sie auf einen vorhandenen Alarm, um ihn zu modifizieren oder zu löschen.

#### Einen Alarm in den Schlummerzustand versetzen

Wenn Sie nicht aufstehen möchten, wenn der Alarm klingelt, berühren Sie einfach die Schlummertaste oder drücken Sie die Ein-/Austaste.

Die Schlummerdauer wird beim Erstellen des Alarms festgelegt.

#### Einen Alarm ausschalten

Wenn ein Alarm klingelt, streichen Sie nach links oder rechts auf der Schaltfläche unten auf dem Bildschirm, um ihn auszuschalten.

## Den Timer oder die Stoppuhr verwenden

Sie können den Timer verwenden, um von einer festgelegten Uhrzeit herunterzuzählen. Sie können auch die Stoppuhr verwenden, um die Dauer eines Ereignisses zu messen.

#### Timer

Navigieren Sie zu **Uhr** > **Timer**, legen Sie die Zeitdauer fest und tippen Sie auf (), um den

Timer zu starten. Tippen Sie zum Stoppen auf  $({f U})$  .

#### Stoppuhr

Navigieren Sie **Uhr** > **Stoppuhr** und tippen Sie auf  $\bigcirc$ , um die Stoppuhr zu starten. Tippen

Sie zum Stoppen auf (II).

## Duale Uhren auf dem Sperrbildschirm anzeigen

Wenn Sie sich außerhalb Ihrer Heimatzeitzone befinden, verwenden Sie Duale Uhren, um die Zeit Ihrer Heimatstadt und Ihres aktuellen Standorts auf dem Sperrbildschirm anzuzeigen.

Apps Gehen Sie zu **Einstellungen > System& Aktualisierungen > Datum und Uhrzeit**, aktivieren Sie **Duale Uhren** und legen Sie eine **Heimatstadt** fest. Die Uhrzeiten Ihrer Heimatstadt und Ihres aktuellen Standorts werden jetzt beide auf dem Sperrbildschirm angezeigt.

Wenn Ihr aktueller Standort in derselben Zeitzone wie Ihre Heimatstadt liegt, wird nur eine Uhr auf dem Sperrbildschirm angezeigt.

## Notizen

## Notiz erstellen

Um Ihre Gedanken und Inspirationen schnell nachzuverfolgen, können Sie Notizen mit den Modi Handgeschrieben (zum Schreiben oder Zeichnen von Inhalten) und Dokument scannen erstellen.

#### Inhalt zu Notiz hinzufügen

- **1** Gehen Sie zu **Notizen** > **Notizen** und tippen Sie auf (+).
- **2** Geben Sie den Titel und Inhalt der Notiz ein. Sie können dann Folgendes durchführen:
  - Tippen Sie auf  $\bigotimes$ , um eine Checkliste hinzuzufügen.
  - Tippen Sie auf  $\underline{A\Xi}$ , um Textstil, Absatzausrichtung und Hintergrund zu ändern.
  - Tippen Sie auf , um ein Bild einzufügen. Halten Sie das Bild gedrückt und ziehen Sie es anschließend auf die gewünschte Position in der Notiz.
  - Um Ihre Notizen so zu organisieren, dass sie einfacher auf sie zugreifen und diese anzeigen können, tippen Sie auf Keine Kategorie, nachdem Sie für diese ein Tag hinzugefügt haben.
- **3** Tippen Sie auf  $\checkmark$ , um die Notiz zu speichern.

#### Notiz durch Scannen von Dokumenten hinzufügen

- 1 Öffnen Sie Notizen und gehen Sie zu Notizen > +> > > Dokument scannen.
- 2 Richten Sie Ihre Telefonkamera auf das Bild oder die Datei aus, das/die gescannt

werden soll, und tippen Sie auf O, um den Scan zu starten. Die gescannten Seiten werden in Notizen gespeichert.

## **Globale Favoriten**

Streichen Sie mit drei Fingern nach unten, um Artikel und Videos schnell in **Notizen** zu speichern. Sie können sie jederzeit überprüfen und bearbeiten.

#### Webseiten in Notizen speichern

Streichen Sie mit drei Fingern nach unten, um Webseiten in **Notizen** zu speichern, wobei Werbung automatisch gefiltert werden. Sie können die Seite auch überprüfen und bearbeiten, wenn die ursprüngliche URL ungültig ist.

- 1 Navigieren Sie zu Einstellungen > Bedienungshilfen > Verknüpfungen und Gesten > Globale Favoriten und vergewissern Sie sich, dass Globale Favoriten per Drei-Finger-Geste aktiviert ist.
- 2 Navigieren Sie zu Einstellungen > Datenschutz > Berechtigungsverwaltung > Spezieller Zugriff > Über andere Apps einblenden > Notizen und stellen Sie sicher, dass Über anderen Apps anzeigen aktiviert ist.
- **3** Streichen Sie mit drei Fingern nach unten, wenn Sie auf einer Website suren. Es wird eine Nachricht angezeigt, dass die Webseite gespeichert wurde. Sie können dies in den in Notizen überprüfen.
- 😧 🛯 Notizen filtert Werbung und Kommentare automatisch.
  - Diese Funktion wird nicht von allen Webseiten unterstützt. Die Oberfläche und die Funktionalität können je nach Gerätemodell variieren.

## To-Dos erstellen

Sie können To-Dos erstellen, um wichtige Dinge im Alltag wie Einkaufslisten, berufliche Aufgaben und Hausarbeiten festzuhalten.

## To-Do-Element hinzufügen

Sie können ein To-Do-Element hinzufügen und sich an die Uhrzeit erinnern lassen.

Wenn Sie das To-Do-Element als wichtig markiert haben, wird bei gesperrtem Bildschirm eine Erinnerung auf dem gesamten Bildschirm angezeigt.

- **1** Navigieren Sie zu **Memo** > **To-Dos** und tippen Sie auf (+).
- 2 Geben Sie Ihr To-Do-Element ein.
- **3** Tippen Sie auf 0, legen Sie eine Uhrzeit fest und tippen Sie auf **OK**.
- **4** Aktivieren Sie  $\vdash$ , um das To-Do-Element als wichtig zu markieren.
- 5 Tippen Sie auf Speichern.
- i Diese Funktion kann abhängig vom Gerät variieren.

#### Wiederholte Erinnerungen für ein To-Do-Element festlegen

Wenn Sie eine Uhrzeit für ein To-Do-Element festlegen, können Sie dafür einen Wiederholungsmodus (z. B. **Nie**, **Täglich**, **Wöchentlich**, **Monatlich** oder **Jährlich**) auswählen. Ihr Gerät wird Sie daraufhin wiederholt und zum angegebenen Zeitpunkt an das To-Do-Element erinnern.

## Übertragung alter Notizen

Sie können Ihre Notizen in der **Notizen**-App von Ihrem alten Telefon auf Ihr neues Telefon auf verschiedene Arten übertragen, z. B. durch HONOR ID-Synchronisierung, Device Clone, Datensicherung und HONOR Share.

- HONOR ID-Synchronisierung: Melden Sie sich auf Ihrem alten Telefon bei Ihrer HONOR ID an und synchronisieren Sie die Notizen-Daten von Ihrem alten Telefon mit der Cloud. Melden Sie sich mit derselben HONOR ID auf Ihrem neuen Telefon an, um die Notizen-Daten zu synchronisieren.
- Device Clone:

Mit Device Clone können Sie **Notizen** und andere Daten von Ihrem alten Telefon auf Ihr neues Telefon migrieren.

- Datensicherung: Bei der Datensicherung über ein externes Speichergerät können Sie Daten auf einer externen Speicherkarte oder einem USB-Speichermedium sichern und sie nach Abschluss der Datensicherung im externen Speicher des Telefons wiederherstellen.
- **HONOR Share**: Wählen Sie die Notizen aus, die Sie weitergeben müssen, und übertragen Sie sie über HONOR Share schnell auf Ihr neues Telefon.

## Konvertierung von Notizen im alten Format

Wenn die Notizen des alten Telefons auf das neue Telefon migriert werden, werden die Notizen im alten Format nur zur Ansicht unterstützt und können nach der Konvertierung in das neue Format bearbeitet werden.

Gehen Sie zu **Notizen** > **Notizen**, tippen Sie in das Dropdown-Menü von **Alle Notizen** und zeigen Sie die **Notizen im alten Format** an.

- Alle konvertieren: Gehen Sie zu Notizen im alten Format > Alle konvertieren > Konvertieren, dann wird der Katalog der Notizen im alten Format automatisch nicht mehr angezeigt, wenn die Konvertierung abgeschlossen ist.
- Eine konvertieren: Wenn Sie die Notiz im alten Format zum ersten Mal öffnen, wird auf dem Bildschirm Diese Notiz konvertieren? eingeblendet. Tippen Sie zum Konvertieren auf Konvertieren. Wenn zum ersten Mal nach einem nicht konvertierten Format gefragt wird, unterstützt die geöffnete Notiz nur die Formate Löschen und Format konvertieren und nicht die Bearbeitung. Sie muss zum Bearbeiten konvertiert werden.

## Ihr Memo verwalten

Sie können Ihre Memo-Elemente nach Kategorien sortieren und in verschiedenen Ordnern ablegen, unerwünschte Elemente löschen und Elemente mit anderen Personen teilen.

Wenn Sie eine Liste von Elementen oder ein einzelnes Element in Memo anzeigen, tippen Sie oben auf dem Bildschirm auf die Statusleiste, um schnell zum ersten Element oder zum Anfang des Elements zurückzukehren, das Sie gerade betrachten.

## App-Sperre für Memo-App verwenden oder eine Notiz sperren

**App-Sperre für Memo aktivieren**: Gehen Sie zu **Einstellungen** > **Sicherheit** > **App-Sperre**, geben Sie das Entsperrpasswort ein oder passen Sie das Passwort für die App-Sperre nach Aufforderung an und schalten Sie dann den Schalter neben Memo ein.

#### Notizelemente nach Kategorie sortieren

Um die Notizen in verschiedene Ordner nach Kategorien zu sortieren, können Sie Etiketten in verschiedenen Farben hinzufügen, um die Kategorien zu unterscheiden und die Ordner zu bearbeiten. Damit sind Ihre Notizen klarer kategorisiert und leichter zu finden.

#### Alle Notizen anzeigen:

- In der Oberfläche der Alle Notizen Liste werden verschiedene Notizen in unterschiedlichen Farben angezeigt und Sie können auch Schlüsselwörter in das Suchfeld eingeben, um die gewünschten Notizen schnell zu finden.
- Tippen Sie auf das rechte Dropdown-Menü von **Alle Notizen**, um verschiedene Notizen anzuzeigen, z. B. **Alle Notizen**, **Favoriten**, **Zuletzt gelöscht**, usw.

#### Ordner erstellen/bearbeiten:

- Öffnen Sie **Mein Ordner**, tippen Sie auf + > **Neuer Ordner**, um die gewünschte Ordnerfarbe zu wählen, geben Sie den Ordnernamen ein und tippen Sie auf **Speichern**.
- Sie können auch auf einem Ordner nach links streichen, um ihn anzuheften, zu bearbeiten oder zu löschen.

## Notizen verschieben/sperren oder Notizen zu Favoriten hinzufügen:

- Drücken Sie auf der Oberfläche der Notizenliste lange auf die zu bearbeitende Notiz und tippen Sie auf Verschieben, um den Ordner auszuwählen, in den die Notizen verschoben werden sollen.
- Tippen Sie auf **Mehr** > **Favorit**, um eine Notiz zu speichern oder anzuheften.
- Öffnen Sie die zu sperrende Notiz und tippen Sie auf Mehr > Schloss hinzufügen unten rechts.
- In der Oberfläche der Alle Notizen Liste können Sie auf einer Notiz nach links streichen, um sie anzuheften, zu verschieben, zu bearbeiten oder zu löschen.

*i* Notizen im Ordner unter dem Exchange-Konto werden für die Bearbeitung nicht unterstützt.

## Memo-Elemente teilen

Sie können Memo-Elemente auf folgende Weise teilen:

• Um eine einzelne Notiz oder ein einzelnes Aufgaben-Element zu teilen, öffnen Sie das zu

teilende Element vom Bildschirm **Alle Notizen** oder **Alle To-Dos** aus, tippen Sie auf und teilen Sie es entsprechend der Aufforderung.

Notizen können durch Tippen auf Als Bild, Als Text, Als Dokument exportieren oder Mit anderem Gerät teilen geteilt werden. Nachdem Sie auf Als Dokument exportieren getippt haben, können Sie auswählen, ob Sie die Notiz als TXT- oder HTML-Datei exportieren möchten, die dann standardmäßig unter Dateien > Browsen > Telefon > Documents > NotePad gespeichert wird.

• Um mehrere Notizen zu teilen, halten Sie auf dem Bildschirm **Alle Notizen** eine Notiz gedrückt und wählen Sie die Notizen aus, die Sie teilen möchten. Tippen Sie

anschließend auf 📥 und teilen Sie sie entsprechend der Aufforderung.

#### Memo-Elemente drucken

- 1 Öffnen Sie das zu druckende Element auf dem Alle Notizen-Bildschirm.
- 2 Navigieren Sie zu : > Drucken, wählen Sie anschließend einen Drucker aus und konfigurieren Sie die Druckeinstellungen gemäß Aufforderung.

#### Memo-Elemente löschen

Sie können Memo-Elemente über eine der folgenden Methoden löschen:

• Streichen Sie auf dem Bildschirm Alle Notizen oder Alle To-Dos auf einem Element nach

links und tippen Sie auf Ū , um es zu löschen.

 Halten Sie eine Notiz oder ein To-Do-Element gedrückt, das Sie löschen möchten, wählen oder ziehen Sie die Kontrollkästchen anderer Notizen oder To-Do-Elemente, die

Sie ebenfalls löschen möchten, und tippen Sie anschließend auf  $\overline{\mathbb{U}}$  .

Tippen Sie zum Wiederherstellen eines gelöschten Memo-Elements auf **Alle Notizen** oder **Alle To-Dos**, wählen Sie das Element aus, das Sie in **Zuletzt gelöscht** wiederherstellen

möchten und tippen Sie anschließend auf igodot .

## E-Mail

## E-Mail-Konten hinzufügen

Fügen Sie Ihr E-Mail-Konto in **E-Mail** hinzu, um über Ihr Gerät bequem auf Ihre E-Mails zugreifen zu können.

#### Hinzufügen von persönlichen E-Mail-Konten

- 1 Öffnen Sie **E-Mail** auf Ihrem Telefon und wählen Sie anschließend aus den verfügbaren Mailbox-Anbietern aus.
- **2** Geben Sie Ihre E-Mail-Adresse und Ihr Passwort ein, tippen Sie auf **Anmelden** und befolgen Sie die Bildschirmanweisungen, um die Konfiguration abzuschließen. Das System verbindet sich automatisch mit dem Server und prüft die Servereinstellungen.
#### Exchange-Konto hinzufügen

Microsoft Exchange ermöglicht digitales Messaging innerhalb eines Unternehmens. Wenn Ihr Unternehmens-Postfach den Exchange-Server verwendet, können Sie sich auf Ihrem Gerät bei Ihrem Firmen-E-Mail-Konto anmelden.

- 1 Wenden Sie sich an den E-Mail-Server-Administrator des Unternehmens, um den Domänennamen, die Serveradresse, die Anschlussnummer und den Sicherheitstyp zu erhalten.
- 2 Öffnen Sie E-Mail und wählen Sie Exchange aus.
- **3** Geben die E-Mail-Adresse, den Benutzernamen und das Passwort ein.
- **4** Tippen Sie auf **Manuell einrichten**. Geben Sie auf dem Bildschirm **Kontoeinrichtung** den E-Mail-Domainnamen, die Serveradresse, die Anschlussnummer und den Sicherheitstyp ein.
- 5 Tippen Sie auf ✓ und befolgen Sie dann die Bildschirmanweisungen, um die Konfiguration abzuschließen. Das System verbindet sich automatisch mit dem Server und prüft die Servereinstellungen.

# Rechner

### Rechner

Sie können den Taschenrechner auf Ihrem Gerät für grundlegende mathematische Berechnungen sowie zur Berechnung von exponentiellen, logarithmischen und trigonometrischen Funktionen verwenden.

#### **Basisrechner nutzen**

Sie können den Rechner mit einer der folgenden Methoden öffnen:

- Suchen Sie den Rechner im Werkzeuge-Ordner.
- Streichen Sie vom unteren Rand des Sperrbildschirms nach oben, um das

Verknüpfungsfeld anzuzeigen, und tippen Sie dann auf (\*=), um den Rechner zu öffnen.

#### Den wissenschaftlichen Rechner verwenden

Öffnen Sie den Rechner und navigieren Sie zu 🗼 > Wissenschaftlich.

#### Nummern kopieren oder löschen

- Ein Rechenergebnis kopieren: Halten Sie das Rechenergebnis gedrückt, tippen Sie auf Kopieren und fügen Sie das Ergebnis anschließend an einer anderen beliebigen Stelle wieder ein, wie in einer Notiz oder Nachricht.
- Die letzte Ziffer löschen: Tippen Sie auf  $\stackrel{\textstyle \swarrow}{\textstyle}$  .

 $\cdot$  Die Anzeige löschen: Tippen Sie auf  ${\mathbb C}$  . Sie können auch auf 🖾 tippen, um die

Anzeige zu löschen, nachdem Sie zum Abschließen der Berechnung auf getippt haben.

# Taschenlampe

# Taschenlampe

Sie können die Taschenlampe über eine der folgenden Methoden einschalten:

• Streichen Sie vom oberen rechten Bildschirmbereich nach unten, um das Kontrollzentrum

zu öffnen, und tippen Sie auf 1, um die Taschenlampe ein- oder auszuschalten.

Streichen Sie vom unteren Rand des Sperrbildschirms nach oben, um die

Verknüpfungsleiste anzuzeigen, und tippen Sie auf (1), um die Taschenlampe ein- oder auszuschalten.

Wenn sie eingeschaltet wird, erscheint auf dem Sperrbildschirm eine Benachrichtigung mit

dem Hinweis, dass die Taschenlampe eingeschaltet wurde. Tippen Sie auf <sup>(1)</sup>, um die Taschenlampe auszuschalten.

# Kompass

# Kompass

Der Kompass zeigt Ausrichtung des Telefons und den Breitengrad und Längengrad der aktuellen Position an.

- 1 Sie können den Kompass wie folgt öffnen:
  - Streichen Sie von der Mitte des Startbildschirms nach unten, um das Suchfeld zu öffnen und geben Sie Kompass ein. Das oberste Suchergebnis ist das systemeigene Kompass.
  - Öffnen Sie Werkzeuge im Ordner.Kompass
- **2** Zeigen Sie die Ausrichtung und die Koordinaten an.
  - Halten Sie das Telefon waagerecht, die Ausrichtung und der aktuelle Breiten- und Längengrad werden auf dem Bildschirm angezeigt.
  - Halten Sie das Telefon senkrecht, die Ausrichtung und der aktuelle Breiten- und Längengrad werden in einer Live-Szene angezeigt.
- **3** Um die aktuelle Ausrichtung zu sperren, tippen Sie auf die Skala des Kompasses. Wenn die Ausrichtung vom Original abweicht, wird ein blauer Skalenbereich angezeigt.

Um genauere Informationen zur Ausrichtung zu erhalten, versuchen Sie, den Kompass ohne Winkelabweichung waagerecht oder senkrecht zum Boden zu halten.

# Spiegel

# Ihr Telefon als Spiegel verwenden

Sie können Ihr Telefon als Spiegel verwenden, um Ihr Aussehen zu prüfen.

Navigieren Sie zu **Werkzeuge** > **Spiegel**. Anschließend haben Sie folgende Möglichkeiten:

- Vergrößern oder verkleinern: Ziehen Sie den Zoom-Slider im unteren Bereich. Sie können auch zweimal auf den Bildschirm tippen, um zu vergrößern, und erneut zweimal tippen, um die ursprüngliche Ansicht wiederherzustellen.
- Das Bild speichern: Tippen Sie auf den Bildschirm, um das aktuelle Bild zu pausieren.
   Tippen Sie zum Fortsetzen erneut auf den Bildschirm. Wenn das Bild pausiert ist, tippen

Sie zum Speichern des Bilds auf 🖳. Sie finden das gespeicherte Bild in der **Galerie**.

- $\cdot$  Helligkeit des Spiegels einstellen: Tippen Sie oben auf dem Bildschirm auf + oder -.
- Den Bildschirm in Nebel hüllen: Tippen Sie auf ? und aktivieren Sie Pusten. Pusten Sie anschließend in das Mikrofon, um den Bildschirm in Nebel zu hüllen. Wischen Sie über den Bildschirm, um den Nebel zu entfernen.
- Den Spiegelrahmen ändern: Tippen Sie auf 🛄 , um zu einem anderen Rahmen zu wechseln.
- Einen zerbrochenen Spiegel-Effekt erzeugen: Halten Sie den Bildschirm gedrückt, um den Spiegel zusammen mit einem Soundeffekt zu "zerbrechen". Tippen Sie erneut auf den Bildschirm, um den Spiegel zu "reparieren".

# App-Twin

# App-Twin aktivieren

Melden Sie sich gleichzeitig bei zwei WhatsApp- oder Facebook-Konten an, um Arbeit und Privatleben zu trennen.

i) Nur bestimmte Apps unterstützen App-Twin.

Wenn auf dem Telefon mehrere Nutzer hinzugefügt wurden, ist App-Twin nur für den Eigentümer des Geräts verfügbar.

Gehen Sie zu **Einstellungen** > **Apps** > **App-Twin** und aktivieren Sie den Schalter einer App. Der Twin dieser App wird auf dem Startbildschirm angezeigt.

# Systemmanager

# Speicher des Telefons freigeben

Bei der **Bereinigung** von **Systemmanager** wird der Speicher nach redundanten Dateien und großen Dateien, wie z. B. Anwendungsreste, redundante Installationspakete, Daten, die von WeChat generiert wurden, durchsucht und es werden Bereinigungsvorschläge gemacht, die Ihnen helfen, Speicherplatz freizugeben.

- 1 Gehen Sie zu Systemmanager und tippen Sie auf Bereinigung.
- **2** Wenn der Scanvorgang abgeschlossen ist, tippen Sie auf **Bereinigen** oder **Bereinigen** hinter dem zu bereinigenden Element und folgen Sie den Anweisungen zum Löschen redundanter Dateien.
  - Streichen Sie vom oberen Rand des Bildschirms nach unten und dann scannt das Telefon den Speicher erneut.

### Papierkorbdateien bereinigen

Systemmanager kann doppelte Dateien auf Ihrem Gerät identifizieren.

Tippen Sie auf dem Bildschirm **Bereinigung** auf **Dateiduplikate** und wählen Sie dann unerwünschte Dateien aus, um sie zu löschen.

# Mobile Datennutzung verwalten

Öffnen Sie **Systemmanager** und tippen Sie anschließend auf **Datennutzung**, um den Datenverbrauch anzuzeigen und den Netzwerkzugriff zu verwalten.

# **Device Clone**

# Device Clone zum Verschieben von Daten auf Ihr neues Gerät nutzen

Mit **Device Clone** können Sie alle grundlegenden Daten (einschließlich Kontakte, Kalender, Bilder und Videos) von Ihrem alten Telefon auf Ihr neues Telefon verschieben.

#### Daten von einem Android-Gerät migrieren

- 1 Öffnen Sie auf Ihren neuen Telefon die Device Clone -App. Alternativ können Sie zu Einstellungen > System& Aktualisierungen > Device Clone gehen, auf Dies ist das neue Gerät und dann auf HONOR oder Anderes Android-Gerät tippen.
- **2** Folgen Sie den Bildschirmanweisungen, um **Device Clone** auf Ihr altes Gerät herunterzuladen und zu installieren.
- **3** Öffnen Sie auf Ihrem alten Gerät die **Device Clone** -App und tippen Sie auf **Dies ist das alte Gerät**. Folgen Sie den Bildschirmanweisungen, um Ihr altes Gerät mit Ihrem neuen Telefon zu verbinden, indem Sie einen Code scannen oder die Verbindung manuell herstellen.

**4** Wählen Sie auf Ihrem alten Gerät die Daten aus, die sie klonen möchten, und tippen Sie dann auf **Übertragen**, um den Klonvorgang zu starten.

*i* Device Clone ist nur auf Telefonen mit Android 7.0 oder höher verfügbar.

# Tipps

# Tipps

**Tipps** bietet eine Auswahl an Tipps und Tricks, mit denen Sie schnell lernen können, wie Sie Ihr Telefon verwenden. Außerdem steht eine vollständige Version des Nutzerhandbuchs zur Verfügung, in dem Sie jederzeit nachschlagen können.

Einführung zum Abschnitt Tipps:

- Illustrierte Tipps: Ein kleines Video oder ein Bild mit klarem und prägnantem Text, der Ihnen hilft, einen Vorgang zu meistern. Die Karten sind nach Szenarien geordnet, so dass Sie leicht den für Sie interessanten Abschnitt auswählen können.
- Ausführliche Tipps: Leicht zugängliche und leicht verständliche Anleitungen zu den erweiterten Funktionen des Telefons.

Hauptfunktionen von Tipps:

- Suche: Geben Sie ein Stichwort ein, um alle zugehörigen Inhalte in **Tipps** abzurufen, damit Sie schnell auf die gewünschten Informationen zugreifen können. Es gibt auch aktuelle Informationen zum Nachschlagen.
- Gefällt mir und Kommentar: Sie können die Informationen überprüfen und Feedback geben.
- Probieren Sie es aus: Stellen Sie die Schaltfläche Jetzt testen für wichtige oder komplizierte Funktionen bereit. Tippen Sie, um direkt zur Oberfläche der Funktion zu gelangen.
- Die Verfügbarkeit dieser Funktion variiert je nach Gerät.

# Einstellungen

# WLAN

# Einführung in WLAN

Eine Internetverbindung per WLAN ist eine effektive Möglichkeit, um mobiles Datenvolumen zu sparen. Sie können auch die WLAN-Sicherheitsüberwachung aktivieren, um riskante Hotspots zu vermeiden und einen sicheren Internetzugang zu ermöglichen.

#### WLAN-Netzwerk nutzen

Seien Sie vorsichtig, wenn Sie kostenloses WLAN an öffentlichen Orten nutzen, um mögliche Sicherheitsrisiken wie unbefugte Informationsweitergaben und Vermögensverlust zu vermeiden.

#### PIN für WLAN-Verbindung eingeben

- 1 Navigieren Sie zu **Einstellungen** > WLAN und aktivieren Sie WLAN.
- **2** Auf der Einstellungsseite können Sie sich mit einer der folgenden Methoden mit einem WLAN-Netzwerk verbinden:
  - Tippen Sie unter Verfügbare Netzwerke auf das WLAN-Netzwerk, zu dem eine Verbindung hergestellt werden soll. Bei Auswahl eines verschlüsselten Netzwerks müssen Sie das Passwort eingeben.
  - Ziehen Sie nach unten im Menü, tippen Sie auf Netzwerk hinzufügen und folgen Sie den Anweisungen auf dem Bildschirm, um den Netzwerknamen und das dazugehörige Passwort einzugeben und die Verbindung abzuschließen.

Wenn fin der Statusleiste angezeigt wird, bedeutet dies, dass das Telefon per WLAN auf das Internet zugreift.

#### Durch Scannen eines QR-Codes verbinden

- 1 Navigieren Sie zu **Einstellungen** > WLAN und aktivieren Sie WLAN.
- **2** Navigieren Sie zur **WLAN**-Einstellungsseite auf dem Telefon, das das Netzwerk teilt, tippen Sie auf das Netzwerk, das verbunden ist, und rufen Sie den QR-Code ab.
- **3** Scannen Sie den QR-Code mit dem Telefon, das mit dem Netzwerk verbunden werden soll, und folgen Sie den Anweisungen, um auf das Netzwerk zuzugreifen.
- *i* Einige verschlüsselte Netzwerke unterstützen das Verbinden durch Scannen eines Codes möglicherweise nicht. Bitte beachten Sie die tatsächliche Situation.

# Übertragen von Daten mit Wi-Fi Direct

Sie können Wi-Fi Direct verwenden, um Daten zwischen HONOR-Geräten zu übertragen. Wi-Fi Direct ermöglicht Ihnen eine schnellere Übertragung von großen Dateien an ein Gerät in der Nähe als mit Bluetooth und ohne, dass ein Koppeln der Geräte erforderlich ist.

- Navigieren Sie auf dem Empfangsgerät zu Einstellungen > WLAN und aktivieren Sie WLAN.
- 2 Navigieren Sie zu Weitere Einstellungen > Wi-Fi Direct, um die Suche nach Geräten in der Nähe zu starten, auf denen Wi-Fi Direct aktiviert ist.
- **3** Halten Sie auf dem Sendegerät zum Auswählen die Dateien gedrückt, die Sie teilen möchten, tippen Sie auf und wählen Sie anschließend **Wi-Fi Direct**.

😥 Wenn Sie Dateien direkt über eine App teilen, sind diese Schritte möglicherweise anders.

- **4** Tippen Sie auf das Symbol des Empfangsgeräts, um eine Verbindung herzustellen, und teilen Sie anschließend die Dateien.
- **5** Nehmen Sie auf dem Empfangsgerät die Wi-Fi Direct-Übertragungsanfrage an.

Navigieren Sie anschließend zu **Dateien** > **Browsen** > **Telefon** > **Download** > **Wi-Fi Direct**, um die empfangenen Dateien anzuzeigen.

### Ein Netzwerk wählen, das Wi-Fi+ verwendet

Wenn Wi-Fi+ aktiviert ist und Ihr Gerät ein WLAN-Netzwerk erkennt, mit dem es vorher bereits verbunden war oder das frei ist, aktiviert es automatisch WLAN und verbindet sich mit dem Netzwerk. Ihr Gerät bewertet außerdem die Qualität des aktuellen WLAN-Netzwerks und wechselt zu den mobilen Daten, wenn das WLAN-Signal schwach ist.

1 Navigieren Sie zu Einstellungen > WLAN.

2 Tippen Sie auf Weitere Einstellungen und aktivieren oder deaktivieren Sie Wi-Fi+.

# **Bluetooth**

### Telefon – Bluetooth-Grundlagen

Sie können Ihr Telefon mit Bluetooth-Kopfhörern, -Lautsprechern und -Unterhaltungssystemen im Auto verbinden oder Daten von Ihrem Telefon über Bluetooth an andere Geräte weitergeben.

Wir werden Ihnen die folgenden Bluetooth-Funktionen Ihres Telefons vorstellen: ① Bluetooth ein- oder ausschalten; ② Bluetooth-Gerätenamen bearbeiten; ③ Bluetooth-Geräte koppeln; ④ Dateien über Bluetooth übertragen; ⑤ Geräte entkoppeln.

Die effektive Reichweite von Bluetooth beträgt 10 Meter. Bitte verwenden Sie Bluetooth-Funktionen innerhalb der effektiven Reichweite.

#### Ein- oder Ausschalten von Bluetooth

- Streichen Sie vom oberen rechten Bildschirmbereich nach unten, um das Kontrollzentrum zu öffnen, und aktivieren oder deaktivieren Sie Bluetooth. Drücken Sie lange auf Bluetooth, um den Einstellungsbildschirm aufzurufen.
- Navigieren Sie zu Einstellungen > Bluetooth und schalten Sie den Schalter Bluetooth ein oder aus.

#### Bluetooth-Gerätenamen bearbeiten

- **1** Gehen Sie zum Einstellungsbildschirm für **Bluetooth** und aktivieren Sie **Bluetooth**.
- **2** Tippen Sie auf **Gerätename**, geben Sie den neuen Namen ein und tippen Sie auf **OK**.

#### Dateien per Bluetooth übertragen

Per Bluetooth können Sie Videos, Bilder, Kontakte, und vieles mehr auf ein anderes Gerät übertragen, sofern sich beide Geräte im Bluetooth-Betriebsbereich befinden.

- **1** Koppeln Sie Sende- und Empfangsgerät per Bluetooth.
- **2** Halten Sie auf dem Sendegerät eine Datei gedrückt, wählen Sie die zu teilenden

Dateien aus, tippen Sie auf dund wählen Sie **Bluetooth** aus.

ᡝ Die Vorgänge können variieren, wenn Sie Dateien direkt über Apps teilen.

- **3** Tippen Sie auf den Bluetooth-Namen des Empfangsgeräts, um den Vorgang zum Teilen zu starten.
- 4 Nehmen Sie die Bluetooth-Übertragungsanfrage auf dem Empfangsgerät an.

#### Ein Bluetooth-Gerät entkoppeln

- 1 Aktivieren Sie auf dem **Bluetooth**-Einstellungsbildschirm den **Bluetooth**-Schalter.
- **2** Tippen Sie in der Liste der **Gekoppelte Geräte** auf **P** neben dem Namen des Geräts, das Sie entkoppeln möchten. Tippen Sie anschließend auf **Entkoppeln**.

# Mobilfunknetz

### Mit mobilen Daten verbinden

- 1 Stellen Sie sicher, dass mobile Daten auf Ihrer SIM-Karte verfügbar sind.
- 2 Stellen Sie über eine der folgenden Methoden eine Verbindung mit mobilen Daten her:
  - Streichen Sie vom oberen rechten Bildschirmbereich nach unten, um das Kontrollzentrum zu öffnen. Aktivieren Sie **Mobile Daten**.
  - Navigieren Sie zu Einstellungen > Mobilfunknetz > Mobile Daten und aktivieren Sie Mobile Daten.

Deaktivieren Sie den mobilen Datenservice, wenn Sie ihn nicht benötigen, um Akkuladung und mobile Daten zu sparen.

### 5G aktivieren

- 🤨 🗤 5G-Service ist nur in einigen Ländern und Regionen verfügbar.
  - Nicht alle Geräte unterstützen 5G.

Mobilfunknetze der fünften Generation, drahtlose Systeme der fünften Generation oder die fünfte Generation (5G) ist die fünfte Generation der Mobilkommunikationstechnologie. Im Vergleich zu 4G bietet 5G höhere Datenübertragungsraten und kürzere Latenzzeiten.

Wenn zwei SIM-Karten eingelegt sind und nur eine Karte 5G unterstützt und als Standardkarte für mobile Daten ausgewählt ist, unterstützt nur die Standardkarte für Daten 5G und die andere Karte unterstützt 4G/3G/2G.

- 1 Überprüfen Sie, ob Ihre Karte 5G unterstützt, basierend auf dem Netz des Netzbetreibers und der damit verbundenen Bereitstellung von Diensten, und kontaktieren Sie Ihren Netzbetreiber, um 5G zu aktivieren.
- Wenn zwei SIM-Karten in Ihrem Telefon eingelegt sind, navigieren Sie zu Einstellungen
   Mobilfunknetz > SIM-Verwaltung und legen Sie SIM 1 oder SIM 2 als Standardkarte f
  ür Daten fest.

Die 5G-Funktionen sind in einigen Netzumgebungen und geografischen Positionen aufgrund von Störungen im Frequenzband des Betreibernetzwerks möglicherweise nicht verfügbar.

# SIM-Karten verwalten

Sie können SIM-Karten aktivieren oder deaktivieren und ihnen zur leichteren Identifizierung einen Namen geben.

#### Eine SIM-Karte aktivieren oder deaktivieren

Navigieren Sie zu **Einstellungen** > **Mobilfunknetz** > **SIM-Verwaltung** und aktivieren oder deaktivieren Sie eine SIM nach Bedarf.

Nach der Deaktivierung kann eine SIM-Karte nicht für Anrufe, Nachrichten oder Zugriffe auf das Internet verwendet werden.

### Ihrer SIM-Karte einen Namen geben

Sie können Ihren SIM-Karten für eine leichtere Identifizierung und Verwaltung Namen geben. Sie könnten eine SIM-Karte beispielsweise "Arbeit" und die andere "Privat" nennen.

#### Navigieren Sie zu Einstellungen > Mobilfunknetz > SIM-Verwaltung und tippen Sie auf

, um den Namen der SIM-Karte zu bearbeiten.

# Ihre Netzwerkverbindungen für andere Geräte freigeben

Sobald **Persönlicher Hotspot** aktiviert wurde, können Sie Ihre mobilen Daten oder das WLAN-Netzwerk, mit dem Ihr Gerät derzeit verbunden ist, mit anderen Geräten teilen.

#### Ihr Netzwerk über "Persönlicher Hotspot" teilen

*i* Einige WLAN-Netzwerke, die eine Authentifizierung erfordern, können nicht geteilt werden.

Navigieren Sie zu **Einstellungen** > **Mobilfunknetz** > **Persönlicher Hotspot** und aktivieren Sie **Persönlicher Hotspot**. Die mobile Daten- oder WLAN-Netzwerkverbindung Ihres Geräts wird anschließend mit anderen Geräten geteilt.

Sie können für den persönlichen Hotspot auch wie folgt vorgehen:

- Legen Sie die Option **Gerätename** fest.
- Legen Sie die Option **Passwort** fest.
- Tippen Sie auf Verbundene Geräte, um die Liste der verbundenen Geräte und die Blockierungsliste anzuzeigen. Tippen Sie auf ein Gerät in der Liste Verbundene Geräte, um es gemäß Aufforderung in die Blockierungsliste zu verschieben. Sie können ein Gerät auch aus der Liste entfernen.
- Wenn Sie ein mobiles Datennetzwerk teilen, können Sie auch auf Mehr tippen, um Datenlimit und AP-Band festzulegen.

#### Ihr Netzwerk über Bluetooth freigeben

- Navigieren Sie zu Einstellungen > Bluetooth und aktivieren Sie Bluetooth. Wählen Sie ein Gerät aus und befolgen Sie anschließend die Bildschirmanweisungen, um die Kopplung abzuschließen.
- 2 Navigieren Sie zu Einstellungen > Mobilfunknetz > Persönlicher Hotspot > Mehr und aktivieren Sie Bluetooth-Tethering.
- Tippen Sie auf dem Bildschirm mit den Bluetooth-Einstellungen des gekoppelten
   Geräts auf Oneben dem Namen Ihres Geräts und aktivieren Sie anschließend
   Internetzugriff, um Ihr Netzwerk freizugeben.

#### Ihr Netzwerk über USB freigeben

- 1 Verbinden Sie das Gerät über ein USB-Kabel mit Ihrem Computer.
- 2 Navigieren Sie auf Ihrem Gerät zu Einstellungen > Mobilfunknetz > Persönlicher Hotspot > Mehr und aktivieren Sie USB-Tethering, um Ihre mobilen Daten oder das aktuell verbundene WLAN-Netzwerk freizugeben.

# Flugmodus aktivieren oder deaktivieren

Während eines Flugs können Sie den Flugmodus aktivieren, wenn dies von der Fluggesellschaft gefordert wird. Im Flugmodus kann Ihr Gerät keine Anrufe tätigen, SMS-Nachrichten senden oder empfangen oder mobile Daten verwenden. Alle anderen Funktionen bleiben jedoch verfügbar. Sie können den Flugmodus über eine der folgenden Methoden aktivieren oder deaktivieren:

Streichen Sie von der Statusleiste nach unten, um das Benachrichtigungsfeld zu öffnen.
 Streichen Sie anschließend erneut nach unten, um alle Verknüpfungen anzuzeigen.

Tippen Sie auf 👉 , um **Flugmodus** zu aktivieren oder zu deaktivieren.

 Navigieren Sie zu Einstellungen > Mobilfunknetz und aktivieren oder deaktivieren Sie Flugmodus.

Wenn der Flugmodus aktiviert ist, werden WLAN und Bluetooth automatisch deaktiviert. Sie können die beiden Optionen erneut aktivieren, wenn dies von der Fluggesellschaft genehmigt wird.

### Mobile Datennutzung verwalten

Öffnen Sie **Systemmanager** und tippen Sie anschließend auf **Datennutzung**, um den Datenverbrauch anzuzeigen und den Netzwerkzugriff zu verwalten.

# Weitere Verbindungen

# Einführung zu NFC

Near Field Communication (NFC) ist eine drahtlose Kommunikationstechnologie mit kurzer Reichweite, die es mobilen und anderen elektronischen Geräten ermöglicht, sich auf unzählige Arten zu verbinden. Damit können Sie problemlos Daten übertragen und mobile Zahlungen vornehmen.

- NFC wird nicht von allen Geräten unterstützt.
  - Aktivieren Sie **Lesen und Schreiben/P2P** auf dem NFC-Einstellungsbildschirm, sofern verfügbar. Diese Funktion kann je nach Anbieter variieren.

#### NFC aktivieren oder deaktivieren

Sie können NFC wie folgt aktivieren oder deaktivieren:

- Streichen Sie vom oberen rechten Bildschirmbereich nach unten, um das Kontrollzentrum zu öffnen und aktivieren oder deaktivieren Sie NFC. Sie können NFC gedrückt halten, um auf den Einstellungsbildschirm zuzugreifen.
- Navigieren Sie zu Einstellungen > Weitere Verbindungen > NFC und aktivieren oder deaktivieren Sie dann NFC.

#### Zahlung mit NFC tätigen

Wenn Sie eine Zahlungs-App auf Ihrem Telefon installiert und den Zahlungsservice aktiviert haben, können Sie Zahlungen mit NFC tätigen.

 Aktivieren Sie NFC und gehen Sie zu NFC, wählen Sie anschließend eine Standard-App , aus.

- **2** Aktivieren Sie NFC-Zahlungen in der Zahlungs-App.
- **3** Halten Sie den NFC-Sensor (in der Nähe der Rückkamera) Ihres Telefons an ein POS-Terminal. Die Zahlungsseite wird automatisch angezeigt. Schließen Sie die Zahlung mit einem Passwort oder Fingerabdruck ab.
  - Diese Funktion kann abhängig vom Produkt variieren. Es kann Situationen geben, in denen die Zahlung direkt nach der Annäherung an ein POS-Terminal abgeschlossen wird.

# Den Bildschirm Ihres Telefons drahtlos projizieren

Wenn Sie Ihren Telefonbildschirm für berufliche Zwecke oder zur Unterhaltung auf einen Großbildschirm (z. B. ein Fernsehgerät) profizieren, werden Benachrichtigungen, etwa Benachrichtigungen bei eingehenden Anrufen, SMS-Nachrichten und Alarme, aus Sicherheitsgründen ausschließlich auf Ihrem Telefon angezeigt.

- **1** Gehen Sie je nach Modell und Funktionen des Großbildschirms wie folgt vor:
  - Wenn der Gro
    ßbildschirm Miracast unterst
    ützt, aktivieren Sie seinen Schalter f
    ür die Drahtlosprojektion.
  - Wenn der Gro
    ßbildschirm Miracast nicht unterst
    ützt, schlie
    ßen Sie einen drahtlosen HDMI-Adapter daran an. Stellen Sie sicher, dass der drahtlose HDMI-Adapter mit einer Stromversorgung verbunden ist.

Um zu überprüfen, ob der Großbildschirm Miracast unterstützt und wie Sie die Drahtlosprojektion darauf aktivieren können, lesen Sie bitte das Nutzerhandbuch oder wenden Sie sich an den Kundendienst des Großbildschirm-Herstellers.

- 2 Streichen Sie auf Ihrem Telefon vom oberen rechten Bildschirmbereich nach unten, um das Kontrollzentrum zu öffnen, und schalten Sie 🛜 ein.
- **3** Streichen Sie erneut nach unten, um alle Verknüpfungen anzuzeigen, und aktivieren Sie **Drahtlosprojektion**. Ihr Telefon startet anschließend die Suche nach verfügbaren externen Anzeigegeräten.
- **4** Tippen Sie in der Geräteliste auf den Namen des Großbildschirms oder drahtlosen HDMI-Adapters, um die Projektionsverbindung fertigzustellen.

Nachdem die Verbindung eingerichtet wurde, können Sie Ihr Telefon für ein besseres Anzeigeerlebnis in den Querformat-Modus wechseln lassen.

Alternativ können Sie auf dem Bildschirm von der oberen Mitte oder von links nach unten streichen, um den Benachrichtigungsmanager zu öffnen, und auf **Trennen** tippen.

# **HONOR Share**

HONOR Share ist eine Technologie zum drahtlosen Teilen, mit der Sie Bilder, Videos, Dokumente und sonstige Dateitypen schnell zwischen Geräten übertragen können. Diese Technologie verwendet Bluetooth, um Geräte in der Nähe zu erkennen, die HONOR Share und Wi-Fi Direct unterstützen, um Dateien ohne Verwendung mobiler Daten zu übertragen.

#### HONOR Share aktivieren oder deaktivieren

Sie können HONOR Share mit einer der folgenden Methoden aktivieren oder deaktivieren:

- Streichen Sie vom oberen rechten Bildschirmbereich nach unten, um das Kontrollzentrum zu öffnen, und schalten Sie HONOR Share ein oder aus. Sie können HONOR Share auch gedrückt halten, um seinen Einstellungsbildschirm aufzurufen.
- Navigieren Sie zu Einstellungen > Weitere Verbindungen > HONOR Share, um HONOR Sharezu aktivieren oder zu deaktivieren.

#### Dateien mit HONOR Share schnell zwischen Geräten teilen

Sie können HONOR Share zum schnellen Teilen von Dateien zwischen HONOR-Geräten verwenden. Der Empfänger kann vor dem Sendevorgang eine Vorschau der Dateien anzeigen und sich den vollständigen Inhalt der Dateien ansehen, sobald sie empfangen wurden. Der Empfänger kann zum Beispiel empfangene Bilder oder Videos in der Galerie anzeigen.

- 1 Aktivieren Sie HONOR Share auf dem Empfangsgerät.
- 2 Halten Sie auf dem Sendegerät zum Auswählen eine Datei oder ein Album gedrückt,

die/das Sie teilen möchten, und tippen Sie anschließend auf 🦾 . Tippen Sie auf **HONOR Share** und anschließend auf das Symbol des Empfangsgeräts, um die Datei zu senden.

*i* Wenn Sie Dateien direkt über eine App teilen, sind diese Schritte möglicherweise anders.

3 Tippen Sie auf dem Empfangsgerät auf Annehmen, um die Übertragung anzunehmen. Öffnen Sie zum Anzeigen der empfangenen Dateien Dateien, tippen Sie auf die Registerkarte Browsen und navigieren Sie anschließend zu Telefon > HONOR Share. Sie können die empfangenen Bilder oder Videos auch anzeigen, indem Sie zu Galerie > Alben > HONOR Share navigieren.

#### Dateien zwischen Ihrem Telefon und Computer mit HONOR Share teilen

Sie können HONOR Share verwenden, um Dateien einfach drahtlos zwischen Ihrem Telefon und einem Computer zu teilen.

Bearbeiten Sie Dateien von Ihrem Phone auf Ihrem PC oder zeigen Sie diese an, ohne dass Sie ein Datenkabel benötigen, oder senden Sie Dateien von Ihrem PC auf Ihr Telefon.

#### Von Ihrem Telefon auf den PC:

- 1 Aktivieren Sie Bluetooth und WLAN auf dem PC.
- 2 Streichen Sie vom oberen rechten Bildschirmbereich nach unten, um das Kontrollzentrum zu öffnen. Drücken Sie lange auf **HONOR Share**, um den Bildschirm "Einstellungen" aufzurufen und **HONOR Share** einzuschalten.
- 3 Schalten Sie PC Manager > HONOR Share auf Ihrem PC ein und bestätigen Sie, dass Erkennung durch andere Geräte zulassen aktiviert ist.

4 Drücken Sie lange auf die freizugebende Datei auf Ihrem Telefon, tippen Sie auf du und wählen Sie **HONOR Share**. Nachdem das empfangende Gerät erkannt wurde, tippen Sie auf dessen Namen, um die Datei teilen.

#### Von Ihrem PC auf das Telefon:

- 1 Aktivieren Sie Bluetooth und WLAN auf dem PC.
- 2 Schalten Sie HONOR Share auf dem Telefon ein.
- 3 Wählen Sie die Datei, die Sie auf Ihrem PC freigeben möchten, und klicken Sie mit der rechten Maustaste auf Weitere Optionen anzeigen > HONOR Share. Der PC sucht nun nach Telefonen, bei denen die Funktion HONOR Share aktiviert ist. Wählen Sie das Telefon, das die Datei empfangen soll.
- **4** Befolgen Sie die Bildschirmanweisungen, um die Datei auf den Telefonen zu empfangen.

Unterstützt nur HONOR Notebooks mit PC Manager Version 15.0 und höher. Die Funktion kann je nach Produkt variieren. Es wird auf die jeweilige Situation verwiesen.

#### **One-Touch-Drucken mit HONOR Share**

Wenn sich ein Drucker in der Nähe befindet, der HONOR Share unterstützt, können Sie HONOR Share verwenden, um nach dem Drucker zu suchen und auf Ihrem Gerät gespeicherte Bilder oder PDF-Dateien auszudrucken.

- **1** Stellen Sie je nach Druckertyp Folgendes sicher:
  - WLAN-f\u00e4hige Drucker: Der Drucker muss eingeschaltet und mit demselben Netzwerk verbunden sein, wie Ihr Ger\u00e4t.
  - WiFi Direct-f\u00e4hige Drucker: Der Drucker muss eingeschaltet sein und WiFi Direct muss aktiviert sein.
  - Bluetooth-fähige Drucker: Der Drucker muss eingeschaltet und per Bluetooth sichtbar sein.
- 2 Zeigen Sie auf Ihrem Gerät die Vorschau der zu druckenden Datei an und navigieren Sie anschließend zu **Teilen** > **HONOR Share**.
- 3 Nachdem der Drucker erkannt wurde, tippen Sie auf Ihrem Gerät auf seinen Namen und passen Sie die Einstellungen auf dem Vorschaubildschirm an. Tippen anschließend zum Drucken auf DRUCKEN.
  Wenn Sie einen Bluetooth-Drucker zum ersten Mal mit Ihrem Gerät verbinden, suchen Sie auf Ihrem Gerät nach dem Drucker, tippen Sie auf den Druckernamen und halten Sie

anschließend die Ein-/Aus-Taste ca. 1 Sekunde lang gedrückt, um die Verbindung zu bestätigen.

i Tippen Sie zum Anzeigen einer Liste der unterstützten Drucker auf dem Bildschirm zum Teilen von HONOR Share auf Hilfe, wählen Sie Drucker und tippen Sie anschließend auf Welche Drucker werden unterstützt?.

# **Startbildschirm & Hintergrund**

# Hintergrund festlegen

#### Vorinstallierten Hintergrund verwenden

- 1 Navigieren Sie zu Einstellungen > Startbildschirm & Hintergrund > Hintergrund.
- **2** Tippen Sie auf ein Bild, das als Hintergrund festgelegt werden soll.
- **3** Legen Sie Folgendes entsprechend Ihren Präferenzen fest:
  - Unschärfe: Wendet einen Unschärfe-Effekt an, der durch Ziehen des Sliders angepasst werden kann.
  - Scrollbar: Ermöglicht es, dass der Hintergrund auf dem Startbildschirm scrollbar ist.
- **4** Tippen Sie auf **Anwenden** und entscheiden Sie anschließend, ob Sie das Bild als Hintergrund für den **Sperrbildschirm**, **Startbildschirm** oder für **Beide** festlegen möchten.

### Datum und Uhrzeit bei ausgeschaltetem Bildschirm anzeigen

Wenn **Always On Display** aktiviert ist, werden auf dem Sperrbildschirm das Datum, die Uhrzeit und vieles mehr angezeigt, wenn der Bildschirm ausgeschaltet ist.

#### Always On Display aktivieren

- 1 Navigieren Sie zu Einstellungen > Startbildschirm & Hintergrund > Always On Display und aktivieren Sie Always On Display.
- 2 Legen Sie den Anzeigemodus gemäß Aufforderung fest.
  - Zum Anzeigen antippen
  - Geplant
  - · Ganztägig

#### Animiertes Always On Display aktivieren

Fügen Sie bei ausgeschaltetem Bildschirm personalisierte Bilder oder Animationen hinzu, um Ihr Telefon noch lebendiger und interessanter zu machen.

Gehen Sie zu **Always On Display** . Wählen Sie unter **Bilder** ein Bild oder eine Animation aus, die Ihnen gefällt, und tippen Sie auf **Anwenden**.

Wenn Sie Face Unlock aktivieren, wird das Telefon möglicherweise versehentlich entsperrt, wenn Sie versuchen, den Bildschirm einzuschalten. Dies führt dazu, dass Sie das Always On Display verpassen. Bitte halten Sie Ihr Gesicht nicht direkt vor das Telefon.

#### GIF-Bilder oder animierte Fotos auswählen

Sie können ein lokales Bild (z. B. ein GIF-Bild oder ein animiertes Foto) anzeigen, wenn der Bildschirm ausgeschaltet ist, um das Always On Display lebendig und interessant zu gestalten.

- 1 Gehen Sie zu Always On Display . Tippen Sie unter Bilder auf
- **2** Tippen Sie auf **Bild auswählen**, wählen Sie ein Bild aus und tippen Sie auf  $\checkmark$ . Wenn Sie bereits ein lokales Bild eingerichtet haben, tippen Sie bitte auf **Bild ändern**.

Wählen Sie ein Bild aus und tippen Sie auf  $\checkmark$ 

- **3** Wenn ein GIF-Bild ausgewählt ist, können Sie auch auf **Bearbeiten** tippen, um es zu bearbeiten.
- 4 Legen Sie weitere Optionen gemäß den Bildschirmanweisungen fest und tippen Sie auf Anwenden.

#### Ihre Signatur als Künstler hinzufügen

Sie können verschiedene Schriftarten, Farben und dekorative Sticker hinzufügen, um das Always On Display zu personalisieren.

- 1 Gehen Sie zu Always On Display . Tippen Sie in Graffiti auf einen Signaturstil.
- 2 Geben Sie Text in **Text eingeben** ein und legen Sie den Signaturstil fest, z. B. **Farbe** und **Schriftgröße**.

Sie können der Signatur auch **Sticker** hinzufügen. Ziehen Sie den Rahmen, um die

Position und Größe der Elemente anzupassen, und tippen Sie auf Coder (), um Elemente neu auszurichten oder zu löschen.

**3** Tippen Sie auf **Anwenden**.

#### Künstlerisches Bild für das Always On Display erstellen

Sie können aus mehreren modernen Kunststilen wählen (z. B. dem Mondrian-Stil). Sie können auch das Farbschema für das künstlerische Bild festlegen, indem Sie ein Foto aufnehmen oder aus Ihren Lieblingsfotos auswählen. Die Farbpalette für das künstlerische Bild wird aus den Farben im Foto gebildet.

- 1 Tippen Sie unter Künstlerisch auf dem Bildschirm Always On Display auf den gewünschten Stil.
- 2 Legen Sie die entsprechenden Optionen für den Künstlerisch-Stil fest, wie z. B. Layout. Wenn Sie Farbe einstellen, kann Ihr Gerät die Farben aus Ihrem Foto analysieren und die abstrahierte Farbpalette auf das künstlerische Bild anwenden.

Tippen Sie auf <sup>(1)</sup>, nehmen Sie ein Foto auf oder wählen Sie ein Foto aus der Galerie

aus und gehen Sie dann zu  $\checkmark$  > Farben extrahieren.

**3** Tippen Sie auf **Anwenden**.

#### **Uhr-Stile**

Sie können für das Always On Display **Analog** oder **Digital** als Uhrenstil auswählen.

1 Streichen Sie auf dem Bildschirm **Analog** unter **Digital** oder **Always On Display** nach links oder rechts, um durch die Uhrenstile zu blättern und Ihren bevorzugten Uhrenstil auszuwählen.

- 2 Legen Sie die entsprechenden Optionen für den ausgewählten Uhrenstil fest, z. B. Datum anzeigen.
- **3** Tippen Sie auf **Anwenden**.

### Startbildschirmlayout verwalten

Sie können das Startbildschirmlayout an Ihre Nutzungsgewohnheiten anpassen.

#### Symbole auf dem Startbildschirm neu anordnen

Halten Sie ein Symbol gedrückt, bis es sich vergrößert, und ziehen Sie es anschließend an die gewünschte Position auf dem Startbildschirm.

#### Ausrichtung der Startbildschirmsymbole beibehalten

Ziehen Sie zwei Finger auf dem Startbildschirm zusammen, um auf den Modus Startbildschirmeinstellungen zuzugreifen, und aktivieren Sie dann Automatische Ausrichtung. Wenn diese Funktion aktiviert ist, werden beim Entfernen von Apps leere Bereiche automatisch ausgefüllt.

#### Startbildschirm-Symbolpositionen sperren

Ziehen Sie zwei Finger auf dem Startbildschirm zusammen, um auf den Modus **Startbildschirmeinstellungen** zuzugreifen, und aktivieren Sie dann **Layout sperren**.

#### Layoutmuster für Startbildschirm auswählen

Ziehen Sie zwei Finger auf dem Startbildschirm zusammen, navigieren Sie zu **Startbildschirmeinstellungen** > **Layout** und wählen Sie dann das von Ihnen gewünschte Layoutmuster aus.

# Anzeige & Helligkeit

#### Bildschirmhelligkeit automatisch einstellen

Navigieren Sie zu **Einstellungen** > **Anzeige & Helligkeit** und aktivieren Sie **Automatisch**. Ihr Gerät stellt abhängig von den Lichtverhältnissen in der Umgebung automatisch die Bildschirmhelligkeit ein.

#### Bildschirmhelligkeit manuell einstellen

Sie können die Bildschirmhelligkeit manuell über eine der folgenden Methoden einstellen:

• Streichen Sie von der Statusleiste nach unten, um das Benachrichtigungsfeld zu öffnen.

Ziehen Sie dann im Abschnitt - den Slider, um die Bildschirmhelligkeit einzustellen.

Navigieren Sie zu Einstellungen > Anzeige & Helligkeit. Ziehen Sie dann im Abschnitt

- den Slider, um die Bildschirmhelligkeit einzustellen.

# Modus "Augen schonen" verwenden

Der Modus "Augen schonen" reduziert effektiv schädliches blaues Licht und stellt den Bildschirm auf die Anzeige wärmerer Farben ein, um die Augen zu entlasten und Ihr Sehvermögen zu schützen.

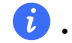

- 🕖 🛯 Ruhen Sie Ihre Augen alle halbe Stunde für mindestens 10 Minuten aus.
  - Sehen Sie in die Ferne, damit Ihre Augen eine Pause vom Bildschirm erhalten und um entlastet werden.
  - Eine gute Pflege der Sehgewohnheiten schützt Ihr Sehvermögen und beugt Kurzsichtigkeit vor.

#### Modus "Augen schonen" aktivieren oder deaktivieren

- Streichen Sie von der Statusleiste nach unten, um das Benachrichtigungsfeld zu öffnen. Streichen Sie erneut nach unten, um alle Verknüpfungen anzuzeigen, und aktivieren oder deaktivieren Sie anschließend Augen schonen. Sie können Augen schonen gedrückt halten, um auf den Einstellungsbildschirm zuzugreifen.
- Navigieren Sie zu Einstellungen > Anzeige & Helligkeit > Augen schonen und aktivieren oder deaktivieren Sie Ganztägig aktivieren.

Sobald der Modus "Augen schonen" aktiviert wurde, wird <sup>()</sup> in der Statusleiste angezeigt und der Bildschirm nimmt einen gelblichen Farbton an, da weniger blaues Licht ausgestrahlt wird.

#### Zeitplan für den Modus "Augen schonen" festlegen

Navigieren Sie zu Einstellungen > Anzeige & Helligkeit > Augen schonen, aktivieren Sie Geplant, stellen Sie dann Startzeit und Endzeit wie gewünscht ein.

### **Dark Mode**

Die Helligkeit des Bildschirms wird abgeschwächt, um Ihnen ein intensives visuelles Erlebnis zu bieten, und kann bei Sonnenuntergang und Sonnenaufgang automatisch einund ausgeschaltet werden, was Strom und Aufwand spart.

#### Dark Mode aktivieren

Aktivieren Sie den Dark Mode des Bildschirmhintergrunds, um die Helligkeit und Reizungen zu reduzieren.

Sie können den Dark Mode mit einer der folgenden Methoden aktivieren oder deaktivieren:

 Streichen Sie von der Statusleiste nach unten, um auf das Benachrichtigungsfeld zuzugreifen (Sie können weiter nach unten streichen). Schalten Sie den Dark Mode ein oder aus. Drücken Sie lange auf **Dark Mode**, um den Bildschirm Einstellungen aufzurufen.  Gehen Sie zu Einstellungen > Anzeige & Helligkeit, tippen Sie auf Dunkel, um den Dark Mode aufzurufen, und auf Hell, um den Dark Mode zu beenden.

#### Dark Mode automatisch ein- und ausschalten

Gehen Sie zu **Einstellungen > Anzeige & Helligkeit**, schalten Sie **Automatischer Wechsel** ein und tippen Sie auf **Zeitplan**. Wenn **Von Sonnenuntergang bis Sonnenaufgang** ausgewählt ist, bestimmt das System die Nachtzeit anhand Ihres geographischen Standorts und Ihrer Uhrzeit. Sie können auch auf **Benutzerdefinierte Uhrzeit** tippen, um die Zeit für den automatischen Wechsel in den Dark Mode entsprechend der Nutzungsgewohnheiten einzustellen.

# Einstellung der Bildschirmauflösung

#### Intelligente Einstellung der Bildschirmauflösung

Navigieren Sie zu **Einstellungen > Anzeige & Helligkeit > Bildschirmauflösung** und schalten Sie **Intelligente Auflösung** ein. Das System passt die Bildschirmauflösung je nach den ausgeführten Apps nach oben oder unten an.

#### Die Bildschirmauflösung manuell einstellen

Navigieren Sie zu **Einstellungen > Anzeige & Helligkeit > Bildschirmauflösung** und schalten Sie **Intelligente Auflösung** aus. Stellen Sie dann die Bildschirmauflösung manuell ein. Je höher die Auflösung, desto schärfer ist die Anzeige, aber der Bildschirm verbraucht auch mehr Strom.

# Aktivieren des Videooptimierers

Wenn Sie den Videooptimierer aktivieren, optimiert das System automatisch die Farbe und den Kontrast, wenn Sie das Video im Vollbildmodus wiedergeben, wodurch das Bild lebendiger wird.

Gehen Sie zu **Einstellungen** > **Anzeige & Helligkeit** und aktivieren oder deaktivieren Sie den Schalter **Videooptimierer**.

in der Liste für Unterstützte Apps können Sie die Apps anzeigen, die diese Funktion unterstützen.

# Vollbildanzeige

#### Vollbildanzeige anwenden

- Die meisten auf Ihrem Gerät installierten Apps passen sich automatisch an die korrekte Darstellung im Vollbildmodus an.
- Für Anwendungen, bei denen dies nicht geschieht, navigieren Sie zu Einstellungen > Anzeige & Helligkeit > Weitere Anzeigeeinstellungen > Vollbildanzeige und aktivieren Sie die entsprechenden Schalter. Das Aktivieren der Option Vollbildanzeige kann dazu

führen, dass einige Apps nicht korrekt angezeigt werden, z. B. weil sie fälschlicherweise gestreckt werden.

#### Den Anzeigebereich am oberen Rand des Bildschirms festlegen

- 1 Navigieren Sie zu Einstellungen > Anzeige & Helligkeit > Weitere Anzeigeeinstellungen > Aussparung .
- **2** Um den oberen Bereich für eine bestimmte App festzulegen, wählen Sie die App aus und legen Sie fest, wie der obere Bereich angezeigt werden soll.
  - · Automatisch
  - Aussparung anzeigen
  - Aussparung ausblenden

# **Töne & Vibration**

### Toneinstellungen anpassen

#### Lautstärke durch Drücken einer Lautstärketasten regeln

Drücken Sie die Lauter- oder Leiser-Taste, um die Lautstärke anzupassen.

#### Klingel-, Vibrations- und Lautlos-Modus mit Verknüpfungen umschalten

- 1 Streichen Sie von der Statusleiste am oberen Rand des Bildschirms nach unten, um das Benachrichtigungsfeld anzuzeigen. Streichen Sie weiterhin nach unten, um das gesamte Menü anzuzeigen.
- **2** Tippen Sie auf Ton, Lautlos oder Vibration, um zwischen den verschiedenen Modi umzuschalten.

Im Klingelmodus gibt das Telefon alle Töne wieder.

Im Lautlos-Modus schaltet das Telefon Benachrichtigungen stumm, wie z. B. die Signaltöne und andere Töne von Al Voice und einigen Drittanbieter-Apps. Alarme, Musik,

Videos und Spiele sind davon nicht betroffen.

Im Vibrationsmodus ist das Telefon stummgeschaltet und vibriert stattdessen.

Sie können auch zu **Einstellungen > Töne& Vibration** gehen, um zwischen **Ton,Vibration** oder **Lautlos** umzuschalten.

#### Standardlautstärke festlegen

Navigieren Sie zu **Einstellungen** > **Töne& Vibration**. Anschließend können Sie die Lautstärke für die folgenden Elemente festlegen:

- · Rufton, Benachrichtigungen
- · Wecker
- · Musik, Videos, Spiele

#### · Anrufe

#### Gerät beim Klingeln durch Drücken der Ein-/Aus-Taste stummschalten

Wenn Ihr Gerät bei einem eingehenden Anruf oder Alarm klingelt, können Sie es durch Drücken der Ein-/Aus-Taste stummschalten.

#### Zum Stummschalten umdrehen

Wenn Sie einen Anruf erhalten, drehen Sie das Telefon um, um es stumm zu schalten.

Bevor Sie diese Funktion verwenden, gehen Sie zu **Einstellungen > Bedienungshilfen > Verknüpfungen und Gesten > Stummschalten/Lautstärkereduzierung** und vergewissern Sie sich, dass **Zum Stummschalten des Klingeltons umdrehen** aktiviert ist.

#### Zum Verringern der Lautstärke das Telefon in die Hand nehmen

Wenn Sie einen Anruf erhalten, nehmen Sie das Telefon in die Hand, um den Klingelton zu reduzieren.

Bevor Sie diese Funktion verwenden, gehen Sie zu **Einstellungen > Bedienungshilfen > Verknüpfungen und Gesten > Stummschalten/Lautstärkereduzierung** und vergewissern Sie sich, dass **Zum Reduzieren der Lautstärke aufrichten** aktiviert ist.

#### Klingelton und Vibration ändern

Sie können den Klingelton für Nachrichten, Benachrichtigungen sowie Anrufe ändern und die Vibration anpassen.

- 1 Gehen Sie zu Einstellungen > Töne& Vibration und tippen Sie auf Klingelton oder Benachrichtigungston.
- 2 Sie können einen der folgenden Vorgänge ausführen:

Einen Klingelton einstellen Wählen Sie einen vorinstallierten Klingelton aus oder tippen Sie auf **Musik auf dem Gerät**, um einen lokalen Ton als Nachrichtenton auszuwählen. Bei einem Dual-SIM-Telefon können Sie SIM 1 und SIM 2 auswählen, um ihre Klingeltöne getrennt einzustellen.

Vibration einstellen
 Tippen Sie auf Vibration und wählen Sie die gewünschte Vibration aus.

### Systemhaptik

Das System verwendet Haptik zur Bereitstellung von Feedback, wenn bestimmte Vorgänge abgeschlossen wurden, z. B. wenn Sie Text, einen Kontakt oder einige andere Elemente auf dem Bildschirm gedrückt halten.

Navigieren Sie zu **Einstellungen** > **Töne& Vibration** > **Weitere Einstellungen** und aktivieren oder deaktivieren Sie **Systemhaptik** entsprechend Ihren Präferenzen.

#### Weitere Einstellungen einrichten

Gehen Sie zu **Einstellungen** > **Töne& Vibration** > **Weitere Einstellungen** und erkunden Sie weitere Möglichkeiten zur Benachrichtigung. Wie zum Beispiel **Bildschirmsperre**, **Screenshot**.

😥 Diese Funktion kann abhängig vom Gerät variieren.

#### Nicht stören aktivieren oder deaktivieren

Sie können Nicht stören über eine der folgenden Methoden aktivieren oder deaktivieren:

- Streichen Sie von der Statusleiste nach unten, um auf das Benachrichtigungsfeld zuzugreifen (Sie können weiter nach unten streichen). Schalten Sie Nicht stören ein oder aus. Drücken Sie lange auf Nicht stören, um den Einstellungsbildschirm aufzurufen.
- Navigieren Sie zu Einstellungen > Töne& Vibration > Nicht stören und schalten Sie Nicht stören ein oder aus.

Wenn Nicht stören aktiviert ist, wird in der Statusleiste ein Mondsymbol 🍉 angezeigt. Im Modus Nicht stören können Sie Benachrichtigungen im Dropdown-Benachrichtigungsfeld

sehen. Streichen Sie über die Benachrichtigungsleiste nach links und tippen Sie auf 🔅, um eine zeitverzögerte Erinnerung festzulegen.

Bei eingehenden Anrufen, Benachrichtigungen und Nachrichten wird das Telefon nicht eingeschaltet oder zeigt keine Banner-Benachrichtigungen an und ist stummgeschaltet.

#### Zeitplan für "Nicht stören" festlegen

- 1 Navigieren Sie zu Einstellungen > Töne& Vibration > Nicht stören und deaktivieren Sie Nicht stören.
- **2** Aktivieren Sie **Planmäßig**. Ihr Gerät wechselt anschließend samstags und sonntags standardmäßig zum festgelegten Zeitpunkt in den Modus "Nicht stören".
- **3** Tippen Sie auf **Planmäßig**, um den Zeitrahmen und Wiederholungszyklus festzulegen.
- 4 Sie können auch auf Hinzufügen tippen, um mehrere Startzeiten festzulegen.

#### Im Modus Nicht stören Anrufe annehmen oder Nachrichten beantworten

Sie können Anrufe oder Nachrichten von bestimmten Personen im Modus Nicht stören zulassen.

Navigieren Sie zu **Einstellungen** > **Töne& Vibration** > **Nicht stören** und schalten Sie **Nicht stören** oder **Planmäßig** ein. Anschließend haben Sie folgende Möglichkeiten:

- Tippen Sie auf Anrufe oder Nachrichten und wählen Sie eine bestimmte Kategorie von Kontakten aus. Im Modus Nicht stören wird der Klingelton wiedergegeben, wenn ein Anruf oder eine Nachricht von Personen aus der Kategorie eingeht.
- Aktivieren Sie **Wiederholte Anrufe**. Der Klingelton wird bei wiederholten Anrufen von derselben Nummer innerhalb von 15 Minuten wiedergegeben.

# Benachrichtigungen

# App-Embleme

Wenn neue Benachrichtigungen für eine App empfangen werden, wird ein nummeriertes Emblem auf dem App-Symbol angezeigt. Sie können auch einen Punkt als Emblem festlegen oder das Emblem für einige oder alle Apps ausblenden.

#### App-Embleme ausschalten

- 1 Navigieren Sie zu Einstellungen > Benachrichtigungen & Statusleiste und tippen Sie auf App-Symbolembleme.
- **2** Schalten Sie den Schalter für einige oder alle Apps aus.

#### Den Emblem-Anzeigemodus ändern

Tippen Sie auf dem **App-Symbolembleme**-Bildschirm auf **Emblemanzeigemodus** und wählen Sie entsprechend Ihrer Präferenz **Zahlen** oder **Punkte** aus.

# App-Benachrichtigungen deaktivieren

#### Benachrichtigungen von einer spezifischen App deaktivieren

Wenn Sie von den Benachrichtigungen einer App nicht gestört werden möchten, führen Sie eine der folgenden Aktionen durch:

· Nachdem Sie eine Benachrichtigung von der App empfangen haben, streichen Sie auf

dieser im Benachrichtigungsfeld nach links und navigieren Sie zu Benachrichtigungen deaktivieren.

- Navigieren Sie zu Einstellungen > Benachrichtigungen & Statusleiste, suchen Sie nach der App, für die Sie die Benachrichtigungen deaktivieren möchten, und deaktivieren Sie anschließend Benachrichtigungen zulassen.
- i Diese Funktion ist in einigen Apps nicht verfügbar.

#### Benachrichtigungen von mehreren Apps auf einmal deaktivieren

Um die Benachrichtigungen für mehrere Apps auf einmal zu aktivieren, navigieren Sie zu **Einstellungen > Benachrichtigungen & Statusleiste > Alle verwalten** und deaktivieren Sie den Schalter neben jeder App.

### Inhalte von Benachrichtigungen auf dem Sperrbildschirm ausblenden

Sorge dafür, dass die Inhalte von Benachrichtigungen nicht mehr von anderen gesehen werden, indem du diese auf dem Sperrbildschirm ausblendest.

Navigiere zu **Einstellungen > Benachrichtigungen & Statusleiste** und aktiviere **Benachrichtigungsinhalte ausblenden**.

# Weitere Einstellungen für App-Benachrichtigungen

#### Erinnerungsmethode für App-Benachrichtigungen festlegen

Navigieren Sie zu **Einstellungen** > **Benachrichtigungen & Statusleiste**. Wählen Sie eine App aus, um die Erinnerungsmethode für die App-Benachrichtigungen festzulegen.

- Benachrichtigungen zulassen aktivieren: Sie werden daran erinnert, wenn neue Benachrichtigungen für die App verfügbar sind.
- Sobald die App Benachrichtigungen erstellt hat, können Sie auch weitere Erinnerungsmöglichkeiten einrichten.

Sobald der **Kalender** Benachrichtigungen erstellt hat, können Sie zum Beispiel auch die Optionen **Terminalarmerinnerung**, **Terminerinnerung** (später erinnern) oder **Standard-Terminbenachrichtigung** einstellen.

*i* Die von jeder App unterstützten Erinnerungsmethoden können unterschiedlich sein.

#### Bildschirmaktivierung bei Benachrichtigung

Navigieren Sie zu **Einstellungen > Benachrichtigungen & Statusleiste > Weitere Benachrichtigungseinstellungen** und aktivieren Sie **Bildschirm aktivieren**. Ihr Gerät aktiviert anschließend automatisch den Sperrbildschirm, wenn es eine Benachrichtigung empfängt.

#### Benachrichtigungssymbole in der Statusleiste anzeigen

Navigieren Sie zu **Einstellungen > Benachrichtigungen & Statusleiste > Weitere Benachrichtigungseinstellungen** und aktivieren Sie **Benachrichtigungssymbole in der Statusleiste anzeigen**.

# **Biometrie & Passwort**

# Fingerabdruck-ID nutzen

Sie können Ihre Fingerabdruck-ID zum Entsperren des Bildschirms, zur automatischen Eingabe von Kontonummern und Passwörtern oder für den Zugriff auf private Informationen wie die App-Sperre verwenden.

#### Fingerabdruck registrieren

- Navigieren Sie zu Einstellungen > Biometrie & Passwort > Fingerabdruck-ID und befolgen Sie die Anweisungen zum Einrichten oder Eingeben des Sperrbildschirm-Passworts.
- **2** Tippen Sie auf **Neuer Bildschirm-Fingerabdruck**, um mit der Registrierung Ihres Fingerabdrucks zu beginnen.
- **3** Legen Sie Ihre Fingerspitze auf den Fingerabdrucksensor. Wenn Sie eine Vibration spüren, heben Sie Ihren Finger und drücken Sie erneut. Bewegen Sie Ihren Finger, um verschiedene Teile davon zu erfassen.

**4** Wenn die Registrierung abgeschlossen ist, tippen Sie auf **OK**.

Sie können nun Ihren Finger auf den Fingerabdrucksensor legen, um den Bildschirm zu entsperren.

#### Bildschirm-Fingerabdruck-ID hinzufügen

- Navigieren Sie zu Einstellungen > Biometrie & Passwort > Fingerabdruck-ID. Befolgen Sie die Bildschirmanweisungen, um das Entsperrpasswort festzulegen oder einzugeben.
- 2 Tippen Sie auf **Neuer Fingerabdruck** > **FINGERABDRUCK REGISTRIEREN**. Registrieren Sie Ihren Fingerabdruck.
- 3 Legen Sie Ihren Finger auf den Sensorbereich des Bildschirm-Fingerabdrucks auf. Drücken Sie auf den Bereich, bis das Telefon vibriert, und lassen Sie dann los. Wiederholen Sie diesen Vorgang mit verschiedenen Abschnitten desselben Fingers, bis die Registrierung abgeschlossen ist.
- 4 Tippen Sie anschließend auf OK.

Sobald der Bildschirm gesperrt ist, nehmen Sie Ihr Telefon in die Hand. Der Sensorbereich des Bildschirm-Fingerabdrucks wird auf dem Bildschirm angezeigt. Berühren Sie den Bereich mit dem Finger, den Sie für die Registrierung verwendet haben, um den Bildschirm zu entsperren.

#### Fingerabdruck umbenennen oder löschen

- 1 Navigieren Sie zu **Einstellungen** > **Biometrie & Passwort** > **Fingerabdruck-ID** und geben Sie Ihr Sperrbildschirm-Passwort ein.
- **2** Tippen Sie im Abschnitt **Fingerabdruckliste** auf einen registrierten Fingerabdruck, um diesen umzubenennen oder zu löschen.

#### Fingerabdruck identifizieren

Die Fingerabdruckidentifizierung ermöglicht es Ihnen, Ihre Finger mit den registrierten Fingerabdrücken abzugleichen.

- 1 Navigieren Sie zu **Einstellungen** > **Biometrie & Passwort** > **Fingerabdruck-ID** und geben Sie Ihr Sperrbildschirm-Passwort ein.
- **2** Tippen Sie im Abschnitt **Fingerabdruckliste** auf **Fingerabdruck identifizieren**.
- **3** Berühren Sie den Fingerabdrucksensor mit dem Finger. Der erkannte Fingerabdruck wird hervorgehoben.

#### Mit Ihrem Fingerabdruck auf Ihren Tresor zugreifen

- 1 Gehen Sie zu **Einstellungen** > **Biometrie & Passwort** > **Fingerabdruck-ID** und geben Sie Ihr Entsperrpasswort ein.
- 2 Schalten Sie den Schalter für **Auf Tresor zugreifen** ein und folgen Sie den Bildschirmanweisungen, um Ihren Fingerabdruck mit dem Tresor zu verknüpfen.

Jetzt können Sie zu **Dateien** > **Browsen** gehen, tippen Sie auf **Tresor** und greifen Sie dann mit Ihrem Fingerabdruck darauf zu.

### Gesichtserkennung

Face Scan ermöglicht Ihnen, mit Ihren Gesichtsdaten Ihr Gerät zu entsperren oder auf gesperrte Apps zuzugreifen.

#### Gesichtsdaten registrieren

- 1 Navigieren Sie zu **Einstellungen** > **Biometrie & Passwort** > **Face Scan** und geben Sie Ihr Sperrbildschirm-Passwort ein.
- 2 Wählen Sie "Zum Aktivieren aufrichten" aktivieren aus.

Die einstellbaren Elemente variieren je nach Gerät. Wenn Ihr Gerät ein bestimmtes Element nicht bereitstellt, bedeutet dies, dass die entsprechende Funktion nicht unterstützt wird.

**3** Tippen Sie auf **Starten** und befolgen Sie die Bildschirmanweisungen, um Ihre Gesichtsdaten zu registrieren.

#### Ein Alternatives Aussehen registrieren

Sie können ein alternatives Aussehen für ein präziseres und benutzerfreundlicheres Face Scan hinzufügen.

Tippen Sie auf dem **Face Scan**-Bildschirm auf **Alternativen Look registrieren** und befolgen Sie die Bildschirmanweisungen zum Registrieren der alternativen Gesichtsdaten.

#### Face Unlock aktivieren

Tippen Sie auf dem **Face Scan**-Bildschirm auf **Gerät entsperren** und wählen Sie eine Entsperrmethode aus.

Wenn Sie PrivateSpace aktiviert oder mehrere Nutzer zu Ihrem Telefon hinzugefügt haben, können Sie Face Unlock nur in MainSpace oder mit dem Besitzerkonto verwenden.

#### Mit Face Scan auf App-Sperre zugreifen

Aktivieren Sie auf dem **Face Scan**-Bildschirm **Auf App-Sperre zugreifen** und befolgen Sie die Bildschirmanweisungen zum Hinzufügen Ihrer Gesichtsdaten zu App-Sperre.

Anschließend können Sie auf eine gesperrte App auf Ihrem Startbildschirm tippen und Face Scan zum Zugreifen auf die App verwenden.

#### Intelligente Sperrbildschirmbenachrichtigungen

Auf dem Sperrbildschirm werden die Details der Banner-Benachrichtigungen von WeChat, QQ und Weibo automatisch ausgeblendet und erst angezeigt, wenn Ihr Gesicht erkannt wird. Auf diese Weise wird vermieden, dass andere Ihre Nachrichten lesen, und die Privatsphäre geschützt, wenn andere das Gerät benutzen oder Sie von anderen Personen umgeben sind.

 Navigieren Sie zu Einstellungen > Biometrie & Passwort > Face Scan, geben Sie das Entsperrpasswort ein, um Face Scan aufzurufen, und schalten Sie die Benachrichtigungen anzeigen ein.

- 2 Tippen Sie auf Gerät entsperren und wählen Sie die Entsperrmethode Zum Entsperren streichen.
- Um Gesichtsdaten zu löschen, schalten Sie Benachrichtigungen anzeigen aus. Nachdem Sie sich vergewissert haben, dass das Passwort für die Bildschirmsperre eingegeben wurde, schalten Sie Anzeigen (Inhalt ausblenden) ein, um die Benachrichtigungsdetails der Bildschirmsperre auszublenden.

#### Gesichtsdaten deaktivieren oder löschen

Auf dem Face Scan-Bildschirm haben Sie folgende Optionen:

- Gesichtsdaten oder bestimmte Funktionen deaktivieren: Deaktivieren Sie Gerät entsperren oder Auf App-Sperre zugreifen nach Bedarf. Hierdurch werden keine Gesichtsdaten gelöscht.
- Gesichtsdaten löschen: Tippen Sie auf Gesichtsdaten löschen und befolgen Sie die Bildschirmanweisungen zum Löschen Ihrer Gesichtsdaten.

# Apps

#### **App-Twin aktivieren**

Melden Sie sich gleichzeitig bei zwei WhatsApp- oder Facebook-Konten an, um Arbeit und Privatleben zu trennen.

*i* Nur bestimmte Apps unterstützen **App-Twin**.

Wenn auf dem Telefon mehrere Nutzer hinzugefügt wurden, ist App-Twin nur für den Eigentümer des Geräts verfügbar.

Gehen Sie zu **Einstellungen** > **Apps** > **App-Twin** und aktivieren Sie den Schalter einer App. Der Twin dieser App wird auf dem Startbildschirm angezeigt.

#### App-Einstellungen anzeigen oder ändern

Navigieren Sie zu **Einstellungen** > **Apps** > **Apps** und tippen Sie auf eine App. Sie können das Beenden der Ausführung erzwingen, die App deinstallieren, die App-Berechtigungen ändern, Benachrichtigungsmodi festlegen uvm.

i Einige Apps können nicht deinstalliert werden.

# Akku

### Energieverwaltung

Auf dem Bildschirm **Akku** können Sie die geschätzte verbleibende Akkulaufzeit überprüfen und einen Energiesparmodus aktivieren, um die Akkulaufzeit Ihres Geräts zu verlängern.

#### Stromsparen aktivieren

Wenn **Stromsparen** auf Ihrem Gerät aktiviert ist und der Akkustand niedriger als 10 % ist, werden einige Funktionen deaktiviert, Hintergrund-Apps werden eingeschränkt und visuelle Effekte werden abgeschwächt, um den Stromverbrauch zu verringern. Wenn der Akkustand 10 % oder weniger beträgt, werden strengere Stromsparmaßnahmen ergriffen, um die längst mögliche Standby-Dauer sicherzustellen. Es wird empfohlen, **Stromsparen** zu aktivieren, wenn der Akkustand 20 % oder weniger beträgt.

Navigieren Sie hierzu zu Einstellungen > Akku (oder Systemmanager > Akku) und

aktivieren Sie **Stromsparen** . Anschließend wird das Symbol 🖉 in der Statusleiste angezeigt.

Sie können auf **Mehr erfahren** tippen, um Details zu den Stromsparmaßnahmen anzuzeigen.

#### Leistungsmodus aktivieren

**Leistungsmodus** Passt die Energieeinstellungen Ihres Telefons an, um die maximale Leistung zu erzielen. Dadurch wird der Akku schneller entladen, insbesondere bei grafikintensiven Anwendungen.

Wenn der Akkustand ausreichend ist, navigieren Sie zu **Einstellungen** > **Akku** (oder **Systemmanager** > **Akku**) und aktivieren Sie **Leistungsmodus**.

Anschließend wird das Symbol  $\bigcirc$  in der Statusleiste angezeigt.

*i* **Leistungsmodus** ist nur bei ausgewählten Geräten verfügbar. Wenn diese **Leistungsmodus** Option nicht in **Akku** angezeigt wird, unterstützt Ihr Gerät diese Funktion nicht.

#### Smart Charge aktivieren

Smart Charge lernt aus Ihren Ladegewohnheiten und verwaltet den Ladevorgang intelligent. Diese Funktion verringert die Akkualterung und verlängert die Lebensdauer des Akkus durch das Verringern der Zeit, die Ihr Gerät vollständig aufgeladen ist. Es wird empfohlen, diese Funktion aktiviert zu lassen.

Wenn Sie zum Beispiel daran gewöhnt sind, Ihr Gerät über Nacht oder über einen längeren Zeitraum aufzuladen, wird Smart Charge den Ladevorgang pausieren, wenn die Akkukapazität ein bestimmtes Niveau erreicht. Bevor Sie morgens aufstehen, wird Smart Charge den Ladevorgang fortsetzen, bis Ihr Gerät vollständig aufgeladen ist. Hierdurch wird die Zeit verringert, in der Ihr Gerät vollständig aufgeladen ist, um die Akkualterung zu verlangsamen und die Lebensdauer des Akkus zu verlängern.

 Daten über Ihre Ladegewohnheiten werden nur auf Ihrem Gerät verwendet und nicht in die Cloud hochgeladen oder dort gespeichert.

Um diese Funktion zu aktivieren, navigieren Sie zu **Einstellungen** > **Akku** > **Weitere Akkueinstellungen** und aktivieren Sie **Smart Charge**.

#### Intelligente Akkuschonung aktivieren

Intelligente Akkuschonung passt die maximal verfügbare Akkukapazität basierend auf dem aktuellen Akkustatus an, um die Akkualterung zu verlangsamen und die Lebensdauer des Akkus zu verlängern. Es wird empfohlen, diese Funktion aktiviert zu lassen.

Um diese Funktion zu aktivieren, navigieren Sie zu **Einstellungen** > **Akku** > **Weitere Akkueinstellungen** und aktivieren Sie **Intelligente Akkuschonung**.

# Anpassen der Akku-Einstellungen

Sie können auch einstellen, ob die Akkuladung in Prozent in der Statusleiste angezeigt werden soll und ob eine Netzwerkverbindung aufrecht erhalten werden soll, wenn der Gerätebildschirm ausgeschaltet wird.

#### Verbleibende Akkuladung in Prozent in der Statusleiste anzeigen

Navigieren Sie zu **Einstellungen** > **Akku** (oder **Systemmanager** > **Akku**), tippen Sie dann auf **Akkuladung in %**, und wählen Sie, ob die Akkuladung in Prozent entweder innerhalb oder außerhalb des Akkusymbols in der Statusleiste angezeigt werden soll.

#### Verbindung halten, während Ihr Gerät im Ruhezustand ist

Wenn Sie möchten, dass Ihr Gerät weiterhin Nachrichten empfängt oder Daten herunterlädt, während es sich im Ruhemodus befindet, stellen Sie ein, dass es während des Ruhezustands verbunden bleibt. Bitte beachten Sie, dass dies den Stromverbrauch erhöhen kann.

Tippen Sie auf dem Bildschirm **Akku** auf **Weitere Akkueinstellungen**, und aktivieren oder deaktivieren Sie dann **Im Ruhezustand verbunden bleiben** wie erforderlich.

# Speicher

# Speicherbelegung überprüfen

Navigieren Sie zu **Einstellungen** > **Speicher**, um die Speicherbelegung zu überprüfen und zu optimieren, wenn dies Ihrer Meinung nach erforderlich ist.

# Speicher des Telefons freigeben

Bei der **Bereinigung** von **Systemmanager** wird der Speicher nach redundanten Dateien und großen Dateien, wie z. B. Anwendungsreste, redundante Installationspakete, Daten, die von WeChat generiert wurden, durchsucht und es werden Bereinigungsvorschläge gemacht, die Ihnen helfen, Speicherplatz freizugeben.

- 1 Gehen Sie zu Systemmanager und tippen Sie auf Bereinigung.
- **2** Wenn der Scanvorgang abgeschlossen ist, tippen Sie auf **Bereinigen** oder **Bereinigen** hinter dem zu bereinigenden Element und folgen Sie den Anweisungen zum Löschen redundanter Dateien.

i Streichen Sie vom oberen Rand des Bildschirms nach unten und dann scannt das Telefon den Speicher erneut.

#### Papierkorbdateien bereinigen

Systemmanager kann doppelte Dateien auf Ihrem Gerät identifizieren.

Tippen Sie auf dem Bildschirm **Bereinigung** auf **Dateiduplikate** und wählen Sie dann unerwünschte Dateien aus, um sie zu löschen.

# Sicherheit

# Verwenden Sie den Passwortmanager, um das Passwort automatisch einzutragen

Der Passwortmanager speichert Ihre Benutzernamen und Passwörter und fügt diese jedes Mal automatisch ein, wenn Sie sich bei einer App anmelden. Diese Daten sind hardwareverschlüsselt und nur auf Ihrem Gerät gespeichert. HONOR hat keinen Zugriff darauf und wird sie nicht in das Netzwerk oder auf den Server hochladen.

- Bevor Sie den Passwortmanager verwenden, richten Sie ein Sperrbildschirmpasswort f
  ür Ihr Ger
  ät ein.
  - Der Passwortmanager ist nur mit bestimmten Apps kompatibel.

#### Automatische Eingabe von Nutzernamen und Passwörtern

- 1 Gehen Sie zu Einstellungen > Sicherheit > Passwortmanager und aktivieren Sie Nutzernamen und Passwörter automatisch speichern und ausfüllen.
- **2** Wenn Sie sich zum ersten Mal bei der App anmelden, geben Sie den Nutzernamen und das Passwort ein. Bei der Anmeldung beim Telefon werden Sie automatisch daran erinnert, die Angaben zu speichern.
  - Wenn Sie den Nutzernamen und das Passwort nur lokal speichern möchten, tippen Sie im Pop-up-Dialogfeld auf NUR AUF DEM GERÄT SPEICHERN.
  - Wenn Sie Ihren Nutzernamen und Ihr Passwort mit anderen Geräten synchronisieren möchten, die bei Ihrer HONOR ID angemeldet sind, gehen Sie zu Einstellungen > Sicherheit > Passwortmanager, tippen Sie auf Passwortmanager-Daten synchronisieren oder tippen Sie im Pop-up-Dialogfeld auf MIT ANDEREN GERÄTEN SYNCHRONISIEREN, um das Passwort zu speichern.
- **3** Wenn Sie sich wieder anmelden, führen Sie die Sperrbildschirmauthentifizierung durch, um den Nutzernamen und das Passwort automatisch einzugeben.

Wenn Sie zu einem neuen Gerät wechseln, können Sie die Daten im Passwortmanager mit **Device Clone** auf das HONOR-Telefon übertragen. So können Sie sich schnell beim neuen Telefon anmelden.

#### Gespeicherte Benutzernamen und Passwörter anzeigen oder löschen

Sie können im Passwortmanager gespeicherte Benutzernamen und Passwörter jederzeit anzeigen oder löschen.

Navigieren Sie zu **Einstellungen** > **Sicherheit** > **Passwortmanager** > **KONTEN**, um die gespeicherten Benutzernamen und Passwörter anzuzeigen oder zu löschen.

#### Passwortmanager deaktivieren

Navigieren Sie zu **Einstellungen > Sicherheit > Passwortmanager** und deaktivieren Sie **Nutzernamen und Passwörter automatisch speichern und ausfüllen**.

# Privatsphäre mit App-Sperre schützen

Sie können Apps mit persönlichen und privaten Daten, wie Chat- und Bezahl-Apps, sperren, um unbefugten Zugriff zu verhindern.

#### App-Sperre aktivieren

Navigieren Sie zu **Einstellungen** > **Sicherheit** > **App-Sperre** > **Aktivieren**, befolgen Sie die Bildschirmanweisungen zum Einrichten des Passworts für die App-Sperre und wählen Sie die zu sperrenden Apps aus.

Wenn Sie Face Unlock oder das Entsperren per Fingerabdruck aktiviert haben, können Sie die App-Sperre nach Aufforderung mit einer Face- oder Fingerabdruck-ID verknüpfen.

*i* Diese Funktion kann abhängig vom Gerät variieren.

# Datenschutz

### Ortungsdienste verwenden

Einige Apps müssen Ihre Standortinformationen abrufen, um besseren Service bieten zu können. Sie können Ortungsdienste aktivieren oder deaktivieren und bei Bedarf die Berechtigung zum Zugriff auf Standortinformationen für bestimmte Apps erteilen oder verweigern.

#### Ortungsdienste aktivieren oder deaktivieren

Sie können Ortungsdienste mit einer der folgenden Methoden aktivieren oder deaktivieren:

• Streichen Sie vom oberen rechten Bildschirmbereich nach unten, um das Kontrollzentrum

zu öffnen, und aktivieren oder deaktivieren Sie  $\heartsuit$ 

 Alternativ navigieren Sie zu EinstellungenStandort und aktivieren oder deaktivieren Sie Auf meinen Standort zugreifen.

Nachdem die Ortungsdienste deaktiviert wurden, hindert Ihr Telefon alle Apps und Services daran, die Standortinformationen zu sammeln und zu verwenden, mit Ausnahme einiger integrierter Apps. Falls diese Apps oder Services die Standortinformationen verwenden müssen, werden Sie von Ihrem Telefon daran erinnert, die Ortungsdienste wieder zu aktivieren.

#### Das Abrufen von Standortinformationen durch Apps zulassen oder verbieten

Sie können einer App den Zugriff auf Standortinformationen erlauben oder verbieten, einschließlich des einmaligen oder dauerhaften Zugriffs oder der Verweigerung des Zugriffs auf Standortinformationen während der App-Nutzung.

- **2** Tippen Sie auf die App, für die Sie die Einstellungen ändern möchten, und befolgen Sie die Bildschirmanweisungen zum Gewähren oder Verweigern von Berechtigungen.

# Bedienungshilfen

### Eine Bildschirm-Reader-App verwenden

Bildschirm-Reader-Apps dienen dazu, Nutzer mit eingeschränktem Sehvermögen bei der Verwendung eines Geräts zu unterstützen.

#### Farbkorrektur zum Anpassen der Bildschirmfarbe aktivieren

Die Farbkorrektur hilft Personen mit geringer Sehkraft dabei, Bildschirminhalte leichter zu sehen.

- 1 Navigieren Sie zu Einstellungen > Bedienungshilfen > Bedienungshilfen > Farbkorrektur und aktivieren Sie Farbkorrektur.
- **2** Tippen Sie auf **Korrekturmodus**, um einen Farbkorrekturmodus auszuwählen.

#### Vergrößerungsgesten

Sie können den Bildschirm mit Vergrößerungsgesten vergrößern.

Gehen Sie zu **Einstellungen > Bedienungshilfen > Bedienungshilfen > Vergrößerung** und aktivieren Sie den Schalter zur **Vergrößerung**.

Tippen Sie schnell 2 Mal mit 1 Finger auf den Bildschirm. Anschließend:

- Ziehen Sie 2 oder mehr Finger zusammen oder auseinander, um den Bildschirm zu vergrößern.
- · Ziehen Sie mit 2 oder mehr Fingern, um auf dem Bildschirm zu blättern.

#### Farbinvertierung aktivieren

Die Farbinvertierung wird verwendet, um die Farben von Text und Hintergrund auf dem Bildschirm zu ändern. Wenn diese Funktion aktiviert ist, zeigt Ihr Telefon weißen Text auf schwarzem Hintergrund an. Gehen Sie zu **Einstellungen > Bedienungshilfen > Bedienungshilfen** und aktivieren Sie den Schalter für **Farbumkehr**.

#### Text mit hohem Kontrast aktivieren

Mit dieser Funktion können Sie die Schriftfarbe vertiefen und den Kontrast zwischen Text und Hintergrund verbessern, um Nutzer mit eingeschränktem Sehvermögen zu unterstützen.

Navigieren Sie zu **Einstellungen > Bedienungshilfen > Bedienungshilfen** und aktivieren Sie **Text mit hohem Kontrast**.

#### Bedienungshilfen per Verknüpfung aktivieren

Sie können eine Bedienungshilfe Ihrer Wahl mit der Verknüpfung Lautstärketaste aktivieren.

- 1 Gehen Sie zu Einstellungen > Bedienungshilfen > Bedienungshilfen > Bedienungshilfen-Verknüpfung.
- **2** Tippen Sie auf **Funktionen auswählen** und wählen Sie die Funktion aus, die per Verknüpfung aktiviert werden soll.
- **3** Aktivieren Sie **Bedienungshilfen-Verknüpfung**. Halten Sie die Lauter- und Leiser-Taste gleichzeitig 3 Sekunden lang gedrückt, um die Bedienungshilfe zu aktivieren.

#### Reaktionszeit beim Berühren anpassen

Mit dieser Funktion können Sie die Reaktionszeit des Bildschirms beim Tippen und langen Drücken auf den Bildschirm einstellen.

Navigieren Sie zu **Einstellungen** > **Bedienungshilfen** > **Bedienungshilfen** > **Berührungseinstellungen** und stellen Sie **Dauer des Antippens** und **Dauer des langen Drückens** nach Bedarf ein.

### **Geplantes Ein-/Ausschalten einrichten**

Verwenden Sie die **Geplantes Ein-/Ausschalten**-Funktion, um Ihr Gerät zu festgelegten Zeiten ein- und auszuschalten und so Strom zu sparen und Störungen zu vermeiden, während Sie sich ausruhen.

- 1 Navigieren Sie zu Einstellungen > Bedienungshilfen > Geplantes Ein-/Ausschalten und aktivieren Sie Geplantes Ein-/Ausschalten.
- **2** Richten Sie die Zeiten zum Ein- und Ausschalten sowie die Wiederholungszyklen ein. Ihr Gerät wird sich zu den spezifizierten Zeiten automatisch ein- und ausschalten.

Deaktivieren Sie **Geplantes Ein-/Ausschalten**, um die Verwendung dieser Funktion zu beenden.

# Einrichten von mehreren Nutzern

### Benutzer- oder Gastkonto hinzufügen

- 1 Navigieren Sie zu Einstellungen > Nutzer & Konten > Nutzer, tippen Sie auf Nutzer hinzufügen oder Gast hinzufügen und befolgen Sie die Bildschirmanweisungen, um ein Konto hinzuzufügen.
- **2** Tippen Sie auf **Wechseln**, um zum Benutzer- oder Gastkonto zu wechseln. Konfigurieren Sie die Einstellungen für das neue Konto nach Aufforderung.
- **3** Installieren Sie Apps nach Bedarf. Beachten Sie, dass die App-Installation fehlschlägt, wenn von einem anderen Benutzer eine neuere Version einer App installiert wurde.

Sie können maximal drei Benutzer- und ein Gastkonto hinzufügen.

# Benutzer- oder Gastkonto zum Tätigen von Anrufen und Senden von Nachrichten autorisieren

Sie können festlegen, ob ein Benutzer- oder Gastkonto Anrufe tätigen, SMS-Nachrichten senden und vieles mehr darf.

- 1 Nachdem Sie als Besitzer auf Ihr Gerät zugegriffen haben, navigieren Sie zu Einstellungen > Nutzer & Konten > Nutzer.
- **2** Tippen Sie auf das entsprechende Konto und wählen Sie die zu autorisierenden Berechtigungen aus.

#### Zwischen Besitzer, Benutzer und Gast wechseln

Sie können mit einer der folgenden Methoden auf ein anderes Konto wechseln:

- Streichen Sie vom oberen rechten Bildschirmbereich nach unten, um das Kontrollzentrum
  - zu öffnen, tippen Sie auf 💛 und tippen Sie dann auf das Profilbild des Kontos, zu dem Sie wechseln möchten.
- Navigieren Sie zu Einstellungen > Nutzer & Konten > Benutzer > Aktueller Nutzer und tippen Sie auf den Namen des Kontos, zu dem Sie wechseln möchten.

#### Benutzer- oder Gastkonto löschen

Wenn Sie ein Benutzer- oder Gastkonto löschen, werden alle zugehörigen Daten gelöscht. Gehen Sie mit Vorsicht vor.

Nachdem Sie als Besitzer auf Ihr Telefon zugegriffen haben, verwenden Sie eine der folgenden Methoden, um ein Benutzer- oder Gastkonto zu löschen:

- Navigieren Sie zu Einstellungen > Nutzer & Konten > Benutzer > Aktueller Nutzer, tippen Sie auf den Namen des zu löschenden Kontos und befolgen Sie dann die Bildschirmanweisungen, um es zu löschen.
- Streichen Sie vom oberen rechten Bildschirmbereich nach unten, um das Kontrollzentrum

zu öffnen, tippen Sie auf > Weitere Einstellungen , tippen Sie auf den Namen des Kontos, das Sie löschen möchten, und befolgen Sie dann die Bildschirmanweisungen, um es zu löschen.

# System & Aktualisierungen

### Systemsprache und Region ändern

- 1 Gehen Sie zu Einstellungen > System& Aktualisierungen > Sprache und Eingabe > Sprache und Region und wählen Sie eine Sprache aus.
- 2 Wenn die gewünschte Sprache nicht in der Liste enthalten ist, tippen Sie auf **Sprache hinzufügen**, suchen Sie sie und fügen Sie sie der Sprachliste hinzu, und wählen Sie anschließend die Sprache aus.
  - Das System unterstützt viele Sprachen, aber nicht alle. Möglicherweise finden Sie nicht die Sprache, die Sie suchen.
    - Sie können auch auf dem Bildschirm nach oben zum unteren Ende der Sprachliste streichen und dort auf Aktualisierungsliste tippen, um die vom System unterstützten Sprachen zu aktualisieren.
- **3** Tippen Sie auf **Region**, um Ihr Land/Ihre Region auszuwählen. Die Systemoberfläche wird an die kulturellen Gewohnheiten des/der von Ihnen gewählten Landes/Region angepasst.

### Systemdatum und -zeit festlegen

Ihr Gerät kann das lokale Datum, die Uhrzeit und die Zeitzone über ein Mobilfunknetz synchronisieren. Sie können das Datum, die Uhrzeit und Zeitzone auch manuell für Ihr Gerät einstellen.

Navigieren Sie zu **Einstellungen > System& Aktualisierungen > Datum und Uhrzeit** und legen Sie anschließend die Optionen entsprechend Ihren Anforderungen fest.

#### Automatisches oder manuelles Einstellen von Datum und Uhrzeit

- Aktivieren Sie **Automatisch**. Anschließend wird Ihr Gerät das lokale Datum und die Uhrzeit über ein Mobilfunknetz synchronisieren.
- Deaktivieren Sie Automatisch, um Datum und Uhrzeit manuell festzulegen.

#### Ändern der Zeitzone

- Aktivieren Sie Automatisch. Anschlie
  ßend wird Ihr Ger
  ät die lokale Zeitzone 
  über ein Mobilfunknetz synchronisieren.
- Deaktivieren Sie Automatisch, um die Zeitzone manuell festzulegen.

#### Das Zeitformat ändern

- Aktivieren Sie 24-Stunden-Format. Anschließend wird Ihr Gerät die Uhrzeit im 24-Stunden-Format anzeigen.
- Deaktivieren Sie 24-Stunden-Format. Anschließend wird Ihr Gerät die Uhrzeit im 12-Stunden-Format anzeigen.

### Device Clone zum Verschieben von Daten auf Ihr neues Gerät nutzen

Mit **Device Clone** können Sie alle grundlegenden Daten (einschließlich Kontakte, Kalender, Bilder und Videos) von Ihrem alten Telefon auf Ihr neues Telefon verschieben.

#### Daten von einem Android-Gerät migrieren

- 1 Öffnen Sie auf Ihren neuen Telefon die Device Clone -App. Alternativ können Sie zu Einstellungen > System& Aktualisierungen > Device Clone gehen, auf Dies ist das neue Gerät und dann auf HONOR oder Anderes Android-Gerät tippen.
- **2** Folgen Sie den Bildschirmanweisungen, um **Device Clone** auf Ihr altes Gerät herunterzuladen und zu installieren.
- **3** Öffnen Sie auf Ihrem alten Gerät die **Device Clone** App und tippen Sie auf **Dies ist das alte Gerät**. Folgen Sie den Bildschirmanweisungen, um Ihr altes Gerät mit Ihrem neuen Telefon zu verbinden, indem Sie einen Code scannen oder die Verbindung manuell herstellen.
- **4** Wählen Sie auf Ihrem alten Gerät die Daten aus, die sie klonen möchten, und tippen Sie dann auf **Übertragen**, um den Klonvorgang zu starten.

*i* Device Clone ist nur auf Telefonen mit Android 7.0 oder höher verfügbar.

### Sicherung auf einem externen Speichergerät

#### Daten auf USB-Speichermedium sichern

Wenn der Speicherplatz auf dem Telefon knapp ist, sollten Sie regelmäßig große Dateien oder wichtige Daten auf einem USB-Speichermedium (z. B. USB-Stick, Kartenleser) sichern.

- **1** Verbinden Sie das Telefon über ein USB-OTG-Kabel mit einem USB-Speichermedium.
- 2 Navigieren Sie zum Telefon Einstellungen > System& Aktualisierungen > Sichern und wiederherstellen > Datensicherung > Externer Speicher und wählen Sie USB-Speicher auf dem Bildschirm Externer Speicher aus.
- **3** Tippen Sie auf **SICHERN**, markieren Sie die Daten, die Sie sichern möchten, und tippen Sie auf **Sichern**.
- **4** Wenn Sie zum ersten Mal eine Datensicherung durchführen, folgen Sie den Bildschirmanweisungen, um das Passwort und den Passworthinweis festzulegen. Die Daten werden bei der Sicherung verschlüsselt. Bitte merken Sie sich das Passwort für die Sicherung: Nachdem das Passwort für die Sicherung festgelegt wurde, müssen Sie das Passwort für spätere Datensicherungen nicht mehr eingeben, aber Sie müssen es zur Bestätigung eingeben, um Dateien wiederherzustellen.

Um das Passwort zurückzusetzen, gehen Sie zum Bildschirm für die Sicherung des

**USB-Speicher**, tippen Sie auf • > **Passwort zurücksetzen** und folgen Sie den Bildschirmanweisungen, um das Zurücksetzen abzuschließen.

Das zurückgesetzte Passwort ist nur für nachfolgende, nicht für frühere Datensicherungen gültig.
### Sicherungsdaten von USB-Speichermedien wiederherstellen

- 1 Verbinden Sie das Telefon über ein USB-OTG-Kabel mit einem USB-Speichermedium.
- 2 Navigieren Sie zum Telefon Einstellungen > System& Aktualisierungen > Sichern und wiederherstellen > Datensicherung > Externer Speicher und wählen Sie USB-Speicher auf dem Bildschirm Externer Speicher aus.
- **3** Wählen Sie den entsprechenden Eintrag für den Sicherungsdatensatz in der Liste **SICHERUNGSDATENSÄTZE** aus und öffnen Sie ihn.
- 4 Wählen Sie die Daten aus, die Sie wiederherstellen möchten, tippen Sie auf Wiederherstellen, folgen Sie den Bedienerhinweisen zur Eingabe des Passworts und stellen Sie anschließend die Daten wieder her.

# Ihr Telefon auf die Standard- oder Werkseinstellungen zurücksetzen

#### Netzwerkeinstellungen zurücksetzen

Durch diesen Vorgang werden die Einstellungen für WLAN, mobiles Datennetzwerk und Bluetooth zurückgesetzt. Es werden keine weiteren Einstellungen auf Ihrem Gerät geändert und keine Daten gelöscht.

Navigieren Sie zu **Einstellungen > System& Aktualisierungen > Zurücksetzen**, tippen Sie auf **Netzwerkeinstellungen zurücksetzen** und befolgen Sie die Bildschirmanweisungen, um die Netzwerkeinstellungen zurückzusetzen.

### Alle Einstellungen wiederherstellen

Durch diesen Vorgang werden alle Netzwerkeinstellungen, Ihr Entsperrpasswort und das Startbildschirmlayout wiederhergestellt. Wenn Ihr Gerät Fingerabdrücke oder Gesichtserkennung unterstützt, werden auch die registrierten Fingerabdrücke und Gesichtsdaten gelöscht. Andere Daten oder Dateien werden nicht von Ihrem Gerät gelöscht. Durch diesen Vorgang werden weder die Einstellungen für Gerätesuche, Nutzer & Konten oder Geräte-Administratoren noch für App-Einstellungen wiederhergestellt. Navigieren Sie zu **Einstellungen > System& Aktualisierungen > Zurücksetzen**, tippen Sie auf **Alle Einstellungen zurücksetzen** und folgen Sie die Bildschirmanweisungen, um den Vorgang abzuschließen.

### Werkseinstellungen wiederherstellen

Dieser Vorgang löscht Daten auf Ihrem Gerät, einschließlich Ihrer Konten, App-Daten und Systemeinstellungen, installierte Apps, Musik, Bilder, alle Dateien im internen Speicher, Inhalte von Sicherheitschips und lokal gespeicherte System-, App- und persönliche Daten im Zusammenhang mit HONOR IDs. Sichern Sie Ihre Daten, bevor Sie die Werkseinstellungen Ihres Geräts wiederherstellen.

Gehen Sie zu **Einstellungen > System& Aktualisierungen > Zurücksetzen > Telefon zurücksetzen**, berühren Sie **Zurücksetzen** und befolgen Sie die Anweisungen auf dem Bildschirm, um die Werkseinstellungen wiederherzustellen.

# Einfachen Modus aktivieren oder beenden

Der einfache Modus verwendet ein übersichtlicheres Layout zwecks einfacher Navigation, vergrößert Symbole und Schriften für den Startbildschirm und maximiert die Lautstärke.

## Einfachen Modus aktivieren

Navigieren Sie zu **Einstellungen > System& Aktualisierungen > Einfacher Modus** und tippen Sie auf **Aktivieren**.

Halten Sie ein beliebiges Symbol gedrückt, um es an den gewünschten Ort zu ziehen oder zu deinstallieren, wenn es sich nicht um eine obligatorische App handelt.

#### Einfachen Modus beenden

Öffnen Sie **Einstellungen** und tippen Sie auf **Einfachen Modus beenden**.

# Ihr Gerätesystem online aktualisieren

Wenn eine Aktualisierung verfügbar ist, fordert Sie Ihr Gerät auf, das Aktualisierungspaket herunterzuladen und zu installieren.

- Stellen Sie vor der Aktualisierung sicher, dass auf Ihrem Gerät eine offizielle Systemversion installiert ist. Andernfalls kann die Aktualisierung fehlschlagen und auf Ihrem Gerät können unbekannte Probleme auftreten.
  - Sichern Sie vor der Aktualisierung Ihre Benutzerdaten.
  - Nach einem Update können Drittanbieter-Apps, die nicht mit der neuen Systemversion kompatibel sind, nicht mehr verfügbar sein. In einigen Fällen kann es einige Zeit dauern, bis eine kompatible App-Version freigegeben wird.
  - Schalten Sie das Gerät während der Aktualisierung nicht aus, starten Sie es nicht neu, entfernen Sie nicht die Speicherkarte und legen Sie keine Speicherkarte ein.
- 1 Navigieren Sie zu Einstellungen > System& Aktualisierungen > Softwareaktualisierung und tippen Sie auf Softwareaktualisierung.
- **2** Wenn ein Aktualisierung verfügbar ist, können Sie das Aktualisierungspaket entweder manuell herunterladen und installieren oder Ihr Gerät über Nacht automatisch aktualisieren.
  - Laden Sie das Aktualisierungspaket herunter und installieren Sie es: Navigieren Sie zu Neue Version > HERUNTERLADEN UND INSTALLIEREN. Um eine Datennutzung zu vermeiden, verbinden Sie Ihr Gerät zum Herunterladen des Aktualisierungspakets mit einem WLAN-Netzwerk.

Ihr Gerät wird automatisch neu gestartet, wenn die Aktualisierung abgeschlossen ist.

 Aktualisierung über Nacht: Tippen Sie auf <sup>(2)</sup> und aktivieren Sie Automatisches Herunterladen per WLAN und Über-Nacht-Aktualisierung.

Ihr Gerät wird automatisch aktualisiert und zwischen 02:00 - 04:00 Uhr neu gestartet.

Um eine erfolgreiche Aktualisierung über Nacht zu gewährleisten, vergewissern Sie sich, dass Ihr Gerät eingeschaltet ist, der Bildschirm gesperrt ist, für diesen Zeitraum keine Alarme eingestellt sind und der Akkuladestand über 35% liegt. Schließen Sie Ihr Gerät bei Bedarf an ein Ladegerät an.

Um automatische Aktualisierungen zu deaktivieren, tippen Sie auf 😳 auf dem Bildschirm Softwareaktualisierung und deaktivieren Sie dann Automatisches Herunterladen per WLAN.

# Über das Telefon

# **Rechtlicher Hinweis**

Copyright © Honor Device Co., Ltd. 2023. Alle Rechte vorbehalten.

Dieses Handbuch dient nur zu Ihrer Information. Das eigentliche Produkt, einschließlich, aber nicht beschränkt auf Farbe, Größe und Bildschirmlayout, kann davon abweichen. Die Angaben, Informationen und Empfehlungen in diesem Handbuch stellen weder eine ausdrückliche noch eine stillschweigende Garantie dar.

Modell: ALI-NX1

MagicOS 7.2\_01